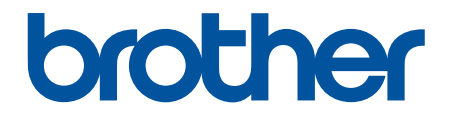

# **คู่มือผู้ใช้แบบออนไ**ลน์

DCP-T220 DCP-T225 DCP-T226 DCP-T420W DCP-T425W DCP-T425W

## 🔺 หน้าหลัก > สารบัญ

# สารบัญ

| ก่อนการใช้งานเครื่องของคุณ                               | 1   |
|----------------------------------------------------------|-----|
| นิยามของสัญลักษณ์และเครื่องหมาย                          | 2   |
| เครื่องหมายก <sup>้</sup> ารค้า                          | 3   |
| หมายเหตุสำคัญ                                            | 4   |
| แนะนำเครื่องของคณ                                        | 5   |
| ก่อนการใช้งานเครื่องของคณ                                | 6   |
| ภาพรวมแผงควบคุมั่                                        | 7   |
| รูปแบบและไฟแสดง LED บอกสถานะ                             | 9   |
| ์ข้าถึงโปรแกรมอรรถประโยชน์ของ Brother (Windows)          | 10  |
| ถอนการติดตั้งซอฟต์แวร์และไดรเวอร์ของ Brother (Windows)   | 11  |
| ตำแหน่งของพอร์ต USB บนเครื่อง Brother ของคุณ             | 12  |
| การจัดการกระดาษ                                          | 13  |
| ใส่กระดาษ                                                |     |
| บรรจุกระดาษลงในถาดบรรจุกระดาษ                            | 15  |
| บรรจุกระดาษลงในช่องป้อนเอกสารด้วยมือ                     |     |
| บริเวณที่ไม่สามารถพิมพ์ได้                               |     |
| การตั้งค่ากระดาษ                                         |     |
| กระดาษและสื่อสิ่งพิมพ์อื่นๆ ที่ใช้ร่วมกับเครื่องพิมพ์ได้ |     |
| ใส่เอกสาร                                                | 41  |
| วางเอกสารบนแผ่นกระจกสแกนเนอร์                            | 42  |
| บริเวณที่ไม่สามารถสแกนได้                                | 43  |
| การแก้ไขปัญหา                                            | 44  |
| ไฟแสดง LED บอกสถานะข้อผิดพลาดและการบำรุงรักษา            | 45  |
| เครื่องพิมพ์ดิดหรือกระดาษดิด                             | 48  |
| กระดาษติดด้านในเครื่อง                                   | 49  |
| หากคุณประสบปัญหากับเครื่อง                               | 52  |
| การจัดการกระดาษและปัญหาการพิมพ์                          | 53  |
| ปัญหาอื่นๆ                                               | 58  |
| ปัญหาเครือข่าย                                           | 59  |
| ตรวจสอบข้อมูลเครื่อง                                     | 65  |
| ตั้งค่าเครื่องของคุณใหม่                                 | 66  |
| การบำรุงรักษาตามระยะเวลา                                 | 67  |
| เดิมหมึกลงในแทงค์หมึก                                    | 68  |
| ทำความสะอาดเครื่อง Brother ของคุณ                        | 73  |
| ทำความสะอาดสแกนเนอร์                                     | 74  |
| ทำความสะอาดหัวพิมพ์ที่เครื่องบราเดอร์ของคุณ              |     |
| ทำความสะอาดหัวพิมพ์โดยใช้การจัดการผ่านเว็บ               |     |
| ทำความสะอาดหัวพิมพ์จากคอมพิวเตอร์ของคุณ (Windows)        |     |
| ทำความสะอาดด้านนอกของเครื่อง                             |     |
| ทำความสะอาดลูกกลิงของเครื่อง                             | 80  |
| ทำความสะอาดลูกกลิงป้อนกระดาษ                             | 81  |
| ทำความสะอาดแผ่นฐาน                                       | ~~~ |
|                                                          |     |
| ทำความสะอาดลูกกลิ้งดึงกระดาษ                             |     |

#### 🔺 หน้าหลัก > สารบัญ

| ตรวจสอบคุณภาพการพิมพ์                                        |    |
|--------------------------------------------------------------|----|
| ตรวจสอบสถานะของเครื่องจากคอมพิวเตอร์ของคุณ (Windows)         |    |
| ตรวจสอบแนวการพิมพ์จากเครื่อง Brother ของคุณ                  |    |
| ตรวจสอบแนวการพิมพ์โดยใช้การจัดการผ่านเว็บ                    |    |
| เปลี่ยนตัวเลือกการพิมพ์เพื่อปรับปรุงผลการพิมพ์ของคุณ         |    |
| บรรจุและขนส่งเครื่องของบราเดอร์ของคุณ                        |    |
| การตั้งค่าเครื่อง                                            | 95 |
| เปลี่ยนการตั้งค่าเครื่องโดยใช้การจัดการผ่านเว็บ              |    |
| การจัดการผ่านเว็บคืออะไร?                                    |    |
| เข้าถึงการจัดการผ่านเว็บ                                     |    |
| ดั้งค่าหรือเปลี่ยนรหัสผ่านเข้าสู่ระบบสำหรับการจัดการผ่านเว็บ |    |
| การตั้งค่าทั่วไป                                             |    |
| ในกรณีที่เกิดไฟดับ (หน่วยเก็บความจำ)                         |    |
| ภาคผนวก                                                      |    |
| ข้อกำหนด                                                     |    |
| ข้อกำหนดของวัสดการพิมพ์                                      |    |
| <br>ฝ่ายสนับสนุนและช่วยเหลือลูกค้าของ Brother                |    |
| , v                                                          |    |

📤 หน้าหลัก > ก่อนการใช้งานเครื่องของคุณ

# ก่อนการใช้งานเครื่องของคุณ

- นิยามของสัญลักษณ์และเครื่องหมาย
- เครื่องหมายการค้า
- หมายเหตุสำคัญ

┢ หน้าหลัก > ก่อนการใช้งานเครื่องของคุณ > นิยามของสัญลักษณ์และเครื่องหมาย

# นิยามของสัญลักษณ์และเครื่องหมาย

เราใช้สัญลักษณ์และเครื่องหมายต่อไปนี้ในคู่มือผู้ใช้นี้:

| 🛦 คำเดือน     | คำเดือน แสดงถึงสถานการณ์ที่อาจก่อให้เกิดอันตรายซึ่งหากไม่หลีกเลี่ยงอาจส่งผลให้ได้รับ<br>บาดเจ็บร้ายแรง หรืออาจเป็นอันตรายถึงขั้นเสียชีวิตได้        |
|---------------|----------------------------------------------------------------------------------------------------|
| 🛦 ข้อควรระวัง | ข้อควรระวัง แสดงถึงสถานการณ์ที่อาจเป็นอันตรายกับตัวคุณ หากไม่หลีกเลี่ยง เนื่องจาก<br>สถานการณ์ดังกล่าวอาจทำให้คุณได้รับบาดเจ็บเล็กน้อยถึงปานกลางได้ |
| ข้อควรจำ      | ข้อควรจำ แสดงสถานการณ์ที่อาจเกิดอันตรายซึ่งหากไม่หลีกเลี่ยงอาจส่งผลให้ทรัพย์สินเสีย<br>หาย หรือสูญเสียพังก์ชันการใช้งานผลิตภัณฑ์                    |
| หมายเหตุ      | หมายเหตุ ในที่นี้ระบุถึง สภาพแวดล้อมในการใช้งาน เงื่อนไขการดิดตั้ง หรือเงื่อนไขพิเศษใน<br>การใช้งาน                                                 |
|               | ไอคอนคำแนะนำจะบอกข้อมูลช่วยเหลือที่มีประโยชน์ และข้อมูลเพิ่มเติม                                                                                    |
| Â             | ไอคอนอันดรายจากระบบไฟฟ้า แจ้งเดือนให้คุณระวังอันดรายจากไฟฟ้าช็อตที่อาจเกิดขึ้น                                                                      |
| ตัวหนา        | แบบอักษรดัวหนา แสดงปุ่มบนแผงควบคุมเครื่องหรือบนหน้าจอคอมพิวเตอร์                                                                                    |
| ตัวเอียง      | แบบอักษรดัวเอียง เน้นประเด็นสำคัญหรือแนะนำให้คุณอ่านหัวข้อที่เกี่ยวข้อง                                                                             |

# 🦉 ข้อมูลที่เกี่ยวข้อง

• ก่อนการใช้งานเครื่องของคุณ

#### 🔺 หน้าหลัก > ก่อนการใช้งานเครื่องของคุณ > เครื่องหมายการค้า

## เครื่องหมายการค้า

Apple, Mac, iPad, iPhone, iPod touch และ macOS เป็นเครื่องหมายการค้าของ Apple Inc. ซึ่งจดทะเบียนในสหรัฐอเมริกา และประเทศอื่นๆ

Nuance และ PaperPort เป็นเครื่องหมายการค้าหรือเครื่องหมายการค้าจดทะเบียนของ Nuance Communications, Inc. หรือ บริษัทในเครือในสหรัฐอเมริกาและ/หรือประเทศอื่นๆ

Wi-Fi $^{\mathbb{R}}$  และ Wi-Fi Alliance $^{\mathbb{R}}$  เป็นเครื่องหมายการค้าจดทะเบียนของ Wi-Fi Alliance $^{\mathbb{R}}$ 

WPA<sup>™</sup>, WPA2<sup>™</sup> และ Wi-Fi Protected Setup<sup>™</sup> เป็นเครื่องหมายการค้าของ Wi-Fi Alliance<sup>®</sup>

Mopria<sup>™</sup> และโลโก้ Mopria<sup>™</sup> เป็นเครื่องหมายการค้าจดทะเบียนและ/หรือไม่ได้จดทะเบียน และเครื่องหมายบริการของ Mopria Alliance, Inc. ในประเทศสหรัฐอเมริกาและประเทศอื่นๆ ห้ามใช้งานโดยไม่ได้รับอนุญาตโดยเด็ดขาด

แต่ละบริษัทที่มีชื่อซอฟต์แวร์ซึ่งได้กล่าวถึงในคู่มือนี้มีข้อตกลงการอนุญาตใช้ซอฟต์แวร์ที่ระบุเฉพาะเจาะจงกับโปรแกรมที่มี กรรมสิทธิ์นั้นๆ

้ชื่อการค้าและชื่อผลิตภัณฑ์ใดๆ ของบริษัทที่ปรากฏในเอกสารที่เกี่ยวข้องกับผลิตภัณฑ์ของบราเดอร์และสื่อวัสดุอื่น ใดทั้งหมดเป็นเครื่องหมายการค้าหรือเครื่องหมายการค้าจดทะเบียนของบริษัทนั้นๆ

| 1 | ข้อม | ลที่เกี่ | ียวข้อง |
|---|------|----------|---------|
|   |      |          |         |

• ก่อนการใช้งานเครื่องของคุณ

#### 🔺 หน้าหลัก > ก่อนการใช้งานเครื่องของคุณ > หมายเหตุสำคัญ

## หมายเหตุสำคัญ

- ตรวจสอบ <u>support.brother.com</u> สำหรับการอัปเดตไดรเวอร์และซอฟต์แวร์ของ Brother
- เพื่อให้ประสิทธิภาพของเครื่องเป็นปัจจุบัน ให้ตรวจสอบ <u>support.brother.com</u> สำหรับการอัปเกรดเฟิร์มแวร์ล่าสุด มิฉะนั้น ฟังก์ชันบางอย่างของเครื่องคุณอาจไม่สามารถใช้งานได้
- อย่าใช้ผลิตภัณฑ์นี้นอกประเทศที่ซื้อผลิตภัณฑ์ เนื่องจากอาจเป็นการฝ่าฝืนข้อบังคับเกี่ยวกับการสื่อสารโทรคมนาคมแบบ ไร้สาย และกำลังไฟฟ้าของประเทศนั้นๆ
- Windows 10 ในเอกสารนี้เป็นตัวแทน Windows 10 Home, Windows 10 Pro, Windows 10 Education และ Windows 10 Enterprise
- Windows 11 ในเอกสารนี้เป็นตัวแทน Windows 11 Home, Windows 11 Pro, Windows 11 Education และ Windows 11 Enterprise
- Windows Server 2008 ในเอกสารนี้หมายถึง Windows Server 2008 และ Windows Server 2008 R2
- ในคู่มือผู้ใช้นี้ จะใช้ภาพประกอบของรุ่น DCP-T420W เว้นแต่มีการระบุเป็นอื่น
- หน้าจอในคู่มือผู้ใช้เล่มนี้มีไว้เพื่อเป็นภาพประกอบเท่านั้น และอาจแตกต่างจากหน้าจอจริง
- หน้าจอในคู่มือนี้มาจาก Windows 10 และ macOS v10.15.x นอกจากจะมีการระบุไว้เป็นอื่น หน้าจอบนคอมพิวเตอร์ของ คุณอาจแตกต่างกันออกไป ทั้งนี้ขึ้นอยู่กับระบบปฏิบัติการของคุณ
- เนื้อหาในคู่มือนี้และข้อมูลจำเพาะของผลิตภัณฑ์อาจมีการเปลี่ยนแปลง โดยที่ไม่ต้องแจ้งให้ทราบล่วงหน้า
- ในเอกสารนี้ XXX-XXXX ใช้แทนชื่อรุ่นเครื่องของคุณ

#### ข้อมูลที่เกี่ยวข้อง

ก่อนการใช้งานเครื่องของคุณ

首 หน้าหลัก > แนะนำเครื่องของคุณ

# แนะนำเครื่องของคุณ

- ก่อนการใช้งานเครื่องของคุณ
- ภาพรวมแผงควบคุม
- รูปแบบและไฟแสดง LED บอกสถานะ
- เข้าถึงโปรแกรมอรรถประโยชน์ของ Brother (Windows)
- ตำแหน่งของพอร์ต USB บนเครื่อง Brother ของคุณ

🔺 หน้าหลัก > แนะนำเครื่องของคุณ > ก่อนการใช้งานเครื่องของคุณ

## ก่อนการใช้งานเครื่องของคุณ

้ก่อนที่จะพยายามดำเนินการพิมพ์ใดๆ ให้ยืนยันดังต่อไปนี้:

- ตรวจสอบว่าคุณได้ติดตั้งซอฟต์แวร์และไดรเวอร์ที่ถูกต้องสำหรับเครื่องของคุณแล้ว
- สำหรับผู้ใช้สาย USB ตรวจสอบว่าสายอินเตอร์เฟสยึดแน่นดีแล้ว

## เลือกชนิดกระดาษที่ถูกต้อง

การพิมพ์คุณภาพสูงจำเป็นต้องเลือกชนิดกระดาษให้ถูกต้อง อ่านข้อมูลให้ดีเกี่ยวกับชนิดกระดาษที่สามารถใช้ได้ก่อนที่จะซื้อ กระดาษ และพิจารณาบริเวณที่สามารถพิมพ์ได้โดยขึ้นกับการตั้งค่าในไดรเวอร์เครื่องพิมพ์ หรือในแอปพลิเคชันที่ใช้พิมพ์

## ไฟร์วอลล์ (Windows) (DCP-T420W/DCP-T425W/DCP-T426W)

ถ้าคอมพิวเตอร์ของคุณมีการป้องกันด้วยไฟร์วอลล์ และคุณไม่สามารถพิมพ์หรือสแกนผ่านเครือข่ายได้ คุณอาจจำเป็นต้อง กำหนดค่าไฟร์วอลล์ ถ้าคุณกำลังใช้งาน Windows Firewall และคุณติดตั้งไดรเวอร์โดยใช้ขั้นตอนในโปรแกรมติดตั้ง จะมีการ ตั้งค่าไฟร์วอลล์ที่จำเป็นให้แล้ว ถ้าคุณกำลังใช้งานซอฟต์แวร์ไฟร์วอลล์ส่วนบุคคลอื่น ให้ดูคู่มือการใช้งานสำหรับซอฟต์แวร์ ของคุณ หรือติดต่อผู้ผลิตซอฟต์แวร์

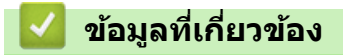

แนะนำเครื่องของคุณ

#### 🔺 หน้าหลัก > แนะนำเครื่องของคุณ > ภาพรวมแผงควบคุม

#### ภาพรวมแผงควบคุม

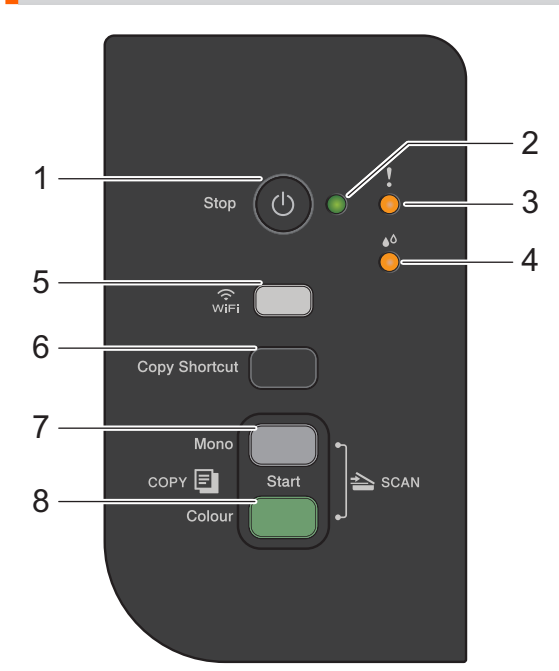

#### 1. (ป) (Stop (หยุด)) เปิด/ปิดเครื่อง

- กดเพื่อหยุดดำเนินการ
- กดเพื่อออกจากโหมดที่เลือก
- กด 🕛 เพื่อเปิดเครื่อง

กด 🕐 ค้างไว้เพื่อปิดเครื่องและยกเลิกการทำงานที่เหลือทั้งหมด ไฟ LED แสดงการเปิด-ปิดเครื่อง จะกะพริบและ ค้างอยู่สักครู่ก่อนที่จะดับลง

หากคุณปิดเครื่องโดยใช้ 🕐 เครื่องจะยังคงทำความสะอาดหัวพิมพ์เป็นระยะเพื่อรักษาคุณภาพงานพิมพ์ เพื่อยืดอายุ การใช้งานหัวพิมพ์ ปรับปรุงประสิทธิภาพการใช้งานน้ำหมึก และรักษาคุณภาพการพิมพ์ ควรเชื่อมต่อเครื่องของคุณกับ แหล่งจ่ายไฟตลอดเวลา

2. ไฟ LED แสดงการเปิด-ปิดเครื่อง

แสดงสถานะของเครื่อง

3. ไฟ LED แสดงข้อผิดพลาด

แสดงเมื่อเครื่องตรวจพบข้อผิดพลาดหรืออยู่ในโหมดการตั้งค่าใหม่

4. ไฟ LED แสดงสถานะหมึก

แสดงเมื่อเครื่องตรวจพบข้อผิดพลาดเกี่ยวกับน้ำหมึกหรืออยู่ในโหมดการบำรุงรักษา

#### 5. ปุ่ม WiFi/ไฟ LED (DCP-T420W/DCP-T425W/DCP-T426W)

- กดที่ตัวปุ่มเอง หรือกดพร้อมกันกับปุ่มอื่นเพื่อกำหนดการตั้งค่าเครือข่ายแบบไร้สาย หรือพิมพ์รายงานเครือข่าย ใช้ เฉพาะขณะที่เครื่องพักการทำงานเท่านั้น
- กดปุ่มนี้และ Colour Start (สตาร์ตสึ) พร้อมกันเพื่อปิดและเปิด Wi-Fi ใหม่หากไม่สามารถเชื่อมต่อเครือข่ายแบบไร้ สายของคุณได้
- กดพร้อมกันกับ () (Stop (หยุด)) เพื่อเข้าสู่โหมด Wi-Fi
- แสดงสถานะเครือข่ายแบบไร้สาย

| <b>2017</b>                                                                                                    | เชื่อมต่อแล้ว  |
|----------------------------------------------------------------------------------------------------|----------------|
| $\sum_{i=1}^{n}\sum_{j=1}^{n}\sum_{i=1}^{n}\sum_{j=1}^{n}\sum_{j=1}^{n}\sum_{j=1}^{n}\sum_{i=1}^{n}\sum_{j=1}^{n}\sum_{i=1}^{n}\sum_{i=1}^{n}\sum_{i=1}^{n}\sum_{j=1}^{n}\sum_{i=1}^{n}\sum_{j=1}^{n}\sum_{i=1}^{n}\sum_{j=1}^{n}\sum_{i=1}^{n}\sum_{j=1}^{n}\sum_{i=1}^{n}\sum_{j=1}^{n}\sum_{i=1}^{n}\sum_{j=1}^{n}\sum_{i=1}^{n}\sum_{j=1}^{n}\sum_{i=1}^{n}\sum_{i=1}^{$ | กำลังเชื่อมต่อ |
| win <b>CO</b>                                                                                                    | ปิด            |

#### 6. Copy Shortcut (ทางลัดการทำสำเนา)

- กดเพื่อทำสำเนาบัตรประจำตัวแบบ 2 ด้านใน 1 หน้า
   หากจำเป็น สามารถตั้งฟังก์ชันการทำสำเนาอย่างใดอย่างหนึ่งเป็นฟังก์ชันสำหรับปุ่มนี้โดยใช้การจัดการผ่านเว็บ เนื่องจากค่าเริ่มต้นนั้นตั้งเป็นการทำสำเนาบัตรประจำตัวแบบ 2 ด้านใน 1 หน้าไว้
- กดพร้อมกันกับ () (Stop (หยุด)) เพื่อเข้าสู่โหมดการบำรุงรักษา

#### 7. Mono Start (สตาร์ตขาวดำ)

- กดเพื่อเริ่มทำสำเนาแบบ ขาวดำ
- กดพร้อมกันกับ Colour Start (สตาร์ตสี) เพื่อเริ่มสแกนเอกสาร (เป็น สี หรือ ขาวดำ ทั้งนี้ขึ้นอยู่กับการตั้งค่าการ สแกน)
- กดพร้อมกันกับ (ป) (Stop (หยุด)) เพื่อเข้าสู่โหมดการตั้งค่าใหม่

#### 8. Colour Start (สตาร์ตสี)

กดเพื่อเริ่มทำสำเนาแบบ 4 สี

🎴 ข้อมูลที่เกี่ยวข้อง

• แนะนำเครื่องของคุณ

🔺 หน้าหลัก > แนะนำเครื่องของคุณ > รูปแบบและไฟแสดง LED บอกสถานะ

## รูปแบบและไฟแสดง LED บอกสถานะ

 ไฟ LED
 คำอธิบาย

 LED ดับ
 LED ดับ

 LED สว่าง
 LED สว่าง

 LED กะพริบ
 LED กะพริบ

#### LED ที่แผงควบคุมของเครื่องพิมพ์ของคุณจะสว่างหรือกะพริบเพื่อบ่งชี้สถานะของเครื่อง

| ไฟ LED                                                                                      | สถานะ                            | คำอธิบาย                                                                                                    |
|---------------------------------------------------------------------------------------------|----------------------------------|----------------------------------------------------------------------------------------------------|
| !<br>•<br>•<br>•<br>•<br>•<br>•<br>•<br>•<br>•<br>•<br>•<br>•<br>•<br>•<br>•<br>•<br>•<br>• | พร้อมใช้งาน                      | เครื่องพร้อมสำหรับการพิมพ์                                                                                                    |
|                                                                                             | ไม่ว่าง                          | เครื่องกำลังประมวลผลงานพิมพ์                                                                                                    |
|                                                                                             | พัก (กะพริบข้าๆ และสลัว)         | ในโหมดพัก (โหมดประหยัดพลังงาน) เครื่องพิมพ์จะ<br>ทำงานเสมือนเครื่องพิมพ์ถูกปิดอยู่ แต่จะยังคงรับข้อมูลได้<br>เมื่อคุณส่งงานพิมพ์ เครื่องจะกลับมาทำงาน |
|                                                                                             | กำลังอุ่นเครื่อง (อุณหภูมิต่ำ)   | เครื่องพิมพ์กำลังอุ่นเครื่อง                                                                                                    |
| (กะพริบ)                                                                                    | กำลังระบายความร้อน (อุณหภูมิสูง) | เครื่องพิมพ์กำลังระบายความร้อน                                                                                                    |
|                                                                                             | ข้อมูลค้างอยู่                   | มีข้อมูลการพิมพ์ในหน่วยความจำของเครื่อง หากต้องการ<br>ยกเลิกและล้างงานออกจากหน่วยความจำเครื่อง ให้กด<br>Stop (หยุด)                                   |
| (ກະพริบสลับกัน)                                                                             | งาน ถูกยกเลิก                    | เครื่อง กำลังยกเลิก งานพิมพ์                                                                                                    |

#### 🗹 ข้อมูลที่เกี่ยวข้อง

• แนะนำเครื่องของคุณ

หัวข้อที่เกี่ยวข้อง:

• ไฟแสดง LED บอกสถานะข้อผิดพลาดและการบำรุงรักษา

🔺 หน้าหลัก > แนะนำเครื่องของคุณ > เข้าถึงโปรแกรมอรรถประโยชน์ของ Brother (Windows)

## เข้าถึงโปรแกรมอรรถประโยชน์ของ Brother (Windows)

**Brother Utilities** เป็นตัวเรียกแอปพลิเคชันที่ช่วยอำนวยความสะดวกในการเข้าถึงแอปพลิเคชันของ Brother ทั้งหมดที่ติด ตั้งในคอมพิวเตอร์ของคุณ

- ทำอย่างใดอย่างหนึ่งต่อไปนี้:
  - Windows 10

#### คลิก 🕂 > Brother > Brother Utilities

• Windows 8.1

เลื่อนเมาส์ของคุณไปที่มุมล่างซ้ายของหน้าจอเริ่ม และคลิก 💽 (ถ้าใช้อุปกรณ์ที่มีระบบสัมผัส ปัดขึ้นจากด้านล่าง ของหน้าจอ เริ่ม เพื่อแสดงหน้าจอโปรแกรมประยุกต์ )

เมื่อหน้าจอ**โปรแกรมประยุกต**์ ปรากฏขึ้น สัมผัสหรือคลิก 📑 🗍 (Brother Utilities)

• Windows 7

คลิก 👩 (เริ่ม) > โปรแกรมทั้งหมด > Brother > Brother Utilities

2. เลือกเครื่องของคุณ

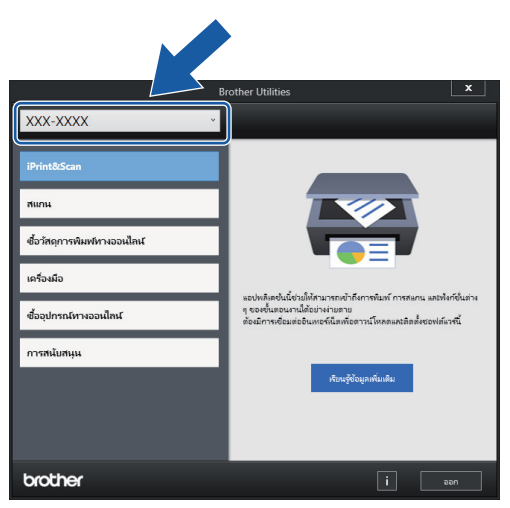

3. เลือกการทำงานที่คุณต้องการใช้

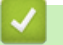

#### ข้อมูลที่เกี่ยวข้อง

- แนะนำเครื่องของคุณ
  - ถอนการติดตั้งซอฟต์แวร์และไดรเวอร์ของ Brother (Windows)

▲ หน้าหลัก > แนะนำเครื่องของคุณ > เข้าถึงโปรแกรมอรรถประโยชน์ของ Brother (Windows) > ถอนการติดตั้ง ซอฟต์แวร์และไดรเวอร์ของ Brother (Windows)

# ี ถอนการติดตั้งซอฟต์แวร์และไดรเวอร์ของ Brother (Windows)

- 1. ทำอย่างใดอย่างหนึ่งต่อไปนี้:
  - Windows 10

#### คลิก 🕂 > Brother > Brother Utilities

• Windows 8.1

เลื่อนเมาส์ของคุณไปที่มุมล่างซ้ายของหน้าจอเริ่ม และคลิก ស (ถ้าใช้อุปกรณ์ที่มีระบบสัมผัส ปัดขึ้นจากด้านล่าง ของหน้าจอ เริ่ม เพื่อแสดงหน้าจอโปรแกรมประยุกต์ )

เมื่อหน้าจอ**โปรแกรมประยุกด**์ ปรากฏขึ้น สัมผัสหรือคลิก 🛜 🤶 (Brother Utilities)

• Windows 7

#### คลิก 🚱 (เริ่ม) > โปรแกรมทั้งหมด > Brother > Brother Utilities

 คลิกรายการแบบดึงลง จากนั้นเลือกชื่อรุ่นของคุณ (หากไม่ได้เลือกไว้) คลิกเครื่องมือ ในแถบนำทางด้านซ้าย จากนั้น คลิกถอนการติดตั้ง

ทำตามคำแนะนำในกล่องสนทนาเพื่อถอนการติดตั้งซอฟต์แวร์และไดรเวอร์

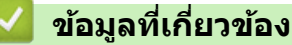

• เข้าถึงโปรแกรมอรรถประโยชน์ของ Brother (Windows)

ุ่ 🔺 หน้าหลัก > แนะนำเครื่องของคุณ > ตำแหน่งของพอร์ต USB บนเครื่อง Brother ของคุณ

## ตำแหน่งของพอร์ด USB บนเครื่อง Brother ของคุณ

พอร์ต USB ติดตั้งอยู่ใต้ฝาครอบเอกสาร

ในการติดตั้งไดรเวอร์และซอฟด์แวร์ที่จำเป็นสำหรับการใช้งานเครื่อง ไปที่หน้าเว็บ **ดาวน์โหลด** ของรุ่นผลิตภัณฑ์ของคุณ ที่ <u>support.brother.com</u>

(Windows) หรือใช้แผ่นดิสก์การติดตั้งของ Brother ในการตั้งค่าเครื่องของคุณ (สามารถใช้งานได้ในบางประเทศ)

1. ยกฝาครอบเอกสาร

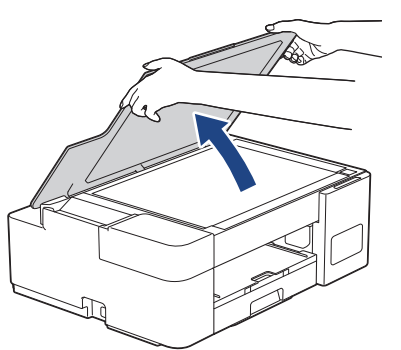

2. คันหาพอร์ตที่ถูกต้องภายใต้ฝาครอบเอกสารดังภาพ

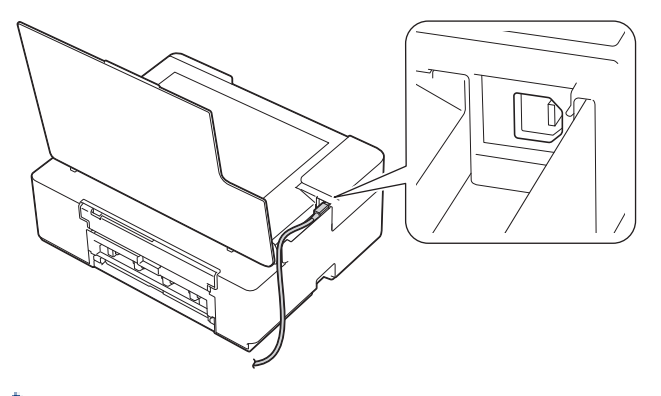

🖉 เดินสายอย่างระมัดระวังผ่านช่องทางเดินสายและออกไปทางด้านหลังของเครื่อง

3. ค่อยๆ ปิดฝาครอบเอกสาร

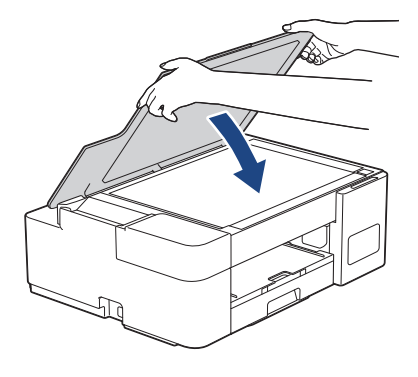

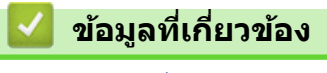

แนะนำเครื่องของคุณ

#### 🔺 หน้าหลัก > การจัดการกระดาษ

## การจัดการกระดาษ

- ใส่กระดาษ
- ใส่เอกสาร

┢ หน้าหลัก > การจัดการกระดาษ > ใส่กระดาษ

## ใส่กระดาษ

- บรรจุกระดาษลงในถาดบรรจุกระดาษ
- บรรจุกระดาษลงในช่องป้อนเอกสารด้วยมือ
- บริเวณที่ไม่สามารถพิมพ์ได้
- การตั้งค่ากระดาษ
- กระดาษและสื่อสิ่งพิมพ์อื่นๆ ที่ใช้ร่วมกับเครื่องพิมพ์ได้
- ไฟแสดง LED บอกสถานะข้อผิดพลาดและการบำรุงรักษา
- การจัดการกระดาษและปัญหาการพิมพ์

🔺 หน้าหลัก > การจัดการกระดาษ > ใส่กระดาษ > บรรจุกระดาษลงในถาดบรรจุกระดาษ

## บรรจุกระดาษลงในถาดบรรจุกระดาษ

- บรรจุแผ่นกระดาษหรือกระดาษภาพถ่าย 2L ลงในถาดบรรจุกระดาษ
- บรรจุกระดาษ Legal ในถาดใส่กระดาษ
- บรรจุกระดาษพิมพ์ภาพถ่ายลงในถาดบรรจุกระดาษ
- บรรจุซองจดหมายลงในถาดบรรจุกระดาษ

▲ หน้าหลัก > การจัดการกระดาษ > ใส่กระดาษ > บรรจุกระดาษลงในถาดบรรจุกระดาษ > บรรจุแผ่นกระดาษหรือ กระดาษภาพถ่าย 2L ลงในถาดบรรจุกระดาษ

## ี บรรจุแผ่นกระดาษหรือกระดาษภาพถ่าย 2L ลงในถาดบรรจุกระดาษ

- บรรจุกระดาษที่มีขนาดและชนิดเดียวกันลงในถาดใส่กระดาษในแต่ละครั้ง
- เมื่อใส่กระดาษที่มีขนาดต่างกันลงในถาด คุณต้องเปลี่ยนการตั้งค่าขนาดกระดาษในคอมพิวเตอร์ของคุณ
- 1. หากแผ่นรองรับกระดาษ (1) เปิดอยู่ ให้ปิดก่อน จากนั้นจึงปิดฐานรองกระดาษ (2)

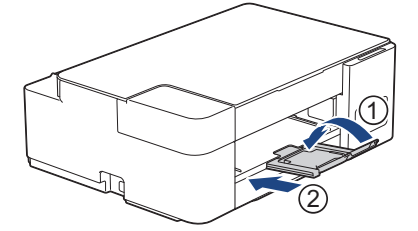

2. ดึงถาดใส่กระดาษออกมาจากตัวเครื่อง

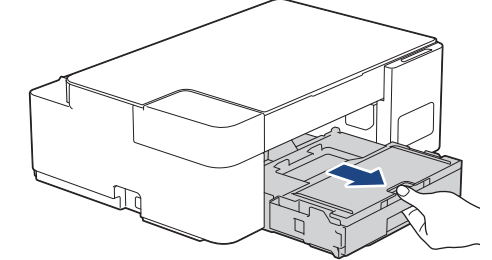

3. ยกฝาครอบถาดรองรับกระดาษออกขึ้น (1)

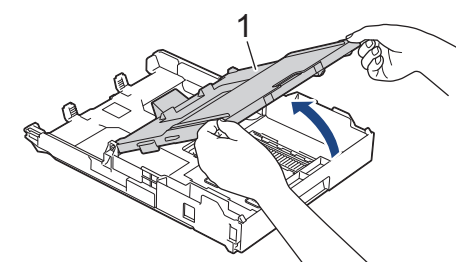

4. ค่อยๆ กดและเลื่อนแคร่ปรับความกว้างกระดาษ (1) ตามด้วยแคร่ปรับความยาวกระดาษ (2) ให้พอดีกับขนาดกระดาษ

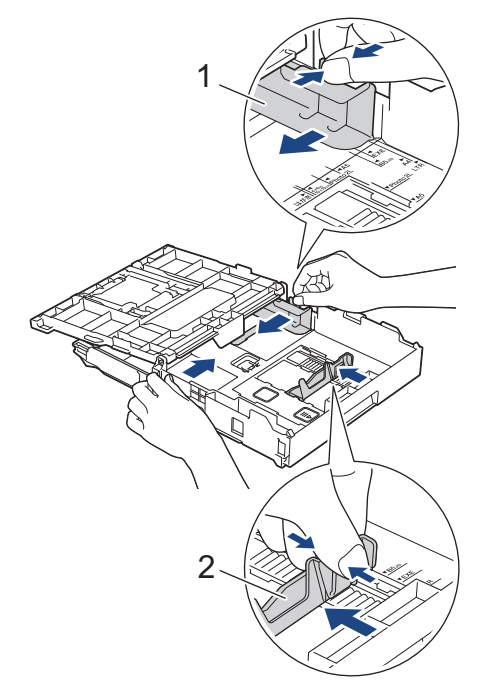

5. คลี่ปีกกระดาษเพื่อหลีกเลี่ยงกระดาษติดและการป้อนกระดาษผิดพลาด

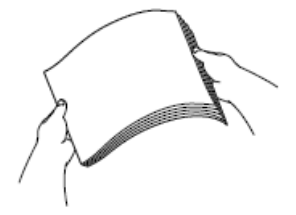

#### 🖉 ตรวจสอบให้แน่ใจเสมอว่ากระดาษไม่ม้วนหรือย่น

6. ค่อยๆ บรรจุกระดาษลงในถาดบรรจุกระดาษโดยให้ด้านที่ต้องการพิมพ์ **คว่ำลง** 

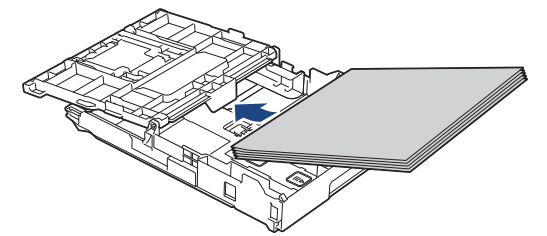

ตรวจสอบให้แน่ใจว่ากระดาษวางราบติดกับถาดและแคร่ปรับความยาวกระดาษ (1) สัมผัสกับขอบกระดาษ

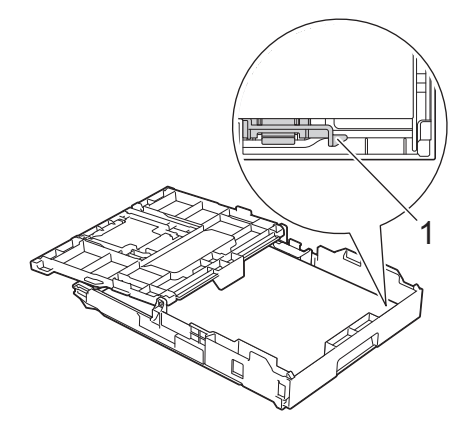

#### ข้อควรจำ

- ควรระวังไม่ดันกระดาษไกลจนเกินไป เพราะอาจทำให้ขึ้นไปอยู่ด้านหลังของถาด และเป็นสาเหตุให้เกิดปัญหาใน การป้อนกระดาษได้
- การบรรจุกระดาษภาพถ่าย 2L (13 x 18 ซม.) มากกว่า 20 แผ่นอาจทำให้กระดาษติด

🖉 หากต้องการเดิมกระดาษเข้าไปก่อนที่ถาดจะว่าง ให้นำกระดาษออกจากถาดและนำมารวมกับกระดาษที่คุณต้องการเดิม คลี่ปีกกระดาษเสมอเพื่อป้องกันไม่ให้เครื่องป้อนกระดาษเข้าไปพร้อมกันหลายแผ่น

 ค่อยๆ ปรับแคร่ปรับความกว้างกระดาษ (1) เพื่อให้พอดีกับกระดาษ ตรวจสอบให้แน่ใจว่าแคร่ปรับความกว้างกระดาษสัมผัสกับขอบกระดาษ

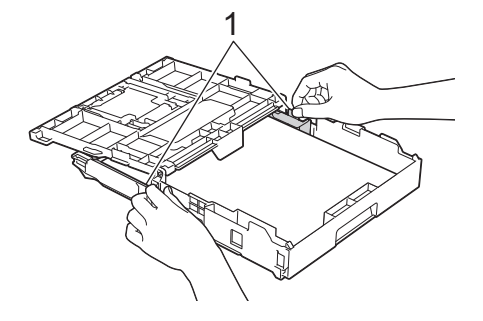

#### 8. ปิดฝาครอบถาดรองรับกระดาษออกลง

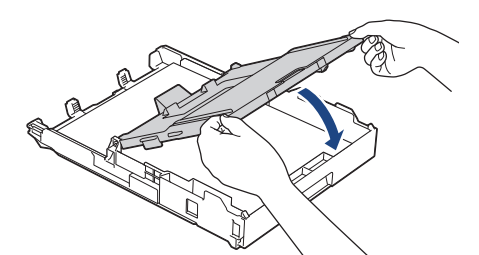

9. ค่อยๆ ดันถาดบรรจุกระดาษเข้าไปในเครื่องจนสุด

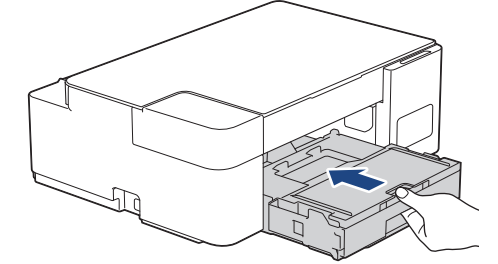

10. ดึงฐานรองกระดาษ (1) จนกระทั่งล็อคเข้าที่ จากนั้นกางแผ่นรองรับกระดาษ (2)

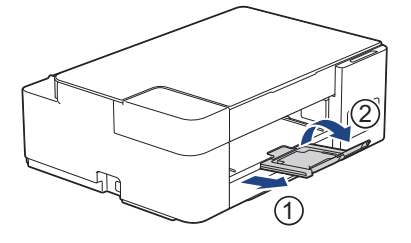

## ข้อมูลที่เกี่ยวข้อง

• บรรจุกระดาษลงในถาดบรรจุกระดาษ

#### หัวข้อที่เกี่ยวข้อง:

เลือกสื่อสิ่งพิมพ์ที่ถูกต้อง

▲ หน้าหลัก > การจัดการกระดาษ > ใส่กระดาษ > บรรจุกระดาษลงในถาดบรรจุกระดาษ > บรรจุกระดาษ Legal ในถาด ใส่กระดาษ

## ีบรรจุกระดาษ Legal ในถาดใส่กระดาษ

- บรรจุกระดาษที่มีขนาดและชนิดเดียวกันลงในถาดใส่กระดาษในแต่ละครั้ง
- เมื่อใส่กระดาษที่มีขนาดต่างกันลงในถาด คุณต้องเปลี่ยนการตั้งค่าขนาดกระดาษในคอมพิวเตอร์ของคุณ

์ การทำงานนี้สามารถใช้ได้ในบางประเทศเท่านั้น

1. หากแผ่นรองรับกระดาษ (1) เปิดอยู่ ให้ปิดก่อน จากนั้นจึงปิดฐานรองกระดาษ (2)

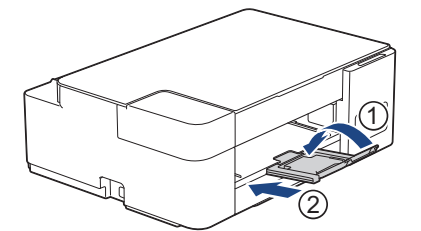

Ø

2. ดึงถาดใส่กระดาษออกมาจากตัวเครื่อง

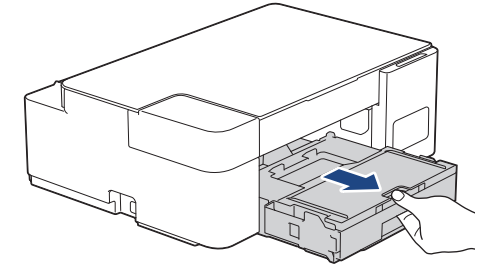

3. ยกฝาครอบถาดรองรับกระดาษออกขึ้น (1)

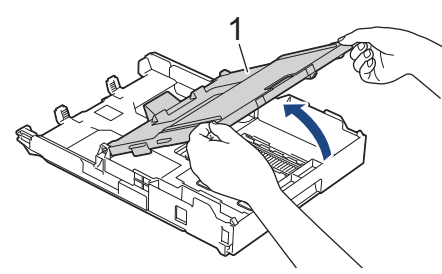

 กดปุ่มขยายถาดรูปสี่เหลี่ยมจัตุรัส (1) และเลื่อนถาดบรรจุกระดาษออกมาจนกระทั่งปุ่มขยายถาดรูปสี่เหลี่ยมจัตุรัสล็อค เข้าไปในช่อง LGL สี่เหลี่ยม

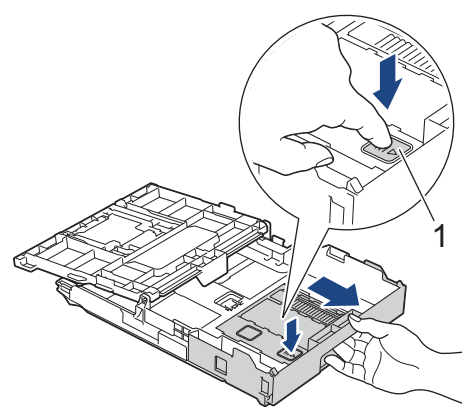

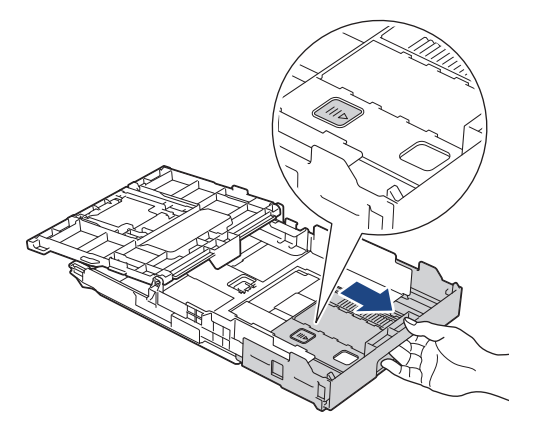

5. ค่อยๆ กดและเลื่อนแคร่ปรับความกว้างกระดาษ (1) และแคร่ปรับความยาวกระดาษ (2) ให้พอดีกับขนาดกระดาษ

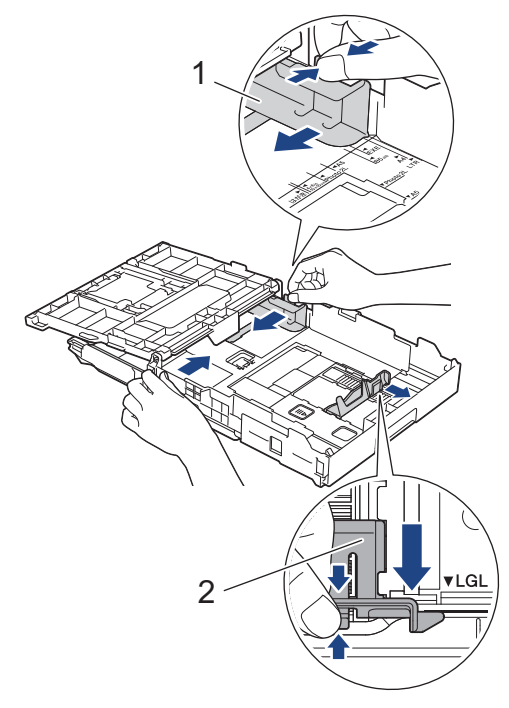

6. คลี่ปีกกระดาษเพื่อหลีกเลี่ยงกระดาษติดและการป้อนกระดาษผิดพลาด

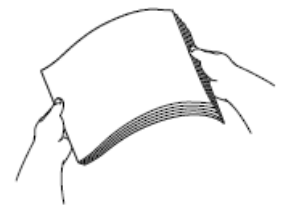

Ø

7. ค่อยๆ บรรจุกระดาษลงในถาดบรรจุกระดาษโดยให้ด้านที่ต้องการพิมพ์**คว่ำลง** 

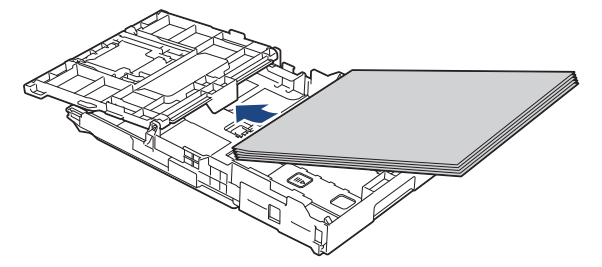

ตรวจสอบให้แน่ใจว่ากระดาษวางราบติดกับถาดและแคร่ปรับความยาวกระดาษ (1) สัมผัสกับขอบกระดาษ

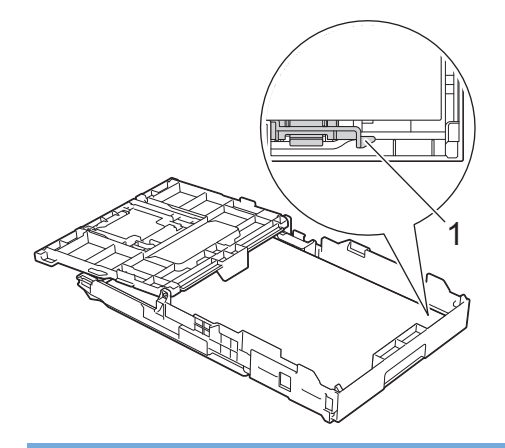

## ข้อควรจำ

Ø

้ควรระวังไม่ดันกระดาษไกลจนเกินไป เพราะอาจทำให้ขึ้นไปอยู่ด้านหลังของถาด และเป็นสาเหตุให้เกิดปัญหาในการ ป้อนกระดาษได้

ี้หากต้องการเดิมกระดาษเข้าไปก่อนที่ถาดจะว่าง ให้นำกระดาษออกจากถาดและนำมารวมกับกระดาษที่คุณต้องการเติม คลี่ปีกกระดาษเสมอเพื่อป้องกันไม่ให้เครื่องป้อนกระดาษเข้าไปพร้อมกันหลายแผ่น

 ค่อยๆ ปรับแคร่ปรับความกว้างกระดาษให้พอดีกับกระดาษ ตรวจสอบให้แน่ใจว่าแคร่ปรับกระดาษสัมผัสกับขอบกระดาษ

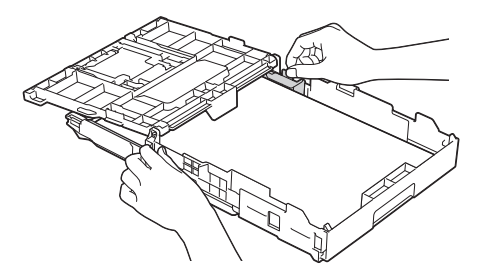

9. ปิดฝาครอบถาดรองรับกระดาษออกลง

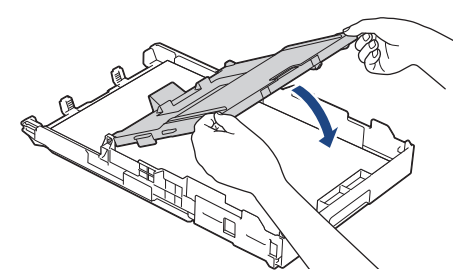

10. ค่อยๆ ดันถาดบรรจุกระดาษเข้าไปในเครื่องจนสุด

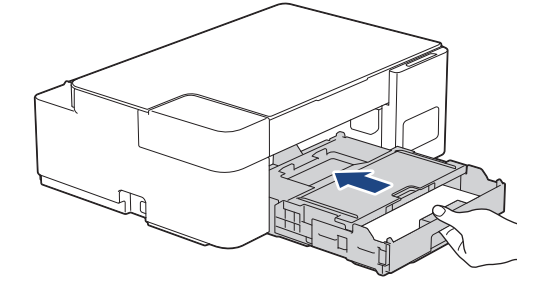

11. ดึงฐานรองกระดาษ (1) จนกระทั่งล็อคเข้าที่ จากนั้นกางแผ่นรองรับกระดาษ (2)

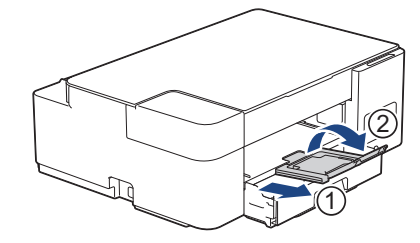

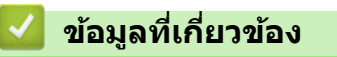

• บรรจุกระดาษลงในถาดบรรจุกระดาษ

#### ▲ หน้าหลัก > การจัดการกระดาษ > ใส่กระดาษ > บรรจุกระดาษลงในถาดบรรจุกระดาษ > บรรจุกระดาษพิมพ์ภาพถ่าย ลงในถาดบรรจุกระดาษ

# บรรจุกระดาษพิมพ์ภาพถ่ายลงในถาดบรรจุกระดาษ

- บรรจุกระดาษที่มีขนาดและชนิดเดียวกันลงในถาดใส่กระดาษในแต่ละครั้ง
- เมื่อใส่กระดาษที่มีขนาดต่างกันลงในถาด คุณต้องเปลี่ยนการตั้งค่าขนาดกระดาษในคอมพิวเตอร์ของคุณ
- 1. หากแผ่นรองรับกระดาษ (1) เปิดอยู่ ให้ปิดก่อน จากนั้นจึงปิดฐานรองกระดาษ (2)

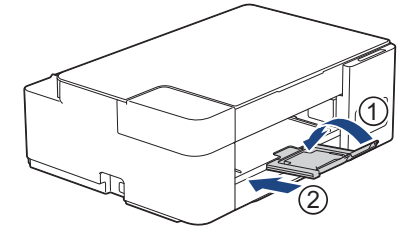

2. ดึงถาดใส่กระดาษออกมาจากตัวเครื่อง

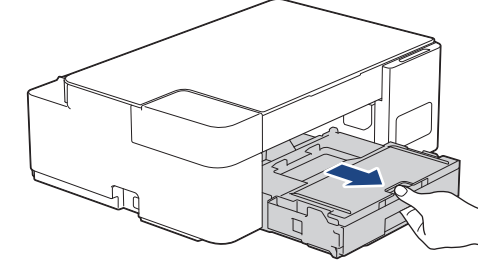

3. ยกฝาครอบถาดรองรับกระดาษออกขึ้น (1)

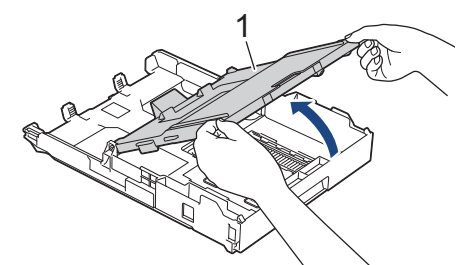

4. ค่อยๆ กดและเลื่อนแคร่ปรับความกว้างกระดาษ (1) ให้พอดีกับขนาดกระดาษ จากนั้นยกตัวกั้น (2) ขึ้น

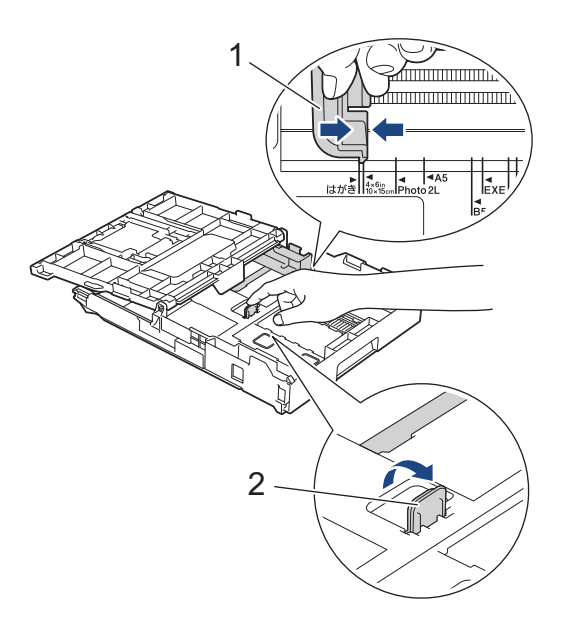

#### 5. ปิดฝาครอบถาดรองรับกระดาษออกลง

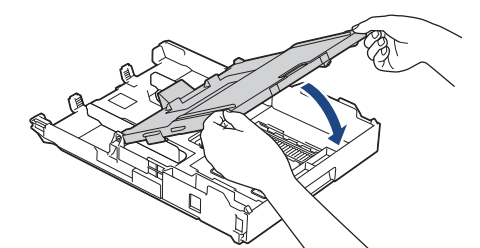

 บรรจุกระดาษพิมพ์ภาพถ่ายสูงสุด 20 แผ่นโดยให้ด้านที่ต้องการพิมพ์คร่ำลง การบรรจุกระดาษพิมพ์ภาพถ่ายมากกว่า 20 แผ่นอาจทำให้เกิดปัญหากระดาษติดได้

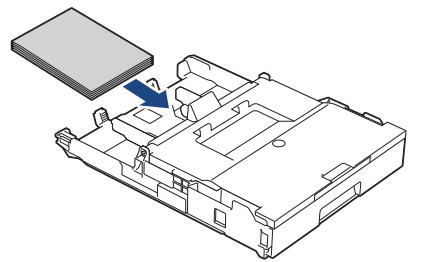

- 7. ยกฝาครอบถาดรองรับกระดาษออกขึ้น
- ค่อยๆ ปรับแคร่ปรับความกว้างกระดาษ (1) เพื่อให้พอดีกับกระดาษ ตรวจสอบให้แน่ใจว่าแคร่ปรับความกว้างกระดาษสัมผัสกับขอบกระดาษและกระดาษแบนราบติดกับถาด

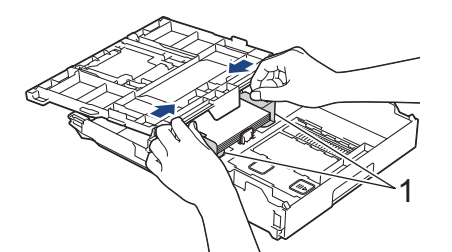

- 9. ปิดฝาครอบถาดรองรับกระดาษออกลง
- 10. ค่อยๆ ดันถาดบรรจุกระดาษเข้าไปในเครื่องจนสุด

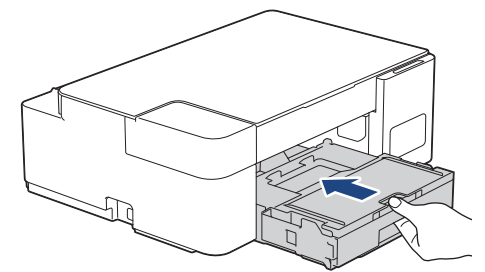

11. ดึงฐานรองกระดาษ (1) จนกระทั่งล็อคเข้าที่ จากนั้นกางแผ่นรองรับกระดาษ (2)

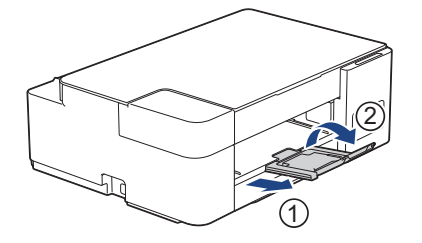

## ข้อมูลที่เกี่ยวข้อง

- บรรจุกระดาษลงในถาดบรรจุกระดาษ
- หัวข้อที่เกี่ยวข้อง:
- เลือกสื่อสิ่งพิมพ์ที่ถูกต้อง

▲ หน้าหลัก > การจัดการกระดาษ > ใส่กระดาษ > บรรจุกระดาษลงในถาดบรรจุกระดาษ > บรรจุซองจดหมายลงในถาด บรรจุกระดาษ

## บรรจุชองจดหมายลงในถาดบรรจุกระดาษ

- คุณสามารถบรรจุซองจดหมายได้หลายขนาด >> ข้อมูลที่เกี่ยวข้อง: ชนิดกระดาษและขนาดกระดาษสำหรับการทำงานแต่ละ อย่าง
- เมื่อใส่ซองจดหมายลงในถาด คุณต้องเปลี่ยนการตั้งค่าขนาดกระดาษในคอมพิวเตอร์ของคุณ
- ก่อนบรรจุซองจดหมายลงในถาด กดที่มุมซองและด้านข้างซองจดหมายเพื่อให้เรียบที่สุดเท่าที่ทำได้

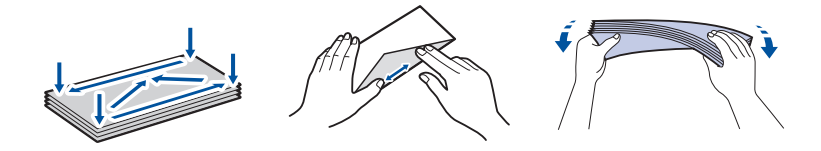

1. หากแผ่นรองรับกระดาษ (1) เปิดอยู่ ให้ปิดก่อน จากนั้นจึงปิดฐานรองกระดาษ (2)

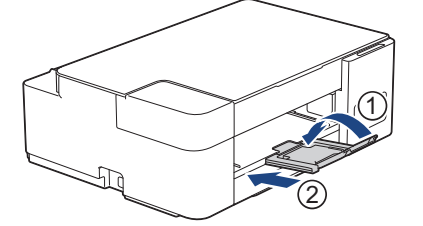

2. ดึงถาดใส่กระดาษออกมาจากตัวเครื่อง

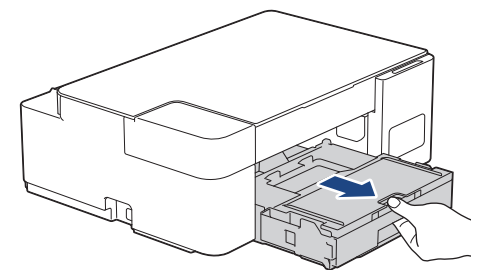

3. ยกฝาครอบถาดรองรับกระดาษออกขึ้น (1)

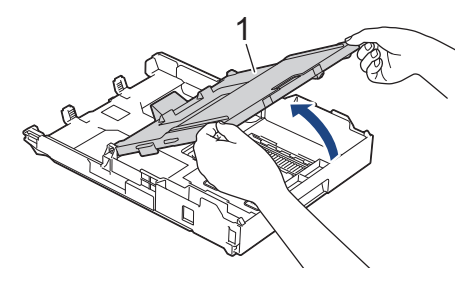

 บรรจุชองจดหมายสูงสุด 10 ชองลงในถาดใส่กระดาษโดยให้ด้านที่ต้องการพิมพ์ คว่ำลง การบรรจุชองจดหมายมากกว่า 10 ชองอาจทำให้เกิดปัญหากระดาษติดได้

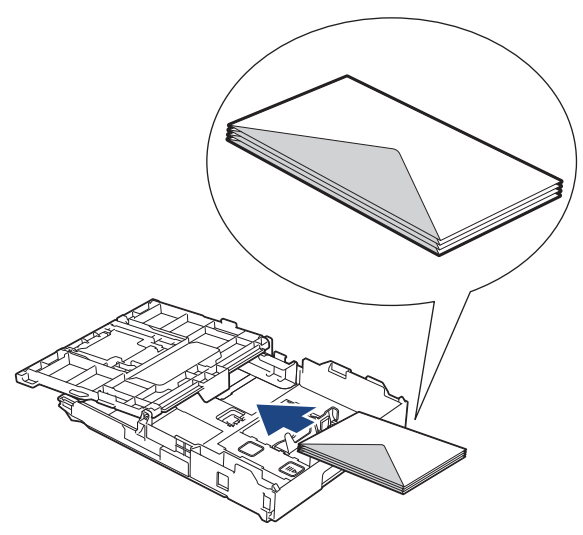

5. ค่อยๆ กดและเลื่อนแคร่ปรับความกว้างกระดาษ (1) และแคร่ปรับความยาวกระดาษ (2) ให้พอดีกับขนาดซองจดหมาย ตรวจสอบให้แน่ใจว่าซองจดหมายวางราบดิดกับถาด

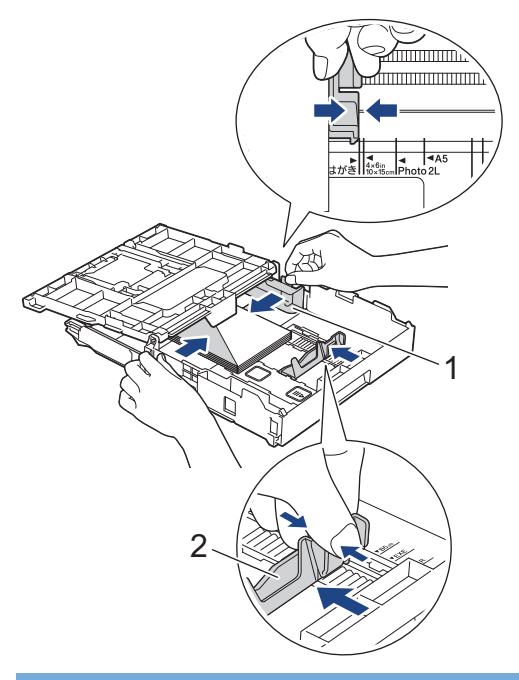

## ข้อควรจำ

หากเกิดการป้อนซองจดหมายซ้อนกัน ให้ใส่ซองจดหมายลงในถาดใส่กระดาษครั้งละหนึ่งซอง

6. ปิดฝาครอบถาดรองรับกระดาษออกลง

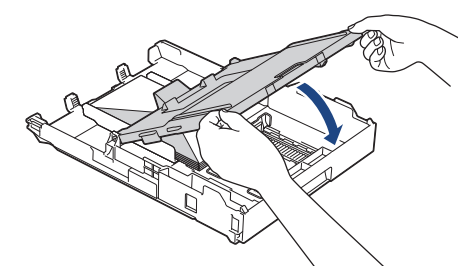

# 7. ค่อยๆ ดันถาดบรรจุกระดาษเข้าไปในเครื่องจนสุด

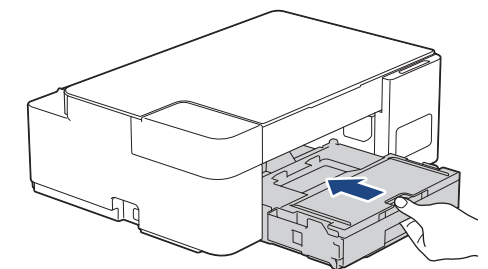

8. ดึงฐานรองกระดาษ (1) จนกระทั่งล็อคเข้าที่ จากนั้นกางแผ่นรองรับกระดาษ (2)

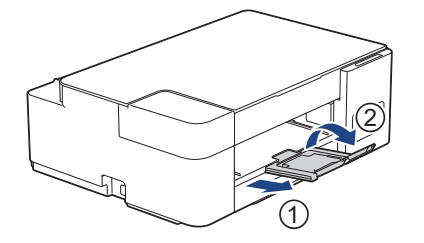

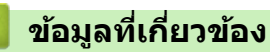

- บรรจุกระดาษลงในถาดบรรจุกระดาษ
- หัวข้อที่เกี่ยวข้อง:
- เลือกสื่อสิ่งพิมพ์ที่ถูกต้อง
- ชนิดกระดาษและขนาดกระดาษสำหรับการทำงานแต่ละอย่าง

🔺 หน้าหลัก > การจัดการกระดาษ > ใส่กระดาษ > บรรจุกระดาษลงในช่องป้อนเอกสารด้วยมือ

## บรรจุกระดาษลงในช่องป้อนเอกสารด้วยมือ

ใส่สื่อสิ่งพิมพ์พิเศษลงในช่องนี้ได้ครั้งละ หนึ่งแผ่น

#### หมายเหตุ

Ø

เพื่อป้องกันไม่ให้ฝุ่นเข้าไปในเครื่อง ต้องปิดฝาครอบหากไม่ได้ใช้ช่องป้อนเอกสารด้วยมือ

์ เครื่องจะเปิดใช้งานโหมดการป้อนด้วยตนเองโดยอัตโนมัติเมื่อคุณใส่กระดาษในช่องป้อนเอกสารด้วยมือ

1. เปิดฝาปิดช่องป้อนเอกสารด้วยมือ

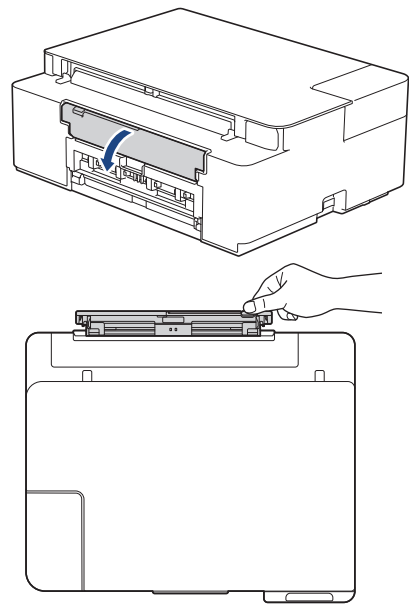

2. ยกฐานรองกระดาษ

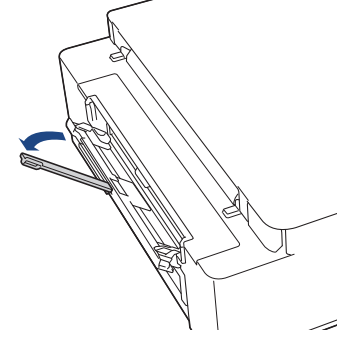

3. เลื่อนแคร่ปรับกระดาษของช่องป้อนเอกสารด้วยมือให้พอดีกับความกว้างของกระดาษที่คุณใช้

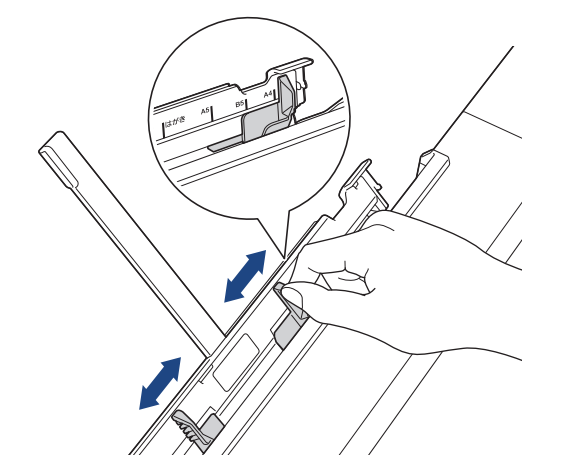

 ใส่กระดาษเพียง หนึ่งแผ่น ลงในช่องป้อนเอกสารด้วยมือ โดยให้ด้านที่พิมพ์ หงายขึ้น ใช้มือทั้งสองข้างปรับตั้งแคร่ปรับกระดาษในช่องป้อนเอกสารด้วยมือโดยไม่ให้มีช่องว่างระหว่างแคร่กับกระดาษ

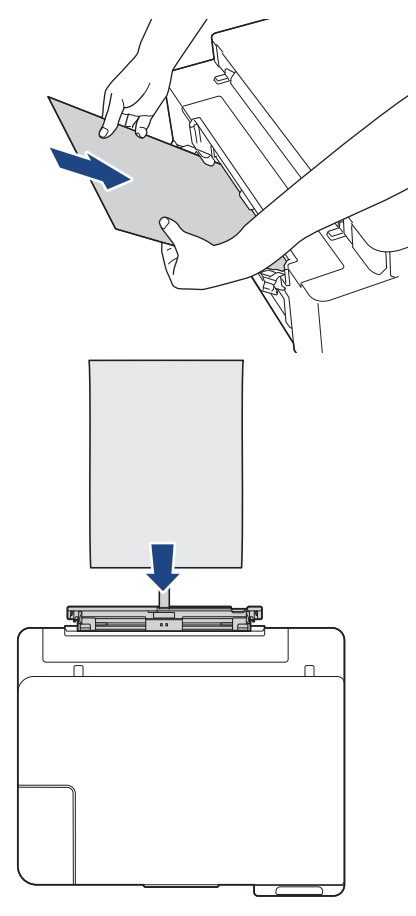

ี เมื่อใช้ชองจดหมาย ใส่ซองจดหมายโดยให้ด้านที่พิมพ์ ห**งายขึ้น** และปากซองอยู่ทางด้านซ้ายดังแสดงในภาพ

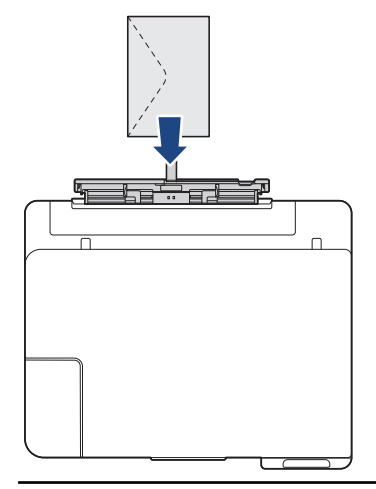

#### ข้อควรจำ

Ø

- ห้ามใส่กระดาษเกิน หนึ่งแผ่น ในช่องป้อนเอกสารด้วยมือไม่ว่ากรณีใดๆ หากทำเช่นนั้น อาจทำให้กระดาษติดได้ เมื่อพิมพ์แบบหลายหน้า อย่าใส่กระดาษแผ่นต่อไปจนกว่า ไฟ LED แสดงการเปิด-ปิดเครื่อง และ ไฟ LED แสดงข้อผิดพลาด ทั้งสองจะสว่าง
- อย่าใส่กระดาษลงในช่องป้อนเอกสารด้วยมือเมื่อคุณพิมพ์จากถาดใส่กระดาษ หากทำเช่นนั้น อาจทำให้กระดาษ ดิดได้

5. ใช้มือทั้งสองข้างดัน กระดาษหนึ่งแผ่น เข้าไปในช่องป้อนเอกสารด้วยมือจนกว่าขอบกระดาษด้านหน้าสัมผัสกับลูกกลิ้ง ป้อนกระดาษ ปล่อยกระดาษเมื่อคุณรู้สึกว่าเครื่องดึงกระดาษแล้ว ไฟ LED แสดงการเปิด-ปิดเครื่อง จะกะพริบสามครั้ง เพื่อแจ้งว่าช่องป้อนเอกสารด้วยมือพร้อมใช้งานแล้ว

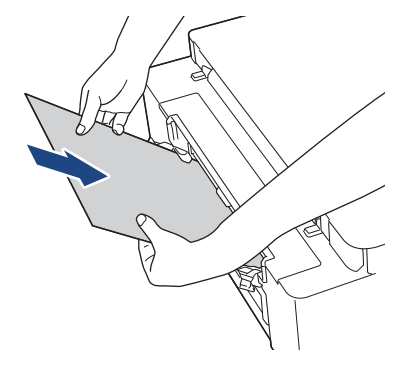

้ เมื่อใส่ชองจดหมายหรือกระดาษหนา ให้ดันสื่อเข้าไปในช่องป้อนเอกสารด้วยมือจนกระทั่งคุณรู้สึกว่าลูกกลิ้งป้อนกระดาษ ดึงสื่อแล้ว

6. ดึงฐานรองกระดาษ (1) จนกระทั่งล็อคเข้าที่ จากนั้นกางแผ่นรองรับกระดาษ (2)

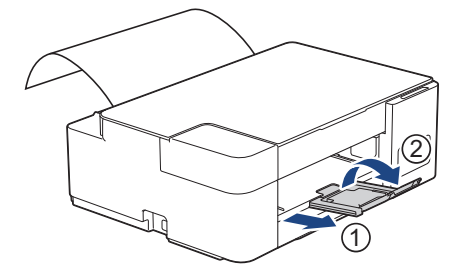

- หากเอกสารไม่พอดีในกระดาษหนึ่งแผ่น ไฟ LED แสดงการเปิด-ปิดเครื่อง และ ไฟ LED แสดงข้อผิดพลาด ทั้งสองจะสว่างขึ้น วางกระดาษอีกแผ่นลงในช่องป้อนเอกสารด้วยมือ จากนั้นกด Mono Start (สตาร์ตขาวดำ) หรือ Colour Start (สตาร์ตสี)
  - ตรวจสอบให้แน่ใจว่าการพิมพ์เสร็จสิ้นก่อนที่คุณจะปิดฝาปิดช่องป้อนเอกสารด้วยมือ
  - เมื่อวางกระดาษลงในช่องป้อนเอกสารด้วยมือ เครื่องจะพิมพ์ออกจากช่องป้อนเอกสารด้วยมือ
  - เครื่องจะดันกระดาษที่ใส่ไว้ในช่องป้อนเอกสารด้วยมือออกมาหากมีการพิมพ์หน้าทดสอบหรือรายงานอยู่
  - เครื่องจะดันกระดาษที่บรรจุไว้ในช่องป้อนเอกสารด้วยมือออกมาในระหว่างการทำความสะอาดเครื่อง รอจนกระทั่ง เครื่องทำความสะอาดเสร็จ และจากนั้นบรรจุกระดาษลงในช่องป้อนเอกสารด้วยมือ

#### 🮴 ข้อมูลที่เกี่ยวข้อง

• ใส่กระดาษ

หัวข้อที่เกี่ยวข้อง:

- เลือกสื่อสิ่งพิมพ์ที่ถูกต้อง
- ไฟแสดง LED บอกสถานะข้อผิดพลาดและการบำรุงรักษา

🔺 หน้าหลัก > การจัดการกระดาษ > ใส่กระดาษ > บริเวณที่ไม่สามารถพิมพ์ได้

# บริเวณที่ไม่สามารถพิมพ์ได้

บริเวณที่ไม่สามารถพิมพ์ได้ขึ้นอยู่กับการตั้งค่าในแอปพลิเคชันที่คุณใช้งาน ตัวเลขด้านล่างแสดงบริเวณที่ไม่สามารถพิมพ์ได้ บนแผ่นกระดาษและซองจดหมาย เครื่องจะสามารถพิมพ์ในส่วนที่แรเงาของแผ่นกระดาษได้เฉพาะเมื่อคุณลักษณะการพิมพ์ไร้ ขอบสามารถใช้ได้และเปิดอยู่

แผ่นกระดาษ

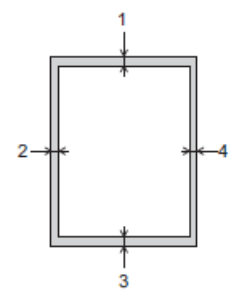

ชองจดหมาย

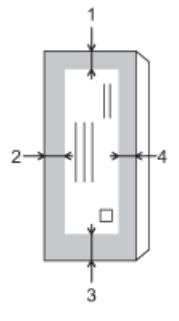

|            | ด้านบน (1) | ด้านซ้าย (2)  | ด้านล่าง (3) | ด้านขวา (4) |
|------------|------------|---------------|--------------|-------------|
| แผ่นกระดาษ | 3 ມນ.      | 3 <b>ม</b> ม. | 3 ມນ.        | 3 มม.       |
| ซองจดหมาย  | 12 มม.     | 3 มม.         | 12 มม.       | 3 มม.       |

คุณลักษณะการพิมพ์ไร้ขอบไม่สามารถใช้ได้กับซองจดหมายและการพิมพ์ 2 ด้าน

#### ข้อมูลที่เกี่ยวข้อง

• ใส่กระดาษ

Ø

หัวข้อที่เกี่ยวข้อง:

• การจัดการกระดาษและปัญหาการพิมพ์

🔺 หน้าหลัก > การจัดการกระดาษ > ใส่กระดาษ > การตั้งค่ากระดาษ

# การตั้งค่ากระดาษ

• เปลี่ยนการตั้งค่าขนาดกระดาษ

🔺 หน้าหลัก > การจัดการกระดาษ > ใส่กระดาษ > การตั้งค่ากระดาษ > เปลี่ยนการตั้งค่าขนาดกระดาษ

# เปลี่ยนการตั้งค่าขนาดกระดาษ

- 1. เริ่ม Brother iPrint&Scan
  - Windows

เริ่มต้นการทำงาน 💽 (Brother iPrint&Scan)

Mac

Ø

Ø

ในแถบเมนู **Finder (ตัวคันหา)** คลิก **Go (ไป) > Applications (แอพพลิเคชั่น)** จากนั้นคลิกที่ไอคอน iPrint&Scan สองครั้ง

หน้าจอ Brother iPrint&Scan จะปรากฏขึ้น

- หากเครื่อง Brother ของคุณไม่ถูกเลือก ให้คลิกปุ่ม เลือกเครื่องพิมพ์ของคุณ จากนั้นเลือกชื่อรุ่นของคุณจากรายการ คลิก ตกลง
- คลิก **ใน**(การตั้งค่าเครื่อง) เพื่อกำหนดการตั้งค่า
- 4. หากจำเป็น ให้พิมพ์รหัสผ่านในช่อง Login (ลงชื่อเข้าใช้) จากนั้นคลิก Login (ลงชื่อเข้าใช้)

์ รหัสผ่านเริ่มต้นเพื่อจัดการการตั้งค่าของเครื่องนี้จะอยู่ที่ด้านหลังของเครื่องและมีตัวอักษร "**Pwd**" กำกับไว้

5. ไปที่เมนูนำทาง จากนั้นคลิก Copy (ทำสำเนา) > Copy Options (ตัวเลือกการทำสำเนา)

เริ่มจาก  $\equiv$  หากเมนูนำทางไม่ปรากฏขึ้นที่ด้านซ้ายของหน้าจอ

- 6. เลือกตัวเลือก Paper Size (ขนาดกระดาษ)
- 7. คลิก Submit (ส่ง)

การพิมพ์คุณภาพสูงจำเป็นต้องเลือกชนิดกระดาษให้ถูกต้อง อ่านข้อมูลให้ดีเกี่ยวกับชนิดกระดาษที่สามารถใช้ได้ก่อนที่ จะซื้อกระดาษ และพิจารณาบริเวณที่สามารถพิมพ์ได้โดยขึ้นกับการตั้งค่าในไดรเวอร์เครื่องพิมพ์ หรือในแอปพลิเคชันที่ ใช้พิมพ์

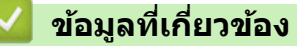

การตั้งค่ากระดาษ

#### หัวข้อที่เกี่ยวข้อง:

- กระดาษและสื่อสิ่งพิมพ์อื่นๆ ที่ใช้ร่วมกับเครื่องพิมพ์ได้
- เข้าถึงการจัดการผ่านเว็บ
🔺 หน้าหลัก > การจัดการกระดาษ > ใส่กระดาษ > กระดาษและสื่อสิ่งพิมพ์อื่นๆ ที่ใช้ร่วมกับเครื่องพิมพ์ได้

# ึกระดาษและสื่อสิ่งพิมพ์อื่นๆ ที่ใช้ร่วมกับเครื่องพิมพ์ได้

ชนิดของกระดาษที่คุณใช้ในเครื่องอาจมีผลต่อคุณภาพการพิมพ์

เพื่อให้ได้คุณภาพการพิมพ์ที่ดีที่สุดสำหรับการตั้งค่าที่คุณเลือก ให้ตั้งค่าชนิดกระดาษให้ตรงกับชนิดของกระดาษที่คุณบรรจุ เสมอ

คุณสามารถใช้กระดาษธรรมดา กระดาษอิงค์เจ็ท (กระดาษเคลือบ) กระดาษเคลือบมัน กระดาษรีไซเคิล และซองจดหมาย เราขอแนะนำให้ทำการทดสอบชนิดของกระดาษทั้งหลายก่อนที่จะซื้อในปริมาณมากๆ

เพื่อให้ได้ผลที่ดีที่สุด ควรใช้กระดาษของ Brother

- เมื่อคุณพิมพ์ลงบนกระดาษอิงค์เจ็ท (กระดาษเคลือบ) และกระดาษเคลือบมัน ต้องแน่ใจว่าเลือกสื่อสิ่งพิมพ์ที่ถูกต้องใน ไดรเวอร์เครื่องพิมพ์ หรือในแอปพลิเคชันที่ใช้พิมพ์
- เมื่อคุณพิมพ์บนกระดาษพิมพ์ภาพถ่าย ให้ใส่กระดาษพิมพ์ภาพถ่ายที่เหมือนกันเพิ่มอีกแผ่นในถาดใส่กระดาษ
- เมื่อใช้กระดาษพิมพ์ภาพถ่าย ให้นำกระดาษแต่ละแผ่นออกจากถาดกระดาษเพื่อป้องกันกระดาษเปื้อนหมึกหรือกระดาษติด
- หลีกเลี่ยงการสัมผัสพื้นผิวกระดาษส่วนที่พิมพ์หลังจากพิมพ์ออกทันที เนื่องจากพื้นผิวอาจยังแห้งไม่สนิทและอาจติดเป็น คราบที่นิ้วมือได้

### ข้อมูลที่เกี่ยวข้อง

- ใส่กระดาษ
  - สื่อสิ่งพิมพ์ที่แนะนำ
  - การจัดการและการใช้สื่อสิ่งพิมพ์
  - เลือกสื่อสิ่งพิมพ์ที่ถูกต้อง

#### หัวข้อที่เกี่ยวข้อง:

- เปลี่ยนการตั้งค่าขนาดกระดาษ
- การจัดการกระดาษและปัญหาการพิมพ์

▲ หน้าหลัก > การจัดการกระดาษ > ใส่กระดาษ > กระดาษและสื่อสิ่งพิมพ์อื่นๆ ที่ใช้ร่วมกับเครื่องพิมพ์ได้ > สื่อสิ่งพิมพ์ที่ แนะนำ

# สื่อสิ่งพิมพ์ที่แนะนำ

เพื่อให้ได้คุณภาพการพิมพ์ที่ดีที่สุด เราขอแนะนำให้ใช้กระดาษของ Brother ในตาราง

กระดาษของ Brother อาจไม่มีจำหน่ายในบางประเทศ

ถ้ากระดาษของ Brother ไม่มีจำหน่ายในประเทศของคุณ เราขอแนะนำให้ทำการทดสอบชนิดของกระดาษทั้งหลายก่อนที่จะ ชื้อในปริมาณมากๆ

#### กระดาษของ Brother

| ชนิดกระดาษ                               | รายการ  |
|------------------------------------------|---------|
| กระดาษธรรมดาขนาด A4                      | ВР60РА  |
| กระดาษพิมพ์ภาพถ่ายแบบมันขนาด A4          | BP71GA4 |
| กระดาษอิงค์เจ็ทขนาด A4 (ด้าน)            | BP60MA  |
| กระดาษพิมพ์ภาพถ่ายแบบมันขนาด 10 x 15 ซม. | BP71GP  |

### 🦉 ข้อมูลที่เกี่ยวข้อง

กระดาษและสื่อสิ่งพิมพ์อื่นๆ ที่ใช้ร่วมกับเครื่องพิมพ์ได้

#### ▲ หน้าหลัก > การจัดการกระดาษ > ใส่กระดาษ > กระดาษและสื่อสิ่งพิมพ์อื่นๆ ที่ใช้ร่วมกับเครื่องพิมพ์ได้ > การจัดการ และการใช้สื่อสิ่งพิมพ์

## การจัดการและการใช้สื่อสิ่งพิมพ์

- จัดเก็บกระดาษในกล่องบรรจุกระดาษและปิดกล่องให้สนิท จัดเก็บกระดาษบนพื้นราบเรียบและห่างจากความชื้น แสงแดด ส่องตรงและความร้อน
- หลีกเลี่ยงการสัมผัสด้านที่มันเงา (เคลือบ) ของกระดาษพิมพ์ภาพถ่าย
- ชองจดหมายบางขนาดจำเป็นต้องมีการตั้งค่าขอบกระดาษในแอปพลิเคชัน ตรวจสอบให้แน่ใจว่าคุณได้ลองพิมพ์เพื่อ ทดสอบก่อนที่จะพิมพ์หลายซอง

### ข้อควรจำ

#### อย่าใช้ชนิดกระดาษต่อไปนี้:

• ขาด ม้วน มีรอยย่น หรือมีรูปร่างผิดปกติ

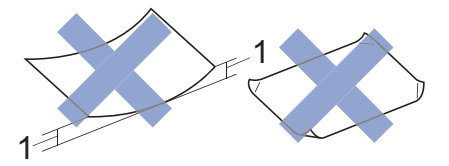

- 1. ม้วนงอเกินกว่า 2 มม. เพราะอาจทำให้กระดาษติดในเครื่องได้
- มันเงาเกินไปหรือมีลวดลายมาก
- กระดาษที่ไม่สามารถจัดเรียงให้ตรงเมื่อวางข้อนกัน
- กระดาษที่มีเส้นใยตามแนวสั้น

ห้ามใช้ซองจดหมายต่อไปนี้:

- ซองจดหมายที่มีลักษณะบาง
- ซองจดหมายที่มีช่อง
- ซองจดหมายที่มีตัวนูน (มีอักษรนูนประทับบนซอง)
- ซองจดหมายที่ติดกระดุมหรือเย็บด้วยลวดเย็บกระดาษ
- ซองจดหมายที่ผ่านการพิมพ์ด้านในแล้ว
- เป็นแบบมีกาวในตัว
- มีปากซองสองชั้น

#### มีกาวในตัว ชองจดหมายแบบสองปากชอง

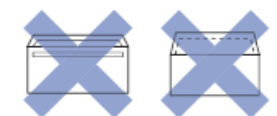

้คุณอาจประสบปัญหาการป้อนกระดาษที่เกิดจากความหนา ขนาดและรูปร่างของปากซองของซองจดหมายที่คุณใช้

### ข้อมูลที่เกี่ยวข้อง

กระดาษและสื่อสิ่งพิมพ์อื่นๆ ที่ใช้ร่วมกับเครื่องพิมพ์ได้

▲ หน้าหลัก > การจัดการกระดาษ > ใส่กระดาษ > กระดาษและสื่อสิ่งพิมพ์อื่นๆ ที่ใช้ร่วมกับเครื่องพิมพ์ได้ > เลือกสื่อสิ่ง พิมพ์ที่ถูกต้อง

# เลือกสื่อสิ่งพิมพ์ที่ถูกต้อง

- ชนิดกระดาษและขนาดกระดาษสำหรับการทำงานแต่ละอย่าง
- ความจุกระดาษของถาดบรรจุกระดาษ
- น้ำหนักและความหนาของกระดาษ
- บรรจุแผ่นกระดาษหรือกระดาษภาพถ่าย 2L ลงในถาดบรรจุกระดาษ
- บรรจุกระดาษพิมพ์ภาพถ่ายลงในถาดบรรจุกระดาษ
- บรรจุซองจดหมายลงในถาดบรรจุกระดาษ
- บรรจุกระดาษลงในช่องป้อนเอกสารด้วยมือ

▲ หน้าหลัก > การจัดการกระดาษ > ใส่กระดาษ > กระดาษและสื่อสิ่งพิมพ์อื่นๆ ที่ใช้ร่วมกับเครื่องพิมพ์ได้ > เลือกสื่อสิ่ง พิมพ์ที่ถูกต้อง > ชนิดกระดาษและขนาดกระดาษสำหรับการทำงานแต่ละอย่าง

## ชนิดกระดาษและขนาดกระดาษสำหรับการทำงานแต่ละอย่าง

| ชนิดกระดาษ  | ขนาดกระดาษ          |                    | การใช้งาน |              |
|-------------|---------------------|--------------------|-----------|--------------|
|             |                     |                    | สำเนา     | เครื่องพิมพ์ |
| แผ่นกระดาษ  | A4                  | 210 x 297 ນມ.      | ใช่       | ใช่          |
|             | Letter              | 215.9 x 279.4 ມນ.  | ใช่       | ใช่          |
|             | Legal<br>1          | 215.9 x 355.6 ມນ.  | -         | ใช่          |
|             | Mexico Legal        | 215.9 x 339.85 ມນ. | -         | ใช่          |
|             | India Legal         | 215 x 345 ມນ.      | -         | ใช่          |
|             | Folio               | 215.9 x 330.2 ມນ.  | -         | ใช่          |
|             | Executive           | 184.1 x 266.7 มม.  | -         | ใช่          |
|             | JIS B5 <sup>2</sup> | 182 x 257 มม.      | -         | ใช่          |
|             | JIS B6 <sup>2</sup> | 128 x 182 ນມ.      | -         | ใช่          |
|             | A5                  | 148 x 210 มม.      | ใช่       | ใช่          |
|             | A6                  | 105 x 148 ນນ.      | -         | ใช่          |
| กระดาษการ์ด | ภาพถ่าย             | 10 x 15 ชม.        | ใช่       | ใช่          |
|             | ภาพถ่าย L           | 9 x 13 ซม.         | -         | ใช่          |
|             | ภาพถ่าย 2L          | 13 x 18 ซม.        | -         | ใช่          |
|             | แผ่นอินเด็กซ์       | 13 x 20 ชม.        | -         | ใช่          |
| ซองจดหมาย   | ซองจดหมาย C5        | 162 x 229 ມມ.      | -         | ใช่          |
|             | ซองจดหมาย DL        | 110 x 220 ມມ.      | -         | ใช่          |
|             | Com-10              | 104.7 x 241.3 ມນ.  | -         | ใช่          |
|             | Monarch             | 98.4 x 190.5 มม.   | -         | ใช่          |

<sup>1</sup> รองรับในบางประเทศเท่านั้น

<sup>2</sup> รองรับในบางประเทศเท่านั้น

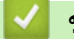

ข้อมูลที่เกี่ยวข้อง

เลือกสื่อสิ่งพิมพ์ที่ถูกต้อง

หัวข้อที่เกี่ยวข้อง:

• บรรจุซองจดหมายลงในถาดบรรจุกระดาษ

▲ หน้าหลัก > การจัดการกระดาษ > ใส่กระดาษ > กระดาษและสื่อสิ่งพิมพ์อื่นๆ ที่ใช้ร่วมกับเครื่องพิมพ์ได้ > เลือกสื่อสิ่ง พิมพ์ที่ถูกต้อง > ความจุกระดาษของถาดบรรจุกระดาษ

### ความจุกระดาษของถาดบรรจุกระดาษ

|                                                                 | ขนาดกระดาษ <sup>1</sup>                                                                                                    | ชนิดกระดาษ                                                                                               | จำนวนแผ่น        |
|-----------------------------------------------------------------|----------------------------------------------------------------------------------------------------|----------------------------------------------------------------------------------------------------|------------------|
| ถาดใส่กระดาษ A<br>L                                             | A4, Letter, Legal, Mexico<br>Legal, India Legal, Folio,<br>Executive, B5 (JIS), A5, B6<br>(JIS), A6, ซองจอหมาย (C5,                                                                                                    | กระดาษธรรมดา, กระดาษ<br>รีไซเคิล                                                                         | 150 <sup>2</sup> |
|                                                                 |                                                                                                    | กระดาษอิงค์เจ็ท                                                                                          | 20               |
|                                                                 | Com-10, DL, Monarch),                                                                                                    | กระดาษเคลือบมัน ภาพถ่าย                                                                                  | 20               |
|                                                                 | ภาพถ่าย (4" x 6")/(10 x 15<br>ชม.). ภาพถ่าย 2L (5" x                                                                                                    | แผ่นอินเด็กซ์                                                                                            | 30               |
| 7")/(13 x 18 ชม.), แผ่นอิน<br>เด็กซ์ (5" x 8")/(13 x 20<br>ชม.) | 7")/(13 x 18 ซม.), แผ่นอิน<br>เด็กซ์ (5" x 8")/(13 x 20<br>ซม.)                                                                                                    | ชองจดหมาย                                                                                                | 10               |
| ช่องป้อนเอกสารด้วยมือ                                           | A4, Letter, Legal, Mexico<br>Legal, India Legal, Folio,<br>Executive, B5 (JIS), A5, B6<br>(JIS), A6, ชองจดหมาย (C5,<br>Com-10, DL, Monarch),<br>ภาพถ่าย (4" x 6")/(10 x 15<br>ชม.), ภาพถ่าย L (3.5" x<br>5")/(9 x 13 ชม.), ภาพถ่าย<br>2L (5" x 7")/(13 x 18 ชม.),<br>แผ่นอินเด็กซ์ (5" x 8")/(13 x<br>20 ชม.) | กระดาษธรรมดา กระดาษอิงค์<br>เจ็ท กระดาษเคลือบมัน<br>กระดาษรีไซเคิล ภาพถ่าย แผ่น<br>อินเด็กซ์และซองจดหมาย | 1                |

1 กระดาษขนาด Legal, Mexico Legal, India Legal, Folio, B5 (JIS) และ B6 (JIS) รองรับในบางประเทศเท่านั้น

<sup>2</sup> เมื่อใช้กระดาษธรรมดา 80 แกรม

#### ข้อมูลที่เกี่ยวข้อง

เลือกสื่อสิ่งพิมพ์ที่ถูกต้อง

#### ▲ หน้าหลัก > การจัดการกระดาษ > ใส่กระดาษ > กระดาษและสื่อสิ่งพิมพ์อื่นๆ ที่ใช้ร่วมกับเครื่องพิมพ์ได้ > เลือกสื่อสิ่ง พิมพ์ที่ถูกต้อง > น้ำหนักและความหนาของกระดาษ

## น้ำหนักและความหนาของกระดาษ

| ชนิดกระดาษ  |                                  | น้ำหนัก         | ความหนา           |
|-------------|----------------------------------|-----------------|-------------------|
| แผ่นกระดาษ  | กระดาษธรรมดา, กระดาษ<br>รีไซเคิล | 64 ถึง 120 แกรม | 0.08 ถึง 0.15 มม. |
|             | กระดาษอิงค์เจ็ท                  | 64 ถึง 200 แกรม | 0.08 ถึง 0.25 มม. |
|             | กระดาษเคลือบมัน <sup>12</sup>    | สูงสุด 220 แกรม | สูงสุด 0.25 มม.   |
| กระดาษการ์ด | การ์ดภาพถ่าย <sup>1 2</sup>      | สูงสุด 220 แกรม | สูงสุด 0.25 มม.   |
|             | แผ่นอินเด็กซ์                    | สูงสุด 120 แกรม | สูงสุด 0.15 มม.   |
| ซองจดหมาย   |                                  | 80 ถึง 95 แกรม  | สูงสุด 0.52 มม.   |

<sup>1</sup> กระดาษ BP71 260 แกรม ถูกออกแบบเป็นพิเศษสำหรับเครื่องพิมพ์อิงค์เจ็ทของ Brother

<sup>2</sup> สูงสุด 300 แกรม สำหรับช่องป้อนเอกสารด้วยมือ

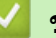

## ข้อมูลที่เกี่ยวข้อง

- เลือกสื่อสิ่งพิมพ์ที่ถูกต้อง
- หัวข้อที่เกี่ยวข้อง:
- การจัดการกระดาษและปัญหาการพิมพ์

首 หน้าหลัก > การจัดการกระดาษ > ใส่เอกสาร

## ใส่เอกสาร

- วางเอกสารบนแผ่นกระจกสแกนเนอร์
- บริเวณที่ไม่สามารถสแกนได้

🔺 หน้าหลัก > การจัดการกระดาษ > ใส่เอกสาร > วางเอกสารบนแผ่นกระจกสแกนเนอร์

### วางเอกสารบนแผ่นกระจกสแกนเนอร์

ใช้แผ่นกระจกสแกนเนอร์เพื่อทำสำเนา หรือสแกนครั้งละหนึ่งหน้า

## ขนาดเอกสารที่สนับสนุน

| ความยาว:   | สูงสุด 297 มม.   |
|------------|------------------|
| ความกว้าง: | สูงสุด 215.9 มม. |
| น้ำหนัก:   | สูงสุด 2 กก.     |

- 1. ยกฝาครอบเอกสาร
- 2. วางเอกสาร คว่ำลง ที่มุมขวาล่างของกระจกสแกนเนอร์ดังแสดงในภาพประกอบ

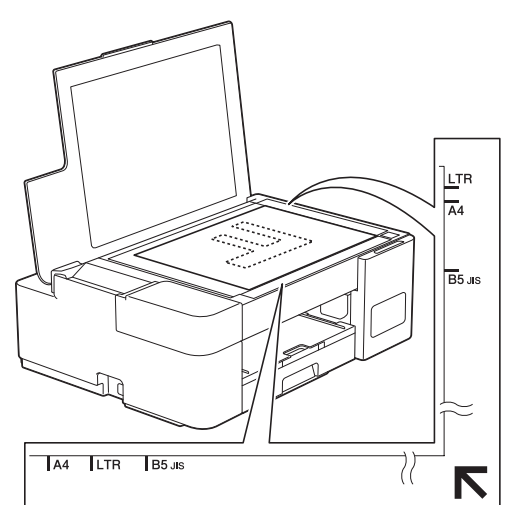

3. ปิดฝาครอบเอกสาร

#### ข้อควรจำ

ถ้าคุณกำลังสแกนหนังสือหรือเอกสารที่หนา อย่าออกแรงกดทับหรือปิดฝาครอบเอกสารด้วยความรุนแรง

## 🎴 ข้อมูลที่เกี่ยวข้อง

- ใส่เอกสาร
- หัวข้อที่เกี่ยวข้อง:
- ปัญหาอื่นๆ

🔺 หน้าหลัก > การจัดการกระดาษ > ใส่เอกสาร > บริเวณที่ไม่สามารถสแกนได้

## บริเวณที่ไม่สามารถสแกนได้

บริเวณที่ไม่สามารถสแกนได้บนหน้ากระดาษขึ้นอยู่กับการตั้งค่าในแอปพลิเคชันที่คุณกำลังใช้งาน ตัวเลขด้านล่างนี้แสดงการ วัดส่วนที่ไม่สามารถสแกนได้โดยทั่วไป

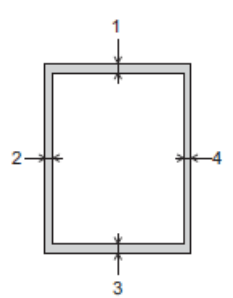

| การใช้งาน | ขนาดเอกสาร    | ด้านบน (1)<br>ด้านล่าง (3) | ด้านช้าย (2)<br>ด้านขวา (4) |
|-----------|---------------|----------------------------|-----------------------------|
| สำเนา     | ทุกขนาดกระดาษ | 3 มม.                      | 3 มม.                       |
| สแกน      |               | 1 มม.                      | 1 มม.                       |

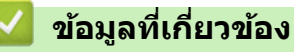

• ใส่เอกสาร

#### 🔺 หน้าหลัก > การแก้ไขปัญหา

## การแก้ไขปัญหา

หากคุณคิดว่าบัญหาอยู่ที่เครื่องพิมพ์ ตรวจสอบแต่ละรายการต่อไปนี้ จากนั้นพยายามระบุปัญหาและทำตามคำแนะนำการแก้ไข ปัญหาของเรา

คุณสามารถแก้ปัญหาส่วนใหญ่ได้ด้วยตนเอง หากคุณต้องการความช่วยเหลือเพิ่มเติม เข้าไปที่ <u>support.brother.com</u> สำหรับ คำถามที่พบบ่อยล่าสุดและคำแนะนำในการแก้ไขปัญหา:

- 1. เยี่ยมชม <u>support.brother.com</u>
- 2. คลิก **คำถามที่พบบ่อยและการแก้ปัญหา** และค้นหาชื่อรุ่นของคุณ

ก่อนอื่น ตรวจสอบดังนี้:

- สายไฟของเครื่องเชื่อมต่อถูกต้อง และเปิดเครื่องแล้ว
- ขึ้นส่วนป้องกันทั้งหมดของเครื่องถูกถอดออกแล้ว
- ฝาปิดช่องดึงกระดาษติดปิดสนิท
- ใส่กระดาษลงในถาดใส่กระดาษอย่างถูกต้อง
- สายอินเตอร์เฟสถูกเชื่อมต่อเข้ากับเครื่องและคอมพิวเตอร์อย่างแน่นหนา หรือการเชื่อมต่อเครือข่ายแบบไร้สายถูกติดตั้งกับ ทั้งเครื่องพิมพ์และคอมพิวเตอร์ของคุณ
- (สำหรับรุ่นเครือข่าย) แอคเซสพอยต์ (สำหรับการเชื่อมต่อแบบไร้สาย) เราเตอร์หรือ hub เปิดอยู่ และตัวแสดงสถานะการ เชื่อมต่อกะพริบอยู่

ถ้าคุณไม่สามารถแก้ไขบัญหาได้จากรายการตรวจสอบ ให้ระบุบัญหาโดยตรวจสอบจากรูปแบบและไฟแสดง LED บอกสถานะ จากนั้น ▶▶ ข้อมูลที่เกี่ยวข้อง

## ข้อมูลที่เกี่ยวข้อง

- ไฟแสดง LED บอกสถานะข้อผิดพลาดและการบำรุงรักษา
- เครื่องพิมพ์ติดหรือกระดาษติด
- หากคุณประสบปัญหากับเครื่อง
- ตรวจสอบข้อมูลเครื่อง
- ตั้งค่าเครื่องของคุณใหม่

### หัวข้อที่เกี่ยวข้อง:

- การจัดการกระดาษและปัญหาการพิมพ์
- ปัญหาอื่นๆ
- ปัญหาเครือข่าย

▲ หน้าหลัก > การแก้ไขปัญหา > ไฟแสดง LED บอกสถานะข้อผิดพลาดและการบำรุงรักษา

## ้ไฟแสดง LED บอกสถานะข้อผิดพลาดและการบำรุงรักษา

เช่นเดียวกับอุปกรณ์สำนักงานที่ทันสมัยอื่นๆ ข้อผิดพลาดอาจเกิดขึ้นและอาจต้องเปลี่ยนวัสดุการพิมพ์ หากเกิดข้อผิดพลาด เครื่องจะระบุข้อผิดพลาดหรือการบำรุงรักษาตามระยะเวลาที่จำเป็น และแสดงด้วย LED บนแผงควบคุม คำอธิบายไฟแสดง LED ต่างๆ อยู่ในตารางนี้

้คุณสามารถแก้ไขข้อผิดพลาดส่วนใหญ่และทำการบำรุงรักษาตามระยะเวลาได้ด้วยตัวคุณเอง หากต้องการคำแนะนำเพิ่มเติม ให้ไปที่หน้า **คำถามที่พบบ่อยและการแก้ปัญหา** ของรุ่นผลิตภัณฑ์ของคุณที่ <u>support.brother.com</u>

การอ้างอิง*ข้อมูลที่เกี่ยวข้อง* อยู่ที่ด้านล่างของหน้านี้

Ø

| ไฟ LED | คำอธิบาย   |
|--------|------------|
|        | LED ดับ    |
|        | LED สว่าง  |
|        | LED กะพริบ |

| ไฟ LED | สถานะ                  | สาเหตุ                                                                      | การดำเนินการ                                                                                                    |
|--------|------------------------|-----------------------------------------------------------------------------|----------------------------------------------------------------------------------------------------|
|        | ไม่พบถาด               | ถาดใส่กระดาษใส่ไม่แน่นสนิท                                                  | ค่อยๆ ดันถาดใส่กระดาษเข้าไปใน<br>เครื่องจนสุด                                                                                                    |
|        |                        | กระดาษหรือวัดถุแปลกปลอมติดอยู่ทำให้<br>ไม่สามารถใส่ถาดกระดาษได้อย่างถูกต้อง | ดึงถาดบรรจุกระดาษออกจากเครื่อง<br>และนำกระดาษหรือสิ่งแปลกปลอมที่ติด<br>อยู่ออก หากไม่พบหรือไม่สามารถนำ<br>กระดาษออกได้ ➤➤ ข้อมูลที่เกี่ยวข้อง:<br>เครื่องพิมพ์ติดหรือกระดาษติด       |
|        | ไม่มีการป้อน<br>กระดาษ | กระดาษในถาดของเครื่องหมด หรือใส่<br>กระดาษในถาดใส่กระดาษไม่ถูกต้อง          | ทำอย่างใดอย่างหนึ่งต่อไปนี้:<br>• เติมกระดาษลงในถาดใส่กระดาษ<br>จากนั้นกด Mono Start (สตาร์ต<br>ขาวดำ) หรือ Colour Start (ส<br>ตาร์ตสี)                                              |
|        |                        |                                                                             | <ul> <li>หยิบกระดาษออกและใส่กระดาษอีก<br/>ครั้ง จากนั้นกด Mono Start (ส<br/>ตาร์ตขาวดำ) หรือ Colour Start<br/>(สตาร์ตสี)</li> </ul>                                                  |
|        |                        |                                                                             | ▶▶ ข้อมูลที่เกี่ยวข้อง: ใส่กระคาษ                                                                                                    |
|        |                        | ไม่ได้ใส่กระดาษตรงตำแหน่ง กลาง ของ<br>ช่องป้อนเอกสารด้วยมือ                 | หยิบกระดาษออก และใส่เข้าไปใหม่<br>ตรงกลาง ของข่องป้อนเอกสารด้วยมือ<br>และจากนั้นกด Mono Start (สตาร์ต<br>ขาวดำ) หรือ Colour Start (สตาร์ต<br>สี)                                     |
|        |                        |                                                                             | >> ข้อมูลที่เกี่ยวข้อง: บรรจุกระคาษลง                                                                                                    |
|        |                        |                                                                             | ในช่องป้อนเอกสารค้วยมือ                                                                                                    |
|        |                        | กระดาษในช่องป้อนเอกสารด้วยมือไม่ได้<br>วางไว้ในแนวตรงในขณะป้อนกระดาษ        | ใช้มือทั้งสองข้างปรับตั้งแคร่ปรับ<br>กระดาษในช่องป้อนเอกสารด้วยมือโดย<br>ไม่ให้มีช่องว่างระหว่างแคร่กับกระดาษ<br>จากนั้นกด Mono Start (สตาร์ตฮาว<br>ดำ) หรือ Colour Start (สตาร์ตสี) |

| ไฟ LED           | สถานะ                   | สาเหตุ                                                                                                    | การดำเนินการ                                                                                                    |
|------------------|-------------------------|----------------------------------------------------------------------------------------------------|----------------------------------------------------------------------------------------------------|
|                  |                         |                                                                                                    | ➤ ข้อมูลที่เกี่ยวข้อง: บรรจุกระคาษลง<br>ในช่องป้อนเอกสารด้วยมือ                                                                                                    |
|                  |                         | ฝาปิดช่องดึงกระดาษติดปิดไม่ถูกต้อง                                                                                                    | ตรวจสอบให้แน่ใจว่าฝาปิดช่องดึง<br>กระดาษติดปิดเท่ากันทั้งสองด้าน                                                                                                    |
|                  |                         |                                                                                                    | ➤ ข้อมูลที่เกี่ยวข้อง: กระคาษติคค้านใน<br>เกรื่อง                                                                                                    |
|                  |                         | ฝุ่นบนกระดาษสะสมอยู่บนพื้นผิวของลูก<br>กลิ้ง ดึงกระดาษ                                                                                                    | ทำความสะอาดลูกกลิ้งดึงกระดาษ<br>▶▶ ข้อมูลที่เกี่ยวข้อง: ทำกวามสะอาคลูก<br>กลิ้งคึงกระคาษ                                                                                                    |
|                  | กระดาษติด               | กระดาษติดในเครื่อง                                                                                                    | <ul> <li>ค่อยๆ หยิบกระดาษที่ติดออก</li> <li>&gt; ข้อมูลที่เกี่ยวข้อง: เครื่องพิมพ์ติดหรือ</li> </ul>                                                                                                    |
|                  |                         |                                                                                                    | กระคาษติด<br>ตรวจสอบว่าแคร่ปรับกระดาษตั้งค่า<br>ขนาดกระดาษถกต้อง                                                                                                    |
| (กะพริบพร้อมกัน) |                         |                                                                                                    | ห้ามยืดถาดใส่กระดาษเมื่อคุณใส่<br>กระดาษขนาด A5 หรือเล็กกว่า (สำหรับ<br>บางประเทศ)                                                                                                    |
|                  |                         |                                                                                                    | หลังจากเสร็จสิ้นการดำเนินการเหล่านี้<br>ให้กด 🕐 (Stop (หยุด))                                                                                                    |
|                  |                         | มีกระดาษมากกว่าหนึ่งแผ่นวางอยู่ในช่อง<br>ป้อนเอกสารด้วยมือ<br>-หรือ-<br>มีการใส่กระดาษอีกแผ่นลงในช่องป้อน<br>เอกสารด้วยมือก่อนที่ ไฟ LED แสดงการ<br>เปิด-ปิดเครื่อง และ ไฟ LED แสดงข้อ<br>ผิดพลาด ทั้งสองจะสว่างขึ้น | อย่าใส่กระดาษเกินหนึ่งแผ่นในช่อง<br>ป้อนเอกสารด้วยมือไม่ว่ากรณีใดๆ<br>รอให้ <b>ไฟ LED แสดงการเปิด-ปิด<br/>เครื่อง</b> และ <b>ไฟ LED แสดงข้อผิด</b><br>พลาด ทั้งสองสว่างขึ้นเพื่อแจ้งให้ใส่<br>กระดาษอีกแผ่นเข้าไปก่อนที่คุณจะป้อน<br>กระดาษแผ่นต่อไปลงในช่องป้อน<br>เอกสารด้วยมือ |
|                  |                         |                                                                                                    | หลังจากตรวจสอบข้างต้นแล้ว ให้กด<br>Mono Start (สตาร์ตขาวดำ) หรือ<br>Colour Start (สตาร์ตสี)                                                                                                    |
|                  |                         |                                                                                                    | ➤ ข้อมูลที่เกี่ยวข้อง: บรรจุกระคาษลง<br>ในช่องป้อนเอกสารด้วยมือ                                                                                                    |
|                  |                         | ฝุ่นบนกระดาษสะสมอยู่บนพื้นผิวของลูก<br>กลิ้งดึงกระดาษ                                                                                                    | ทำความสะอาดลูกกลิ้งจับกระดาษ<br>▶> ข้อมูลที่เกี่ยวข้อง: ทำกวามสะอาคลูก<br>กลิ้งคึงกระคาษ                                                                                                    |
|                  | ขนาดกระดาษผิด           | การตั้งค่าขนาดกระดาษไม่ตรงกับขนาด<br>ของกระดาษที่อยู่ในถาด<br>-หรือ-<br>คุณไม่ได้ตั้งแคร่ปรับกระดาษในถาดให้ตรง<br>กับตัวแสดงขนาดกระดาษที่คุณใช้                                                                      | ถ้าคุณกำลังพิมพ์จากคอมพิวเตอร์<br>ตรวจสอบให้แน่ใจว่าขนาดกระดาษที่<br>คุณเลือกในไดรเวอร์เครื่องพิมพ์หรือใน<br>แอปพลิเคชันที่ใช้พิมพ์ตรงกับขนาด<br>ของกระดาษในถาด                                                                                                    |
|                  | ดรวจสอบระดับน้ำ<br>หมึก | ในการทำงานนี้จะมีการใช้น้ำหมึกปริมาณ<br>หนึ่ง<br>มองผ่านช่องของแทงค์หมึกเพื่อตรวจสอบ<br>ปริมาณน้ำหมึกที่เหลืออยู่ตามจริง                                                                                             | หากระดับน้ำหมึกที่เหลืออยู่เท่ากับหรือ<br>ต่ำกว่าขีดล่างใด้เครื่องหมายเดิมขั้นต่ำ<br>ให้เดิมหมึกลงในแทงค์หมึก<br>เมื่อเสร็จเรียบร้อย ให้กด 🕐 (Stop                                                                                                    |
|                  |                         |                                                                                                    | (พยุต))<br>▶> ข้อมูลที่เกี่ยวข้อง: เติมหมึกลงในแทง<br>ค์หมึก                                                                                                    |

| ไฟ LED | สถานะ                                     | สาเหตุ                                                                                                    | การดำเนินการ                                                                                                    |
|--------|-------------------------------------------|----------------------------------------------------------------------------------------------------|----------------------------------------------------------------------------------------------------|
|        | ความจำเต็ม                                | หน่วยความจำของเครื่องเต็ม                                                                                                    | <ul> <li>หากกำลังดำเนินการทำสำเนา:</li> <li>กด ()(Stop (หยุด)) และรอ<br/>จนกว่าการทำงานอื่นๆ จะเสร็จสิ้น<br/>จากนั้นลองอีกครั้ง</li> <li>กด Mono Start (สตาร์ดขาว<br/>ดำ) หรือ Colour Start (สตาร์ด<br/>สี) เพื่อทำสำเนาหน้าที่สแกนแล้ว</li> </ul> |
|        | (กะพริบสามครั้ง)<br>การทำงานถูก<br>ปฏิเสธ | เครื่องไม่สามารถทำการดำเนินงานนี้ได้ใน<br>ขณะนี้                                                                                                    | รอสักครู่ แล้วลองใหม่อีกครั้ง                                                                                                    |
|        | กล่องตัวชับน้ำหมึก<br>เด็ม                | กล่องตัวขับน้ำหมึกเต็ม อุปกรณ์เหล่านี้เป็น<br>วัสดุหรืออะไหล่ที่ต้องเปลี่ยนตามระยะเวลา<br>การใช้งาน ซึ่งต้องเปลี่ยนเมื่อถึงระยะเวลา<br>เพื่อทำให้เครื่องพิมพ์ Brother มี<br>ประสิทธิภาพสูงสุด เนื่องจากอุปกรณ์เหล่า<br>นี้เป็นวัสดุหรืออะไหล่ที่ต้องเปลี่ยนตาม<br>ระยะเวลาการใช้งาน การเปลี่ยนนี้จึงไม่<br>ครอบคลุมอยู่ในการรับประกัน การเปลี่ยน<br>อุปกรณ์เหล่านี้และระยะเวลาก่อนที่จะต้อง<br>เปลี่ยนนั้นขึ้นอยู่กับจำนวนครั้งของการ<br>กำจัด และถ่ายหมึกที่ต้องทำเพื่อทำความ<br>สะอาดระบบหมึก กล่องเหล่านี้ต้องใช้หมึก<br>จำนวนหนึ่งในระหว่างการกำจัดและถ่าย<br>หมึกแตกต่างกัน จำนวนครั้งที่เครื่องต้อง<br>กำจัดและถ่ายหมึกสำหรับการทำความ<br>สะอาดอาจแตกต่างกันไป ขึ้นอยู่กับ<br>สถานการณ์ที่แตกต่างกัน ด้วอย่างเช่น การ<br>เปิดปิดเครื่องบ่อยๆ จะทำให้รอบการ<br>ทำความสะอาดโตยอัตโนมัติทุกครั้งที่เปิด<br>เครื่อง | ด้องเปลี่ยนกล่องตัวขับน้ำหมึก ติดต่อ<br>ศูนย์บริการลูกค้าสัมพันธ์ของ Brother<br>หรือศูนย์บริการที่ได้รับอนุญาตของ<br>Brother ในพื้นที่ของคุณเพื่อน่าเครื่อง<br>เข้ารับบริการ                                                                       |
|        | เครื่องเกิดข้อผิด<br>พลาด                 | เครื่องพิมพ์มีปัญหาทางกลไกของตัวเครื่อง                                                                                                    | ถอดสายเครื่องออกจากแหล่งไฟเป็น<br>เวลาหลายนาที แล้วเสียบสายอีกครั้ง                                                                                                    |

# 🔽 ข้อมูลที่เกี่ยวข้อง

• การแก้ไขปัญหา

## หัวข้อที่เกี่ยวข้อง:

- เติมหมึกลงในแทงค์หมึก
- ใส่กระดาษ
- บรรจุกระดาษลงในช่องป้อนเอกสารด้วยมือ
- เครื่องพิมพ์ติดหรือกระดาษติด
- ทำความสะอาดลูกกลิ้งดึงกระดาษ
- กระดาษติดด้านในเครื่อง
- รูปแบบและไฟแสดง LED บอกสถานะ

🔺 หน้าหลัก > การแก้ไขปัญหา > เครื่องพิมพ์ติดหรือกระดาษติด

## เครื่องพิมพ์ติดหรือกระดาษติด

หาตำแหน่งและนำกระดาษที่ติดอยู่ออก

- กระดาษติดด้านในเครื่อง
- ไฟแสดง LED บอกสถานะข้อผิดพลาดและการบำรุงรักษา
- การจัดการกระดาษและปัญหาการพิมพ์

🔺 หน้าหลัก > การแก้ไขปัญหา > เครื่องพิมพ์ติดหรือกระดาษติด > กระดาษติดด้านในเครื่อง

# กระดาษติดด้านในเครื่อง

หากกระดาษติด ให้ปฏิบัติตามขั้นตอนเหล่านี้:

- 1. ถอดปลั๊กเครื่องออกจากเต้ารับไฟฟ้า
- 2. ดึงถาดใส่กระดาษ (1) แยกออกจากเครื่อง

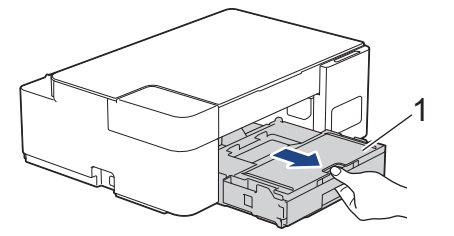

3. ค่อยๆ ดึงกระดาษที่ติดอยู่ (1) ออกจากเครื่อง

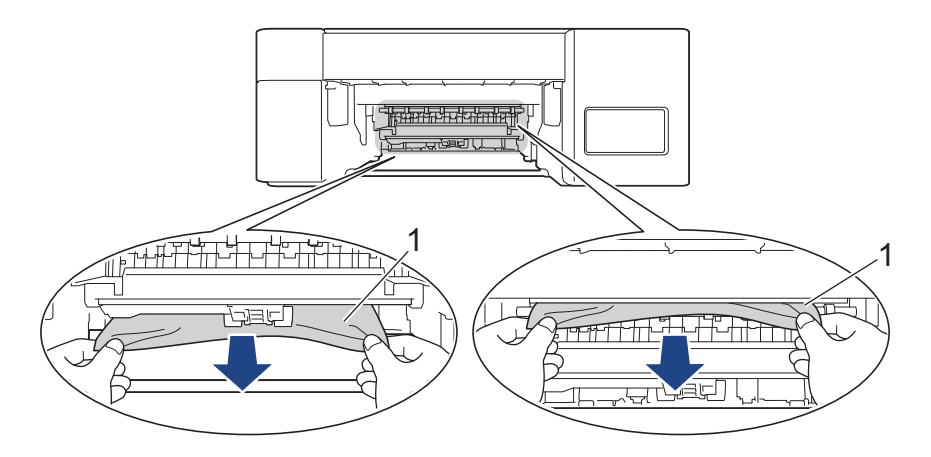

### ข้อควรจำ

้ควรระมัดระวัง เพราะหมึกสามารถติดมือคุณได้ ถ้าหมึกเลอะผิวหนัง หรือเปื้อนเสื้อผ้าของคุณ ให้รีบล้างออกด้วยน้ำสบู่ หรือผงซักฟอกทันที

4. ตรวจสอบให้แน่ใจว่าได้ดูเศษกระดาษด้านใน (1) จนทั่วแล้ว

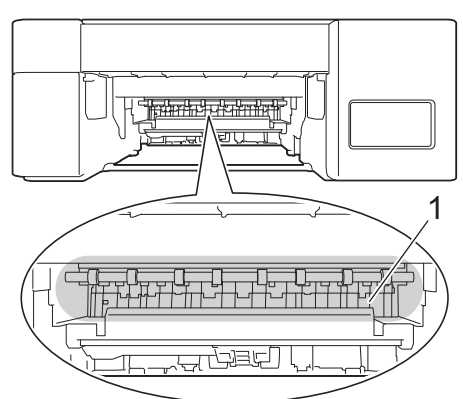

5. กดฝาปิดช่องดึงกระดาษติด (1) ที่หลังเครื่องลง จากนั้นเปิดฝาปิดออก (2)

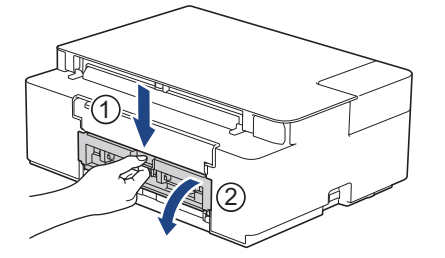

### 6. ค่อยๆ ดึงกระดาษที่ติดอยู่ออกจากเครื่อง

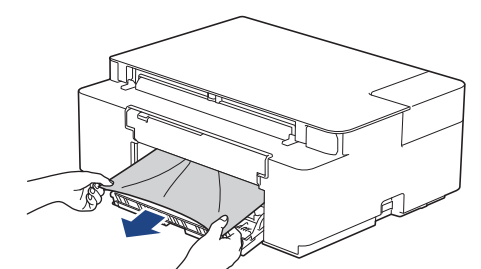

7. ปิดฝาปิดช่องดึงกระดาษดิด ตรวจสอบให้แน่ใจว่าฝาปิดสนิท

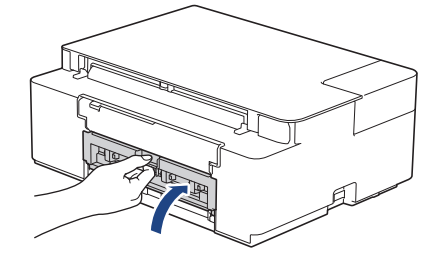

8. ดันถาดใส่กระดาษกลับเข้าในเครื่องให้แน่น

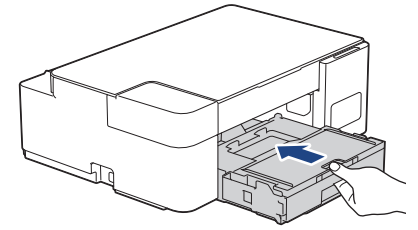

9. ในขณะที่จับถาดใส่กระดาษในเครื่อง ให้ดึงฐานรองกระดาษ (1) จนกระทั่งล็อคเข้าที่ และจากนั้นกางแผ่นรองกระดาษ (2)

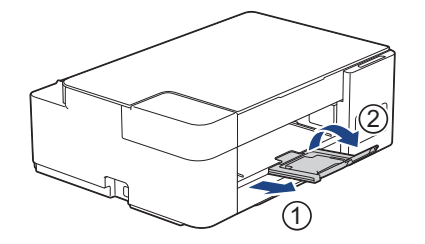

10. เสียบสายไฟใหม่

#### ์ การทำงานของช่องดึงกระดาษติดเพิ่มเติม

หาก **ไฟ LED แสดงการเปิด-ปิดเครื่อง** และ **ไฟ LED แสดงข้อผิดพลาด** ยังคงกะพริบต่อเนื่อง และปัญหากระดาษ ติดยังเกิดขึ้นซ้ำๆ ให้ปฏิบัติดังนี้:

- 1. ถอดปลั๊กเครื่องออกจากเต้ารับไฟฟ้า และเปิดฝ่าปิดช่องป้อนเอกสารด้วยมือ
- 2. ใส่กระดาษขนาด A4 หรือ Letter แบบหนา เช่น กระดาษเคลือบมัน หนึ่งแผ่นลงในช่องป้อนเอกสารด้วยมือ ใส่ กระดาษให้ลึกลงไปในช่องป้อนเอกสารด้วยมือ

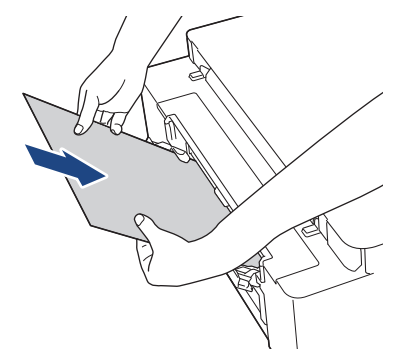

3. เสียบสายไฟใหม่

ึกระดาษที่คุณใส่ลงในช่องป้อนเอกสารด้วยมือจะถูกป้อนผ่านเครื่องและดันออกมา หากกระดาษหนาดันกระดาษใดๆ ที่ติดอยู่ออกมา ให้นำกระดาษที่ติดอยู่ออก

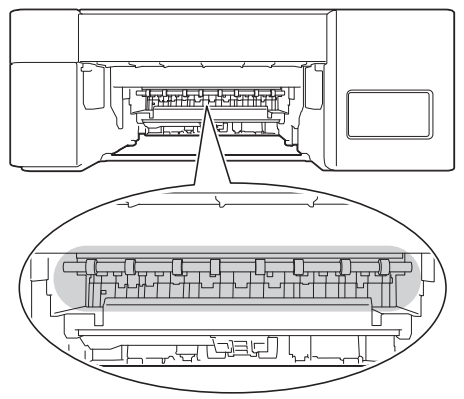

## ข้อมูลที่เกี่ยวข้อง

เครื่องพิมพ์ติดหรือกระดาษติด

#### หัวข้อที่เกี่ยวข้อง:

• ไฟแสดง LED บอกสถานะข้อผิดพลาดและการบำรุงรักษา

#### 🔺 หน้าหลัก > การแก้ไขปัญหา > หากคุณประสบปัญหากับเครื่อง

## หากคุณประสบปัญหากับเครื่อง

🖉 สำหรับการขอความช่วยเหลือด้านเทคนิค คุณต้องติดต่อฝ่ายสนับสนุนลูกค้าของ Brother

ถ้าคุณคิดว่ามีปัญหากับเครื่องของคุณ ให้ตรวจสอบหัวข้อต่อไปนี้ คุณสามารถแก้ปัญหาส่วนใหญ่ได้ด้วยตนเอง หากต้องการความช่วยเหลือเพิ่มเติม ไปที่หน้าเว็บ **คำถามที่พบบ่อยและการแก้ปัญหา** ของรุ่นผลิตภัณฑ์ของคุณ ที่ <u>support.brother.com</u>.

- การจัดการกระดาษและปัญหาการพิมพ์
- ปัญหาอื่นๆ
- ปัญหาเครือข่าย

🔺 หน้าหลัก > การแก้ไขปัญหา > หากคุณประสบปัญหากับเครื่อง > การจัดการกระดาษและปัญหาการพิมพ์

## การจัดการกระดาษและปัญหาการพิมพ์

หากหลังจากอ่านตารางนี้แล้วคุณยังต้องการความช่วยเหลือเพิ่มเติม สามารถเข้าไปดูคำแนะนำล่าสุดเกี่ยวกับ <mark>คำถามที่พบ</mark> **บ่อยและการแก้ปัญหา** ได้ที่ <u>support.brother.com</u>.

>> ปัญหาในการพิมพ์

- >> ปัญ<sup>ั</sup>หาคุณภาพการพิมพ์
- >> ปัญหาการจัดการกระดาษ

### ปัญหาในการพิมพ์

| ปัญหา                    | คำแนะนำ                                                                                                    |
|--------------------------|----------------------------------------------------------------------------------------------------|
| ไม่มีเอกสารที่พิมพ์ออกมา | (Windows)                                                                                                    |
|                          | ตรวจสอบว่าได้ติดตั้งและเลือกไดรเวอร์เครื่องพิมพ์อย่างถูกต้อง                                                                                                    |
|                          | ตรวจสอบเพื่อดูว่า LED ของเครื่องแสดงข้อผิดพลาดหรือไม่                                                                                                    |
|                          | ➤ ข้อมูลที่เกี่ยวข้อง: ไฟแสดง LED บอกสถานะข้อผิดพลาดและการบำรุงรักษา                                                                                                    |
|                          | ตรวจสอบว่าเครื่องออนไลน์อยู่:                                                                                                    |
|                          | • Windows 10, Windows Server 2016 ແລະ Windows Server 2019                                                                                                    |
|                          | คลิก 📻 > ระบบ > แผงควบคุม ในกลุ่ม ฮาร์ดแวร์และเสียง คลิก ดูอุปกรณ์และ<br>เครื่องพิมพ์ คลิกขวาที่ Brother XXX-XXXX Printer (โดย XXX-XXXX คือชื่อรุ่น<br>ของคุณ) คลิก ดูงานที่กำลังพิมพ์อยู่ ถ้าตัวเลือกไดรเวอร์เครื่องพิมพ์ปรากฏขึ้น ให้<br>เลือกไดรเวอร์เครื่องพิมพ์ของคุณ คลิก เครื่องพิมพ์ ในแถบเมนูของเครื่องพิมพ์และ<br>ตรวจดว่าไปได้เลือกใช้เครื่องพิมพ์แบบออฟไอบ์                                                                            |
|                          | • Windows 8.1                                                                                                    |
|                          | เลื่อนเมาส์ของคุณไปที่มุมล่างขวาของเดสก์ท็อป เมื่อแถบเมนูปรากฏขึ้น ให้คลิก การ<br>ตั้งค่า > แผงควบคุม ในกลุ่ม ฮาร์ดแวร์และเสียง คลิก ดูอุปกรณ์และเครื่องพิมพ์<br>คลิกขวาที่ Brother XXX-XXXX Printer (โดย XXX-XXX คือชื่อรุ่นของคุณ) คลิก<br>ดูงานที่กำลังพิมพ์อยู่ ถ้าตัวเลือกไดรเวอร์เครื่องพิมพ์ปรากฏขึ้น ให้เลือกไดรเวอร์<br>เครื่องพิมพ์ของคุณ คลิก เครื่องพิมพ์ ในแถบเมนูของเครื่องพิมพ์และดรวจดูว่าไม่ได้<br>เลือกใช้เครื่องพิมพ์แบบออฟไลน์ |
|                          | Windows Server 2012 R2                                                                                                    |
|                          | คลิก แผงดวบคุม บนหน้าจอ เริ่ม ในกลุ่ม ฮาร์ดแวร์ คลิก ดูอุปกรณ์และ<br>เครื่องพิมพ์ คลิกขวาที่ Brother XXX-XXXX Printer (โดย XXX-XXXX คือชื่อรุ่น<br>ของคุณ) คลิก ดูงานที่กำลังพิมพ์อยู่ ถ้าตัวเลือกไดรเวอร์เครื่องพิมพ์ปรากฏขึ้น ให้<br>เลือกไดรเวอร์เครื่องพิมพ์ของคุณ คลิก เครื่องพิมพ์ ในแถบเมนูของเครื่องพิมพ์และ<br>ตรวจดูว่าไม่ได้เลือกใช้เครื่องพิมพ์แบบออฟไลน์                                                                              |
|                          | Windows Server 2012                                                                                                    |
|                          | เลื่อนเมาส์ของคุณไปที่มุมล่างขวาของเดสก์ท็อป เมื่อแถบเมนูปรากฏขึ้น ให้คลิก การ<br>ตั้งค่า > แผงควบคุม ในกลุ่ม ฮาร์ดแวร์ คลิก ดูอุปกรณ์และเครื่องพิมพ์ คลิกขวาที่<br>Brother XXX-XXXX Printer (โดย XXX-XXXX คือชื่อรุ่นของคุณ) คลิก ดูงานที่<br>กำลังพิมพ์อยู่ ถ้าตัวเลือกไดรเวอร์เครื่องพิมพ์ปรากฏขึ้น ให้เลือกไดรเวอร์เครื่องพิมพ์<br>ของคุณ คลิก เครื่องพิมพ์ ในแถบเมนูของเครื่องพิมพ์และตรวจดูว่าไม่ได้เลือกใช้<br>เครื่องพิมพ์แบบออฟไลน์       |
|                          | • Windows 7 ແລະ Windows Server 2008 R2                                                                                                    |
|                          | คลิก 🚯 (เริ่ม) > อุปกรณ์และเครื่องพิมพ์ คลิกขวาที่ Brother XXX-XXXX                                                                                                    |
|                          | Printer (โดย XXX-XXXX คือชื่อรุ่นของคุณ) และคลิก ดูงานที่กำลังพิมพ์อยู่ ถ้าตัว<br>เลือกไดรเวอร์เครื่องพิมพ์ปรากฏขึ้น ให้เลือกไดรเวอร์เครื่องพิมพ์ของคุณ คลิก<br>เครื่องพิมพ์ ในแถบเมนู ดูว่า <b>ใช้เครื่องพิมพ์แบบออฟไลน์</b> ไม่ถูกเลือกอยู่                                                                                                    |
|                          | Windows Server 2008                                                                                                    |
|                          | คลิก 🚱 (เริ่ม) > แผงควบคุม > ฮาร์ดแวร์และเสียง > เครื่องพิมพ์ คลิกขวาที่                                                                                                    |
|                          | Brother XXX-XXXX Printer (โดย XXX-XXXX คือชื่อรุ่นของคุณ) ตรวจสอบให้<br>แน่ใจว่า ใช้เครื่องพิมพ์แบบออนไลน์ ไม่อยู่ในรายการ หากถูกเลือกในรายการ ให้<br>คลิกตัวเลือกนี้เพื่อตั้งค่าให้ไดรเวอร์ออนไลน์                                                                                                    |
|                          | มองผ่านช่องของแทงค์หมึกเพื่อตรวจสอบปริมาณน้ำหมึกที่เหลืออยู่ตามจริง                                                                                                    |

| ปัญหา                                                                | คำแนะนำ                                                                                                    |
|----------------------------------------------------------------------|----------------------------------------------------------------------------------------------------|
|                                                                      | หากระดับน้ำหมึกที่เหลืออยู่เท่ากับหรือต่ำกว่าขีดล่างใต้เครื่องหมายเดิมขั้นต่ำ ให้เดิมหมึก<br>ลงในแทงค์หมึก                                                                     |
|                                                                      | >> ข้อมูลที่เกี่ยวข้อง: เติมหมึกลงในแทงก์หมึก                                                                                                    |
|                                                                      | ถ้าหากข้อมูลเก่าที่ยังไม่ได้พิมพ์ค้างอยู่ในตัวจัดคิวงานพิมพ์ของไดรเวอร์เครื่องพิมพ์ จะ<br>ทำให้ไม่สามารถพิมพ์งานใหม่ได้ เปิดไอคอนเครื่องพิมพ์ และลบข้อมูลทั้งหมดดังนี้:        |
|                                                                      | <ul> <li>Windows 10, Windows Server 2016 ແລະ Windows Server 2019</li> </ul>                                                                                                    |
|                                                                      | คลิก 冊 > ระบบ > แผงควบคุม ในกลุ่ม ฮาร์ดแวร์และเสียง คลิก ดูอุปกรณ์และ                                                                                                    |
|                                                                      | เครื่องพิมพ์ > เครื่องพิมพ์                                                                                                    |
|                                                                      | • Windows 8.1                                                                                                    |
|                                                                      | เลือนเมาส่ของคุณไปที่มุมล่างขวาของเดสก์ท็อป เมื่อแถบเมนูปรากฏขึ้น ให้คลิก การ<br>ตั้งค่า > แผงควบคุม ในกลุ่ม ฮาร์ดแวร์และเสียง คลิก ดูอุปกรณ์และเครื่องพิมพ์<br>> เครื่องพิมพ์ |
|                                                                      | Windows Server 2012 R2                                                                                                    |
|                                                                      | คลิก แผงดวบคุม บนหน้าจอ เริ่ม ในกลุ่ม ฮาร์ดแวร์ คลิก ดูอุปกรณ์และ<br>เครื่องพิมพ์ > เครื่องพิมพ์                                                                               |
|                                                                      | Windows Server 2012                                                                                                    |
|                                                                      | ย้ายเมาส์ของคุณไปยังมุมล่างขวาของเดสก์ท็อปของคุณ เมื่อแถบเมนูปรากฏขึ้น คลิก<br>การตั้งค่า > แผงควบคุม ในกลุ่ม ฮาร์ดแวร์ คลิก ดูอุปกรณ์และเครื่องพิมพ์ ><br>เครื่องพิมพ์        |
|                                                                      | • Windows 7 และ Windows Server 2008 R2                                                                                                    |
|                                                                      | คลิก 🚯/เริ่ม > อุปกรณ์และเครื่องพิมพ์ > เครื่องพิมพ์และโทรสาร                                                                                                    |
|                                                                      | Windows Server 2008                                                                                                    |
|                                                                      | คลิก 🚱 (เริ่ม) > แผงควบคุม > ฮาร์ดแวร์และเสียง > เครื่องพิมพ์                                                                                                    |
| ี่ หัวกระดาษหรือท้ายกระดาษปรากฏบน<br>เอกสารที่แสดงอยู่บนหน้าจอแต่ไม่ | มีบริเวณที่ไม่สามารถพิมพ์ได้ที่ด้านบนและด้านล่างของหน้า ปรับขอบกระดาษด้านบนและ<br>ด้านล่างในเอกสารของคุณเพื่อให้พิมพ์ได้                                                       |
| ปรากฏบนกระดาษที่พิมพ์ออกมา                                           | ▶▶ ข้อมูลที่เกี่ยวข้อง: บริเวณที่ไม่สามารถพิมพ์ได้                                                                                                    |
| ไม่สามารถพิมพ์ 'โครงหน้าเอกสาร'                                      | (Windows )                                                                                                    |
|                                                                      | ตรวจสอบว่าการตั้งค่าขนาดของกระดาษในแอปพลิเคชันและในไดรเวอร์เครื่องพิมพ์เหมือน<br>กัน                                                                                           |
| ความเร็วในการพิมพ์ช้ามาก                                             | (Windows)                                                                                                    |
|                                                                      | ลองเปลี่ยนการตั้งค่าไดรเวอร์เครื่องพิมพ์ ความละเอียดสูงสุดต้องใช้เวลาในการประมวลผล<br>ส่งและพิมพ์ข้อมูลนานขึ้น ลองดั้งค่าคุณภาพอื่นๆ ในไดรเวอร์เครื่องพิมพ์ดังต่อไปนี้:        |
|                                                                      | ในไดรเวอร์เครื่องพิมพ์ ล้างกล่องกาเครื่องหมาย <b>การเพิ่มประสิทธิภาพสี</b> ในแท็บ <b>ขั้นสูง</b>                                                                               |
|                                                                      | ปิดคุณลักษณะไร้ขอบ การพิมพ์แบบไร้ขอบจะช้ากว่าการพิมพ์แบบปกดิ                                                                                                    |
|                                                                      | ปิดการตั้งค่าโหมดเงียบ ความเร็วในการพิมพ์จะช้าลงในโหมดเงียบ ≻≻ ข้อมูลที่เกี่ยวข้อง:                                                                                            |
|                                                                      | ลดเสียงรบกวนการพิมพ์                                                                                                    |
|                                                                      | ตรวจสอบให้แน่ใจว่าการตั้งค่าชนิดสื่อในไดรเวอร์เครื่องพิมพ์หรือในแอปพลิเคชันที่ใช้พิมพ์<br>ตรงกับชนิดของกระดาษที่คุณใช้                                                         |

## ปัญหาคุณภาพการพิมพ์

| ปัญหา                | คำแนะนำ                                                                                                    |
|----------------------|----------------------------------------------------------------------------------------------------|
| การพิมพ์ไม่ได้คุณภาพ | ตรวจสอบคุณภาพการพิมพ์                                                                                                    |
|                      | >> ข้อมูลที่เกี่ยวข้อง: ตรวจสอบคุณภาพการพิมพ์                                                                            |
|                      | ตรวจสอบให้แน่ใจว่าการตั้งค่าชนิดสื่อในไดรเวอร์เครื่องพิมพ์หรือในแอปพลิเคชันที่ใช้พิมพ์<br>ตรงกับชนิดของกระดาษที่คุณใช้   |
|                      | ตรวจสอบให้แน่ใจว่าหมึกเป็นหมึกใหม่ กรณีด่อไปนี้อาจทำให้หมึกอุดตัน:<br>• เลยวันหมดอายุที่เขียนไว้ข้างบรรจุภัณฑ์ของขวดหมึก |

| ปัญหา                                                    | ดำแนะนำ                                                                                                    |  |  |
|----------------------------------------------------------|----------------------------------------------------------------------------------------------------|--|--|
|                                                          | <ul> <li>ขวดหมึกอาจเก็บไว้อย่างไม่ถูกต้องก่อนใช้งาน เก็บขวดหมึกบนพื้นผิวราบในที่เย็นและ<br/>มืด</li> <li>อาจปิดฝาขวดหมึกไม่สนิท</li> </ul>                                                                                                    |  |  |
|                                                          | ดรวจสอบให้แน่ใจว่าคุณใช้ชนิดกระดาษที่กำหนดไว้หนึ่งชนิด                                                                                                    |  |  |
|                                                          | ▶▶ ข้อมูลที่เกี่ยวข้อง: กระดาษและสื่อสิ่งพิมพ์อื่นๆ ที่ใช้ร่วมกับเครื่องพิมพ์ได้                                                                                                    |  |  |
|                                                          | อุณหภูมิแวดล้อมที่แนะนำสำหรับเครื่องอยู่ระหว่าง 20 °C ถึง 33 °C                                                                                                    |  |  |
| เส้นสีขาวปรากฏขึ้นในข้อความหรือ                          | ทำความสะอาดหัวพิมพ์                                                                                                    |  |  |
| กราฟิก                                                   | ▶▶ ข้อมูลที่เกี่ยวข้อง: ทำความสะอาคหัวพิมพ์ที่เกรื่องบราเคอร์ของกุณ                                                                                                    |  |  |
|                                                          | ▶▶ ข้อมูลที่เกี่ยวข้อง: ทำความสะอาคหัวพิมพ์โดยใช้การจัคการผ่านเว็บ                                                                                                    |  |  |
|                                                          | ข้อมูลที่เกี่ยวข้อง: ทำความสะอาคหัวพิมพ์จากคอมพิวเตอร์ของคุณ (Windows)                                                                                                    |  |  |
|                                                          | ตรวจสอบและปรับแนวการพิมพ์ ≻≻ ข้อมูลที่เกี่ยวข้อง: ตรวจสอบแนวการพิมพ์จากเครื่อง<br>Brother ของคุณ, ตรวจสอบแนวการพิมพ์โดยใช้การจัดการผ่านเว็บ                                                                                                    |  |  |
|                                                          | ลองใช้ชนิดของกระดาษที่แนะนำ                                                                                                    |  |  |
|                                                          | ▶▶ ข้อมูลที่เกี่ยวข้อง: กระคาษและสื่อสิ่งพิมพ์อื่นๆ ที่ใช้ร่วมกับเกรื่องพิมพ์ได้                                                                                                    |  |  |
|                                                          | เพื่อยืดอายุการใช้งานของหัวพิมพ์ ทำให้ประหยัดหมึกได้อย่างดีเยี่ยม และรักษาคุณภาพ<br>การพิมพ์ เราไม่แนะนำให้ถอดปลั๊กเครื่องบ่อยๆ และ/หรือถอดปลั๊กเครื่องทิ้งไว้เป็นเวลานาน<br>เราขอแนะนำให้ใช้ ((Stop (หยุด)) เพื่อปิดเครื่อง การใช้ ((Stop (หยุด)) จะ<br>ทำให้ไฟเข้าเครื่องเพียงเล็กน้อย ส่งผลให้ต้องทำความสะอาดหัวพิมพ์ตามระยะเวลา แต่<br>ความถี่น้อยลง |  |  |
| เส้นสีเข้มปรากฏขึ้นเป็นระยะอย่าง<br>ระโมราย              | ตรวจสอบและปรับแนวการพิมพ์                                                                                                    |  |  |
| สมาเสมอ                                                  | ข้อมูลที่เกี่ยวข้อง: ตรวจสอบแนวการพิมพ์จากเครื่อง Brother ของคุณ                                                                                                    |  |  |
|                                                          | > ข้อมูลที่เกี่ยวข้อง: ตรวจสอบแนวการพิมพ์โดยใช้การจัดการผ่านเว็บ                                                                                                    |  |  |
| เครื่องพิมพ์หน้าว่าง                                     | ตรวจสอบคุณภาพการพิมพ์                                                                                                    |  |  |
|                                                          | >> ข้อมูลที่เกี่ยวข้อง: ตรวจสอบคุณภาพการพิมพ์                                                                                                    |  |  |
|                                                          | เพื่อยืดอายุการใช้งานของหัวพิมพ์ ทำให้ประหยัดหมึกได้อย่างดีเยี่ยม และรักษาคุณภาพ<br>การพิมพ์ เราไม่แนะนำให้ถอดปลั๊กเครื่องบ่อยๆ และ/หรือถอดปลั๊กเครื่องทิ้งไว้เป็นเวลานาน                                                                                                    |  |  |
|                                                          | เราขอแนะนำให้ใช้ ()(Stop (หยุด)) เพื่อปิดเครื่อง การใช้ ()(Stop (หยุด)) จะ                                                                                                    |  |  |
|                                                          | ทำให้ไฟเข้าเครื่องเพียงเล็กน้อย สงผลให้ต้องทำความสะอาดหัวพิมพ์ตามระยะเวลา แต่<br>ความถี่น้อยลง                                                                                                    |  |  |
| ตัวอักษรและเส้นไม่ชัด                                    | ตรวจสอบการจัดวางการพิมพ์                                                                                                    |  |  |
| ARC                                                      | ข้อมูลที่เกี่ยวข้อง: ตรวจสอบแนวการพิมพ์จากเครื่อง Brother ของคุณ                                                                                                    |  |  |
|                                                          | >> ข้อมูลที่เกี่ยวข้อง: ตรวจสอบแนวการพิมพ์ โดยใช้การจัดการผ่านเว็บ                                                                                                    |  |  |
| ABC                                                      | เปลี่ยนตัวเลือกการพิมพ์                                                                                                    |  |  |
|                                                          | >> ข้อมูลที่เกี่ยวข้อง: เปลี่ยนตัวเลือกการพิมพ์เพื่อปรับปรุงผลการพิมพ์ของคุณ                                                                                                    |  |  |
| ข้อความหรือภาพที่พิมพ์บิดเบี้ยว                          | ตรวจสอบให้แน่ใจว่าใส่กระดาษในถาดใส่กระดาษอย่างถูกต้องและแคร่ปรับกระดาษถูกปรับ<br>อย่างถูกต้อง                                                                                                    |  |  |
|                                                          | >> ข้อมูลที่เกี่ยวข้อง: ใส่กระคาษ                                                                                                    |  |  |
|                                                          | ตรวจสอบให้แน่ใจว่าฝ่าปิดช่องดึงกระดาษติดปิดอย่างถูกต้อง                                                                                                    |  |  |
| มีรอยเปื้อนหรือคราบที่ ตรงกลาง ด้าน<br>บนของหน้าที่พิมพ์ | ตรวจสอบให้แน่ใจว่ากระดาษไม่หนาหรือม้วนจนเกินไป                                                                                                    |  |  |

| ปัญหา                                                                  | คำแนะนำ                                                                                                    |  |
|------------------------------------------------------------------------|----------------------------------------------------------------------------------------------------|--|
|                                                                        | ▶▶ ข้อมูลที่เกี่ยวข้อง: กระคาษและสื่อสิ่งพิมพ์อื่นๆ ที่ใช้ร่วมกับเครื่องพิมพ์ได้                                                                                                    |  |
| งานพิมพ์สกปรกหรือเลอะหมึก                                              | ตรวจสอบให้แน่ใจว่าคุณใช้ชนิดของกระดาษที่แนะนำ อย่าจับกระดาษจนกว่าหมึกจะแห้ง                                                                                                    |  |
|                                                                        | ▶▶ ข้อมูลที่เกี่ยวข้อง: กระดาษและสื่อสิ่งพิมพ์อื่นๆ ที่ใช้ร่วมกับเครื่องพิมพ์ได้                                                                                                    |  |
|                                                                        | ตรวจสอบให้แน่ใจว่าด้านที่พิมพ์คว่ำลงในถาดใส่กระดาษ                                                                                                    |  |
|                                                                        | หากคุณใช้กระดาษพิมพ์ภาพถ่าย ดรวจสอบให้แน่ใจว่าด้านเคลือบมันของกระดาษพิมพ์<br>ภาพถ่ายคว่่าลงในถาดและคุณได้ตั้งค่าชนิดกระดาษที่ถูกต้องแล้ว หากคุณกำลังพิมพ์<br>ภาพถ่ายจากคอมพิวเดอร์ ให้ตั้งค่าชนิดสื่อในไดรเวอร์เครื่องพิมพ์หรือในแอปพลิเคชันที่ใช้<br>พิมพ์ |  |
| มีรอยเปื้อนหมึกหรือหมึกเยิ้มเมื่อใช้<br>กระดาษพิมพ์ภาพถ่ายแบบเคลือบมัน | ให้แน่ใจว่าตรวจสอบด้านหน้าและด้านหลังกระดาษแล้ว วางพื้นผิวที่เคลือบมัน (ด้านที่<br>พิมพ์) คว่ำลง                                                                                                    |  |
|                                                                        | ถ้าคุณใช้กระดาษพิมพ์ภาพถ่ายแบบเคลือบมัน ให้แน่ใจว่าการตั้งค่าชนิดของกระดาษถูก<br>ต้องแล้ว                                                                                                    |  |
| คราบที่ปรากฏบนด้านที่กลับด้านหรือ                                      | ตรวจสอบว่าลูกกลิ้งของเครื่องพิมพ์ไม่เปื้อนหมึก                                                                                                    |  |
| ตรงด้านล่างของหน้า                                                     | ▶▶ ข้อมูลที่เกี่ยวข้อง: ทำความสะอาคลูกกลิ้งของเครื่อง                                                                                                    |  |
|                                                                        | ตรวจสอบให้แน่ใจว่าคุณใช้แผ่นรองกระดาษ                                                                                                    |  |
|                                                                        | ▶▶ ข้อมูลที่เกี่ยวข้อง: ใส่กระคาษ                                                                                                    |  |
|                                                                        | ตรวจสอบให้แน่ใจว่าลูกกลิ้งป้อนเอกสารไม่สกปรกด้วยหมึก                                                                                                    |  |
|                                                                        | ▶▶ ข้อมูลที่เกี่ยวข้อง: ทำความสะอาคลูกกลิ้งป้อนกระคาษ                                                                                                    |  |
| เอกสารที่พิมพ์ออกมามีรอยย่น                                            | (Windows)                                                                                                    |  |
|                                                                        | ในไดรเวอร์เครืองพิมพ์ ให้เลือกแท็บ <b>ชั่นสูง</b> คลิก <b>ตัวเลือกการพิมพ์อื่นๆ</b> จากนั้นคลิก<br><b>การตั้งค่าสีขั้นสูง</b> ยกเลิกการกาเครื่องหมายในช่องกาเครื่องหมาย <b>การพิมพ์สองทิศทาง</b>                                                            |  |

## ปัญหาการจัดการกระดาษ

| ปัญหา                                      | คำแนะนำ                                                                                                    |
|--------------------------------------------|----------------------------------------------------------------------------------------------------|
| เครื่องพิมพ์ไม่ดึงกระดาษ                   | ตรวจสอบให้แน่ใจว่าถาดใส่กระดาษถูกดันจนสุดจนกระทั่งล็อกเข้าที่                                                                                                    |
|                                            | ตรวจสอบให้แน่ใจว่าฝาปิดช่องดึงกระดาษติดที่ด้านหลังของเครื่องปิดอยู่                                                                                                    |
|                                            | หาก <b>ไฟ LED แสดงการเปิด-ปิดเครื่อง</b> และ <b>ไฟ LED แสดงข้อผิดพลาด ย</b> ังคงกะพริบ<br>▶▶ ข้อมูลที่เกี่ยวข้อง: ไฟแสดง <i>LED</i> บอกสถานะข้อผิดพลาดและการบำรุงรักษา       |
|                                            | หากถาดใส่กระดาษว่างอยู่ บรรจุกระดาษปึกใหม่เข้าไปยังถาดใส่กระดาษ                                                                                                    |
|                                            | หากมีกระดาษในถาดใส่กระดาษ ตรวจสอบว่ากระดาษตรง หากกระดาษม้วนอยู่ ยืดกระดาษ<br>ออกให้ตรง บางครั้งควรหยิบกระดาษออก พลิกกระดาษกลับอีกด้าน และใส่กระดาษกลับ<br>เข้าในถาดใส่กระดาษ |
|                                            | ลดจำนวนกระดาษในถาดใส่กระดาษแล้วลองอีกครั้ง                                                                                                    |
|                                            | ทำความสะอาดลูกกลิ้งดึงกระดาษ                                                                                                    |
|                                            | ▶▶ ข้อมูลที่เกี่ยวข้อง: ทำความสะอาคลูกกลิ้งคึงกระคาษ                                                                                                    |
|                                            | ตรวจสอบว่ากระดาษอยู่ภายในข้อกำหนดสำหรับเครื่อง                                                                                                    |
|                                            | > ข้อมูลที่เกี่ยวข้อง: น้ำหนักและความหนาของกระดาบ                                                                                                    |
| กระดาษพิมพ์ภาพถ่ายป้อนเข้าไปไม่<br>ถูกต้อง | เมื่อคุณพิมพ์บนกระดาษพิมพ์ภาพถ่าย ให้ใส่กระดาษพิมพ์ภาพถ่ายที่เหมือนกันเพิ่มอีกแผ่น<br>ในถาดใส่กระดาษ                                                                         |
| เครื่องป้อนกระดาษหลายแผ่น                  | <ul> <li>ตรวจสอบให้แน่ใจว่าใส่กระดาษถูกต้องในถาดใส่กระดาษ</li> </ul>                                                                                                    |
|                                            | <ul> <li>หยิบกระดาษทั้งหมดออกจากถาด และคลี่กองกระดาษ จากนั้นใส่กลับเข้าไปในถาด</li> </ul>                                                                                    |
|                                            | • ตรวจสอบให้แน่ใจว่าคุณไม่ได้ดันกระดาษจนไกลเกินไป                                                                                                    |
|                                            | >> ข้อมูลที่เกี่ยวข้อง: ใส่กระดาษ                                                                                                    |
|                                            | ตรวจสอบให้แน่ใจว่าฝ่าปิดช่องดึงกระดาษติดปิดอย่างถูกต้อง                                                                                                    |

| ปัญหา                               | คำแนะนำ                                                                                                    |
|-------------------------------------|----------------------------------------------------------------------------------------------------|
|                                     | >> ข้อมูลที่เกี่ยวข้อง: เครื่องพิมพ์ติคหรือกระดาษติด                                                                   |
|                                     | ดรวจสอบให้แน่ใจว่าแผ่นฐานรองกระดาษในถาดใส่กระดาษไม่สกปรก                                                               |
|                                     | ▶▶ ข้อมูลที่เกี่ยวข้อง: ทำความสะอาคแผ่นฐาน                                                                             |
| มีกระดาษติด                         | ▶▶ ข้อมูลที่เกี่ยวข้อง: เครื่องพิมพ์ติคหรือกระคาษติด                                                                   |
|                                     | ตรวจสอบว่าแคร่ปรับกระดาษตั้งค่าขนาดกระดาษถูกต้อง                                                                       |
|                                     | ใข้การตั้งค่าการป้องกันกระดาษติด                                                                                       |
|                                     | สำหรับการทำสำเนา:                                                                                                    |
|                                     | ▶▶ ข้อมูลที่เกี่ยวข้อง: เปลี่ยนตัวเลือกการพิมพ์เพื่อปรับปรุงผลการพิมพ์ของคุณ                                           |
|                                     | สำหรับการพิมพ์:                                                                                                    |
|                                     | ▶▶ ข้อมูลที่เกี่ยวข้อง: เปลี่ยนตัวเลือกการพิมพ์เพื่อปรับปรุงผลการพิมพ์ของคุณ                                           |
| กระดาษติดเมื่อคุณใช้การพิมพ์ 2 ด้าน | หากกระดาษติดบ่อยครั้งในระหว่างการพิมพ์ 2 ด้าน ลูกกลิ้งป้อนกระดาษอาจมีคราบหมึกติด<br>อยู่ ทำความสะอาดลูกกลิ้งป้อนเอกสาร |
|                                     | ▶> ข้อมูลที่เกี่ยวข้อง: ทำความสะอาคลูกกลิ้งป้อนกระคาษ                                                                  |

## ข้อมูลที่เกี่ยวข้อง

- หากคุณประสบปัญหากับเครื่อง
- หัวข้อที่เกี่ยวข้อง:
- การแก้ไขปัญหา
- เดิมหมึกลงในแทงค์หมึก
- บริเวณที่ไม่สามารถพิมพ์ได้
- ตรวจสอบคุณภาพการพิมพ์
- กระดาษและสื่อสิ่งพิมพ์อื่นๆ ที่ใช้ร่วมกับเครื่องพิมพ์ได้
- ทำความสะอาดหัวพิมพ์ที่เครื่องบราเดอร์ของคุณ
- ทำความสะอาดหัวพิมพ์โดยใช้การจัดการผ่านเว็บ
- ทำความสะอาดหัวพิมพ์จากคอมพิวเตอร์ของคุณ (Windows)
- ใส่กระดาษ
- ทำความสะอาดลูกกลิ้งของเครื่อง
- ทำความสะอาดลูกกลิ้งป้อนกระดาษ
- ทำความสะอาดลูกกลิ้งดึงกระดาษ
- เครื่องพิมพ์ติดหรือกระดาษติด
- น้ำหนักและความหนาของกระดาษ
- ทำความสะอาดแผ่นฐาน
- เปลี่ยนตัวเลือกการพิมพ์เพื่อปรับปรุงผลการพิมพ์ของคุณ
- ลดเสียงรบกวนการพิมพ์
- ไฟแสดง LED บอกสถานะข้อผิดพลาดและการบำรุงรักษา
- ตรวจสอบแนวการพิมพ์จากเครื่อง Brother ของคุณ
- ตรวจสอบแนวการพิมพ์โดยใช้การจัดการผ่านเว็บ

### 🔺 หน้าหลัก > การแก้ไขปัญหา > หากคุณประสบปัญหากับเครื่อง > ปัญหาอื่นๆ

## ปัญหาอื่นๆ

- >> ปัญหาการทำสำเนา
- >> ปัญหาการสแกน
- >> ปัญหาซอฟต์แวร์

## ปัญหาการทำสำเนา

| ปัญหา                                     | คำแนะนำ                                                                                                    |  |
|-------------------------------------------|----------------------------------------------------------------------------------------------------|--|
| รอยหรือจุดดำปรากฏในสำเนา                  | รอยหรือจุดดำในสำเนาโดยปกติเกิดจากรอยสกปรกหรือน้ำยาลบคำผิดบนกระจกสแกนเนอร์<br>ทำความสะอาดกระจกสแกนเนอร์และพลาสติกสีขาวที่อยู่ด้านบน                                                                                                    |  |
|                                           | ▶▶ ข้อมูลที่เกี่ยวข้อง: ทำความสะอาคสแกนเนอร์                                                                                                    |  |
| สำเนาว่างเปล่า                            | ตรวจสอบว่าคุณใส่เอกสารถูกต้อง                                                                                                    |  |
|                                           | ▶▶ ข้อมูลที่เกี่ยวข้อง: วางเอกสารบนแผ่นกระจกสแกนเนอร์                                                                                                    |  |
| ฟังก์ชันการย่อให้พอดีหน้าทำงานผิด<br>ปกดิ | ตรวจสอบให้แน่ใจว่าเอกสารบนกระจกสแกนเนอร์ไม่บิดเบี้ยว จัดวางดำแหน่งเอกสารใหม่<br>และลองอีกครั้ง                                                                                                    |  |
| ความเร็วในการทำสำเนาช้าเกินไป             | หากต้องการทำสำเนาคุณภาพปกติ ให้กด Mono Start (สตาร์ตขาวดำ) หรือ Colour<br>Start (สตาร์ตสึ) สั้นๆ (อย่ากดค้าง) หากกด Mono Start (สตาร์ตขาวดำ) หรือ<br>Colour Start (สตาร์ตสึ) ค้างไว้เป็นเวลาสองวินาที เครื่องจะทำสำเนาคุณภาพดีที่สุดซึ่ง<br>จะใช้เวลานานกว่า |  |

#### ปัญหาการสแกน

| ปัญหา                                                          | คำแนะนำ                                                                                                    |
|----------------------------------------------------------------|----------------------------------------------------------------------------------------------------|
| ข้อผิดพลาด TWAIN หรือ WIA<br>ปรากฏขึ้นเมื่อเริ่มสแกน (Windows) | ตรวจสอบว่าไดรเวอร์ TWAIN หรือ WIA ของบราเดอร์ถูกเลือกเป็นแหล่งที่มาแรกใน<br>แอพพลิเคชันสแกนเอกสารของคุณ ตัวอย่างเช่นใน Nuance <sup>™</sup> PaperPort <sup>™</sup> 14SE คลิก<br><b>Desktop (เดสก์ห็อป) &gt; Scan Settings (การตั้งค่าการสแกน) &gt; Select (เลือก)</b><br>เพื่อเลือกไดรเวอร์ TWAIN/WIA ของบราเดอร์ |
| OCR ไม่ทำงาน                                                   | ลองเพิ่มความละเอียดการสแกน                                                                                                    |

### ปัญหาซอฟต์แวร์

| ปัญหา                                               | ดำแนะนำ                                                                                                |
|-----------------------------------------------------|----------------------------------------------------------------------------------------------------|
| ไม่สามารถพิมพ์ได้                                   | ถอนการติดตั้งไดรเวอร์ (Windows) และชอฟต์แวร์ของ Brother และติดตั้งทั้งสองอย่าง<br>ใหม่ในเวอร์ขันล่าสุด |
| ิ "อุปกรณ์ไม่ว่าง″ ปรากฏขึ้นบนหน้าจอ<br>คอมพิวเตอร์ | ตรวจสอบให้แน่ใจว่า LED ของเครื่องไม่แสดงข้อผิดพลาดใด                                                   |

## ข้อมูลที่เกี่ยวข้อง

หากคุณประสบปัญหากับเครื่อง

### หัวข้อที่เกี่ยวข้อง:

- การแก้ไขปัญหา
- ทำความสะอาดสแกนเนอร์
- วางเอกสารบนแผ่นกระจกสแกนเนอร์
- เปลี่ยนตัวเลือกการพิมพ์เพื่อปรับปรุงผลการพิมพ์ของคุณ

┢ หน้าหลัก > การแก้ไขปัญหา > หากคุณประสบปัญหากับเครื่อง > ปัญหาเครือข่าย

## ปัญหาเครือข่าย

รุ่นที่เกี่ยวข้อง: DCP-T420W/DCP-T425W/DCP-T426W

- ใช้เครื่องมือซ่อมแซมการเชื่อมต่อเครือข่าย (Windows)
- หากคุณมีปัญหากับเครือข่ายของเครื่อง

▲ หน้าหลัก > การแก้ไขปัญหา > หากคุณประสบปัญหากับเครื่อง > ปัญหาเครือข่าย > ใช้เครื่องมือซ่อมแซมการเชื่อมต่อ เครือข่าย (Windows)

## ี ใช้เครื่องมือช่อมแชมการเชื่อมต่อเครือข่าย (Windows)

รุ่นที่เกี่ยวข้อง: DCP-T420W/DCP-T425W/DCP-T426W

ใช้เครื่องมือซ่อมแซมการเชื่อมต่อเครือข่ายเพื่อแก้ไขการตั้งค่าเครือข่ายของเครื่อง Brother จะมีการตั้งค่าเลขที่อยู่ไอพีและซับ เน็ตมาสก์ที่ถูกต้อง

้ตรวจสอบให้แน่ใจว่าเครื่องของคุณเปิดอยู่และเชื่อมต่อเข้ากับเครือข่ายเดียวกับคอมพิวเตอร์ของคุณ

- 1. เปิดใช้ 🔁 (Brother Utilities) จากนั้นคลิกรายการแบบดึงลงและเลือกชื่อรุ่นของคุณ (หากไม่ได้เลือกไว้)
- 2. คลิก เครื่องมือ ในแถบนำทางด้านซ้าย จากนั้นคลิกเครื่องมือการช่อมแชมการเชื่อมต่อเครือข่าย
- 3. ปฏิบัติตามคำแนะนำบนหน้าจอ
- 4. ตรวจสอบการวิเคราะห์โดยพิมพ์รายงานการกำหนดค่าเครือข่าย

์ เครื่องมือช่อมแซมการเชื่อมต่อเครือข่ายจะเริ่มต้นโดยอัตโนมัติ ถ้าคุณเลือกตัวเลือก **เปิดใช้งานเครื่องมือช่อมแชม** การเชื่อมต่อ ใน Status Monitor คลิกขวาที่หน้าจอ Status Monitor จากนั้นคลิก การตั้งค่าอื่นๆ > เปิดใช้งาน เครื่องมือช่อมแชมการเชื่อมต่อ ไม่แนะนำให้ทำเมื่อผู้ดูแลระบบเครือข่ายของคุณกำหนดเลขที่อยู่ไอพีแบบคงที่ เนื่องจากการดำเนินการนี้จะเปลี่ยนเลขที่อยู่ไอพีโดยอัตโนมัติ

หากใช้เครื่องมือซ่อมแซมการเชื่อมต่อเครือข่ายแล้ว แต่เลขที่อยู่ไอพีและซับเน็ตมาสก์ที่ถูกต้องยังคงไม่ได้ถูกกำหนดเข้ามา ให้สอบถามข้อมูลนี้จากผู้ดูแลเครือข่าย

ข้อมูลที่เกี่ยวข้อง

• ปัญหาเครือข่าย

หัวข้อที่เกี่ยวข้อง:

หากคุณมีปัญหากับเครือข่ายของเครื่อง

▲ หน้าหลัก > การแก้ไขปัญหา > หากคุณประสบปัญหากับเครื่อง > ปัญหาเครือข่าย > หากคุณมีปัญหากับเครือข่ายของ เครื่อง

## หากคุณมีปัญหากับเครือข่ายของเครื่อง

รุ่นที่เกี่ยวข้อง: DCP-T420W/DCP-T425W/DCP-T426W

์ เพื่อรับความช่วยเหลือทางเทคนิค คุณต้องโทรติดต่อบริการลูกค้าสัมพันธ์ของบราเดอร์

้ถ้าคุณคิดว่ามีปัญหากับเครื่องของคุณ ให้ตรวจสอบหัวข้อต่อไปนี้ คุณสามารถแก้ปัญหาส่วนใหญ่ได้ด้วยตนเอง

หากต้องการความช่วยเหลือเพิ่มเติม ไปที่หน้าเว็บ <mark>คำถามที่พบบ่อยและการแก้ปัญหา</mark> ของรุ่นผลิตภัณฑ์ของคุณ ที่ <u>support.brother.com</u>

>> ฉันไม่สามารถกำหนดค่าการตั้งค่าเครือข่ายแบบไร้สายให้เสร็จสมบูรณ์ได้

>> เครื่อง Brother ของฉันไม่สามารถพิมพ์หรือสแกนผ่านเครือข่ายได้

>> ฉันต้องการตรวจสอบว่าอุปกรณ์เครือข่ายของฉันทำงานได้อย่างถูกต้อง

### ฉันไม่สามารถกำหนดค่าการตั้งค่าเครือข่ายแบบไร้สายให้เสร็จสมบูรณ์ได้

ปิดเราเตอร์แบบไร้สายของคุณและเปิดใหม่ จากนั้นลองกำหนดการตั้งค่าเครือข่ายไร้สายใหม่อีกครั้ง ถ้าคุณไม่สามารถแก้ไข ปัญหาได้ ให้ปฏิบัติตามคำแนะนำด้านล่างนี้:

ตรวจสอบปัญหาโดยใช้รายงาน WLAN

Ø

| สาเหตุ                                                                               | การดำเนินการ                                                                                                    | อินเตอร์เฟส |
|--------------------------------------------------------------------------------------|----------------------------------------------------------------------------------------------------|-------------|
| การตั้งค่าความปลอดภัย (SSID/<br>คีย์เครือข่าย) ของคุณไม่ถูกต้อง                      | ยืนยันการตั้งค่าการรักษาความปลอดภัยโดยใช้ Wireless Setup Helper<br>(ข้อมูลช่วยเหลือการตั้งค่าการเชื่อมต่อไร้สาย) สำหรับข้อมูลเพิ่มเติม<br>และการดาวน์โหลดโปรแกรมอรรถประโยชน์ ไปที่หน้าเว็บ ดาวน์โหลด ของ<br>รุ่นผลิตภัณฑ์ของคุณ ที่ <u>support.brother.com</u> | แบบไร้สาย   |
|                                                                                      | เลือกและยืนยันว่าคุณใช้การตั้งค่าความปลอดภัยที่ถูกต้อง                                                                                                    |             |
|                                                                                      | <ul> <li>ดูคู่มือการใช้งานที่มาพร้อมกับแอคเซสพอยด์แบบไร้สาย /เราเตอร์ของ</li> <li>คุณ สำหรับข้อมูลเกี่ยวกับวิธีการค้นหาการตั้งค่าความปลอดภัย</li> </ul>                                                                                                    |             |
|                                                                                      | <ul> <li>ชื่อผู้ผลิตและหมายเลขรุ่นของแอคเซสพอยต์/เราเตอร์อาจถูกใช้ตั้งค่า<br/>การรักษาความปลอดภัยเริ่มต้น</li> </ul>                                                                                                    |             |
|                                                                                      | - ติดด่อผู้ผลิตแอคเซสพอยต์/เราเดอร์ ผู้ใหบริการอินเทอร์เน็ตของคุณ<br>หรือผู้ดูและระบบ                                                                                                    |             |
| MAC แอดเดรสของเครื่อง<br>Brother ของคุณไม่ได้รับการ<br>อนุญาต                        | ยืนยันว่าฟิลเตอร์อนุญาตให้ MAC แอดเดรสของเครื่อง Brother ของคุณใช้<br>งานได้                                                                                                    | แบบไร้สาย   |
| แอคเซสพอยต์แบบไร้สาย/เรา<br>เดอร์ของคุณ อยู่ในโหมดพราง<br>ตัว (ไม่กระจายสัญญาณ SSID) | <ul> <li>ป้อนชื่อ SSID หรือคีย์เครือข่ายที่ถูกต้องด้วยตนเอง</li> <li>ตรวจสอบชื่อ SSID หรือคีย์เครือข่ายในคู่มือการใช้งานที่มาพร้อมกับแอค<br/>เซสพอยต์แบบไร้สาย/เราเตอร์ของคุณ และกำหนดการตั้งค่าเครือข่าย<br/>แบบไร้สายใหม่</li> </ul>                         | แบบไร้สาย   |

#### สำหรับ Windows

ถ้าการเชื่อมต่อแบบไร้สายของคุณขัดข้อง และคุณได้ตรวจสอบและลองทำตามที่กล่าวไว้ข้างต้นแล้ว เราขอแนะนำให้ใช้ Network Connection Repair Tool

### เครื่อง Brother ของฉันไม่สามารถพิมพ์หรือสแกนผ่านเครือข่ายได้

หากคุณไม่สามารถพิมพ์หรือสแกนผ่านเครือข่ายได้อีกต่อไป ให้กด ปุ่ม **WiFi/ไฟ LED** และ **Colour Start (สตาร์ตสี)** พร้อมกันเพื่อปิดและเปิด Wi-Fi ใหม่

| สาเหตุ                                                                                                    | การดำเนินการ                                                                                                    | อินเตอร์เฟส |
|----------------------------------------------------------------------------------------------------|----------------------------------------------------------------------------------------------------|-------------|
| ซอฟต์แวร์ความปลอดภัยจะ<br>บล็อคการเข้าถึงเครือข่ายของ<br>เครื่องของคุณ (คุณลักษณะ<br>การสแกนเครือข่ายไม่<br>ทำงาน ) | <ul> <li>Windows         กำหนดค่าซอฟต์แวร์ความปลอดภัย/ไฟร์วอลล์ของผู้ให้บริการรายอื่นเพื่อ         อนุญาตให้สแกนเครือข่ายได้ ถ้าต้องการเพิ่มพอร์ต 54925 สำหรับการ         สแกนเครือข่าย พิมพ์ข้อมูลดังนี้:         ใน ชื่อ:     </li> </ul> | ระบบไร้สาย  |

| สาเหตุ                                                                 | การดำเนินการ                                                                                                    | อินเตอร์เฟส |
|------------------------------------------------------------------------|----------------------------------------------------------------------------------------------------|-------------|
|                                                                        | พิมพ์คำอธิบาย ตัวอย่างเช่น Brother NetScan                                                                                                    |             |
|                                                                        | - ใน หมายเลขพอร์ด:                                                                                                    |             |
|                                                                        | พิมพ์ 54925                                                                                                    |             |
|                                                                        | พิมพ์ 137                                                                                                    |             |
|                                                                        | พิมพ์ 161                                                                                                    |             |
|                                                                        | - ใน โปรโตคอล:                                                                                                    |             |
|                                                                        | เลือก UDP                                                                                                    |             |
|                                                                        | ดูคู่มือการใช้งานที่มาพร้อมกับซอฟต์แวร์ความปลอดภัย/ไฟร์วอลล์ของผู้ให้<br>บริการรายอื่น หรือติดต่อผู้ผลิตซอฟต์แวร์                                                                                                    |             |
|                                                                        | • Mac                                                                                                    |             |
|                                                                        | (Brother iPrint&Scan)                                                                                                    |             |
|                                                                        | ในแถบเมนู <b>Finder (ดัวคันหา)</b> คลิก <b>Go (ไป) &gt; Applications (แอพ<br/>พลิเคชั่น)</b> จากนั้นดับเบิลคลิกที่ไอคอน Brother iPrint&Scan หน้าต่าง<br>Brother iPrint&Scan จะปรากฏขึ้น คลิกปุ่ม <b>เลือกเครื่องพิมพ์ของคุณ</b><br>จากนั้นปฏิบัติตามคำแนะนำบนหน้าจอเพื่อเลือกเครื่องพิมพ์เครือข่ายของ<br>คุณอีกครั้ง |             |
| ซอฟต์แวร์ความปลอดภัยจะ<br>บล็อคการเข้าถึงเครือข่ายของ<br>เครื่องของคุณ | ซอฟต์แวร์ความปลอดภัยบางตัวอาจบล็อคการเข้าถึงโดยไม่แสดงกล่อง<br>ข้อความแจ้งเตือนเกี่ยวกับความปลอดภัย แม้ว่าจะทำการดิดตั้งเสร็จสมบูรณ์<br>แล้วก็ตาม                                                                                                    | ระบบไร้สาย  |
|                                                                        | เพื่ออนุญาตการเข้าถึง ดูคำแนะนำสำหรับซอฟต์แวร์การรักษาความปลอดภัย<br>หรือสอบถามผู้ผลิตซอฟต์แวร์                                                                                                    |             |
| ไม่ได้กำหนดเลขที่อยู่ไอพีที่                                           | <ul> <li>ยืนยันเลขที่อยู่ไอพีและซับเน็ตมาสก์</li> </ul>                                                                                                    | ระบบไร้สาย  |
| สามารถใช้ได้ให้กับเครื่อง<br>Brother                                   | ตรวจสอบทั้งเลขที่อยู่ไอพีและซับเน็ตมาสก์ของคอมพิวเตอร์ของคุณและ<br>เครื่อง Brother ว่าถูกต้องและอยู่ในเครือข่ายเดียวกัน                                                                                                    |             |
|                                                                        | สำหรับข้อมูลเพิ่มเติมเกี่ยวกับวิธีการตรวจสอบเลขที่อยู่ไอพีและขับเน็ตมา<br>สก์ ให้สอบถามผู้ดูแลเครือข่าย                                                                                                    |             |
|                                                                        | Windows                                                                                                    |             |
|                                                                        | ยืนยันเลขที่อยู่ไอพีและซับเน็ตมาสก์โดยใช้ Network Connection Repair<br>Tool                                                                                                    |             |
|                                                                        | • Mac                                                                                                    |             |
|                                                                        | ตรวจสอบอุปกรณ์เครือข่ายของคุณโดยใช้คำสั่ง Ping สำหรับข้อมูลเพิ่ม                                                                                                    |             |
|                                                                        | เดิมเกี่ยวกับการยืนยันการตั้งค่าเครือข่ายของคุณ ≻≻ ∛้อมูลที่                                                                                                    |             |
|                                                                        | เกี่ยวข้อง:ตรวจสอบอุปกรณ์เครือข่ายโดยใช้กำสั่ง Ping.                                                                                                    |             |
| งานพิมพ์ที่ล้มเหลวยังคงอยู่<br>ในดิวงาบพิมพ์ของ                        | <ul> <li>ถ้างานพิมพ์ที่ล้มเหลวยังคงอยู่ในคิวงานพิมพ์ของคอมพิวเตอร์ของคุณ ให้<br/>อบทิ้ง</li> </ul>                                                                                                    | ระบบไร้สาย  |
| คอมพิวเตอร์ของคุณ<br>(Windows)                                         | <ul> <li>มิฉะนั้น ให้ดับเบิลคลิกที่ไอคอนเครื่องพิมพ์ในโฟลเดอร์ต่อไปนี้ และยกเลิก<br/>เอกสารทั้งหมด.</li> </ul>                                                                                                    |             |
|                                                                        | - Windows 10, Windows Server 2016 และ Windows Server 2019                                                                                                    |             |
|                                                                        | คลิก 🕂 > ระบบ > แผงดวบดุม ในกลุ่ม ฮาร์ดแวร์และเสียง คลิก<br>ดอปกรถโบละเครื่องพิมพ์                                                                                                    |             |
|                                                                        | - Windows 8 1                                                                                                    |             |
|                                                                        | เลื่อนเมาส์ของคุณไปที่มุมล่างขวาของเดสก์ท็อป เมื่อแถบเมนูปรากฏ<br>ขึ้น ให้คลิก การตั้งค่า > แผงควบคุม ในกลุ่ม ฮาร์ดแวร์และเสียง                                                                                                    |             |
|                                                                        | คลิก ดูอุปกรณ์และเครื่องพิมพ์                                                                                                    |             |
|                                                                        | - Windows Server 2012 R2                                                                                                    |             |
|                                                                        | คลิก แผงควบคุม บนหน้าจอ เริ่ม ในกลุ่ม ฮาร์ดแวร์ คลิก ดูอุปกรณ์<br>และเครื่องพิมพ์                                                                                                    |             |
|                                                                        | - Windows Server 2012                                                                                                    |             |
|                                                                        | เลือนเมาส์ของคุณไปที่มุมล่างขวาของเดสก์ท็อป เมื่อแถบเมนูปรากฏ<br>ขึ้น ให้คลิก การตั้งค่า > แผงควบคุม ในกลุ่ม ฮาร์ดแวร์ คลิก ดู<br>อุปกรณ์และเครื่องพิมพ์ > เครื่องพิมพ์                                                                                                    |             |
|                                                                        | - Windows 7 ແລະ Windows Server 2008 R2                                                                                                    |             |

| สาเหตุ                                                   | การดำเนินการ                                                      | อินเตอร์เฟส |
|----------------------------------------------------------|-------------------------------------------------------------------|-------------|
|                                                          | คลิก 👦 (เริ่ม) > อุปกรณ์และเครื่องพิมพ์                           |             |
|                                                          | - Windows Server 2008                                             |             |
|                                                          | คลิก เริ่ม > แผงควบคุม > เครื่องพิมพ์                             |             |
| เครื่อง Brother ไม่ได้เชื่อม<br>ต่อกับเครือข่ายแบบไร้สาย | พิมพ์รายงาน WLAN เพื่อตรวจสอบรหัสความผิดพลาดในรายงานที่พิมพ์ออกมา | แบบไร้สาย   |

ถ้าคุณตรวจสอบและลองทำตามที่กล่าวไว้ข้างต้นทั้งหมดแล้ว แต่เครื่อง Brother ของคุณยังไม่สามารถพิมพ์และสแกนได้ ให้ ถอนการดิดตั้งไดรเวอร์ (Windows) และซอฟต์แวร์ของ Brother และดิดตั้งทั้งสองอย่างใหม่ในเวอร์ชันล่าสุด

### ฉันต้องการตรวจสอบว่าอุปกรณ์เครือข่ายของฉันทำงานได้อย่างถูกต้อง

| เลือก                                                                                  | การดำเนินการ                                                                                                    | อินเตอร์เฟส |
|----------------------------------------------------------------------------------------|----------------------------------------------------------------------------------------------------|-------------|
| ตรวจสอบว่าได้เปิดเครื่อง<br>Brother, แอคเซสพอยต์/<br>เราเดอร์ หรือ Network<br>hub แล้ว | ตรวจสอบรายการต่อไปนี้:                                                                                                    | ระบบไร้สาย  |
|                                                                                        | <ul> <li>เชื่อมต่อสายไฟถูกต้อง และเครื่อง Brother เปิดอยู่</li> </ul>                                                                               |             |
|                                                                                        | <ul> <li>แอคเซสพอยต์/เราเตอร์ หรือ hub เปิดอยู่ และตัวแสดงสถานะการเชื่อม<br/>ต่อกะพริบอยู่</li> </ul>                                               |             |
|                                                                                        | <ul> <li>นำวัสดุห่อป้องกันทั้งหมดออกจากเครื่องแล้ว</li> </ul>                                                                                       |             |
|                                                                                        | <ul> <li>ฝาครอบเอกสารและฝาปิดช่องดึงกระดาษติดปิดสนิท</li> </ul>                                                                                     |             |
|                                                                                        | <ul> <li>กระดาษใส่ในถาดใส่กระดาษอย่างถูกต้อง</li> </ul>                                                                                             |             |
| ตรวจสอบว่าคุณสามารถ<br>"ping" เครื่อง Brother<br>จากคอมพิวเตอร์ของคุณ<br>ได้           | สั่ง Ping เครื่อง Brother จากคอมพิวเดอร์ของคุณโดยใช้เลขที่อยู่ไอพีหรือชื่อ<br>Node ได้ที่พร้อมท์คำสั่งของ Windows หรือแอปพลิเคชัน Terminal ของ Mac: | ระบบไร้สาย  |
|                                                                                        | สั่ง Ping <ipaddress> หรือ <nodename></nodename></ipaddress>                                                                                        |             |
|                                                                                        | <ul> <li>สำเร็จ: เครื่อง Brother ของคุณทำงานถูกต้องและเชื่อมต่อกับเครือข่ายเดียว<br/>กับคอมพิวเตอร์ของคุณ</li> </ul>                                |             |
|                                                                                        | <ul> <li>ไม่สำเร็จ: เครื่อง Brother ของคุณไม่เชื่อมต่อกับเครือข่ายเดียวกับ<br/>คอมพิวเตอร์ของคุณ</li> </ul>                                         |             |
|                                                                                        | Windows:                                                                                                    |             |
|                                                                                        | สอบถามเลขที่อยู่ไอพีและซับเน็ตมาสก์กับผู้ดูแลระบบของคุณ จากนั้นใช้เครื่อง<br>มือซ่อมแชมการเชื่อมต่อเครือข่าย                                        |             |
|                                                                                        | Mac:                                                                                                    |             |
|                                                                                        | ยืนยันว่าตั้งค่าเลขที่อยู่ไอพีและซับเน็ตมาสก์ถูกต้องแล้ว                                                                                            |             |
| ตรวจสอบว่าเครื่อง<br>Brother เชื่อมต่อกับเครือ<br>ข่ายแบบไร้สาย                        | พิมพ์รายงาน WLAN เพื่อตรวจสอบรหัสความผิดพลาดในรายงานที่พิมพ์ออกมา แบบไร้สาย                                                                         |             |

ถ้าคุณตรวจสอบและลองทำตามที่กล่าวไว้ข้างต้นทั้งหมดแล้วแต่ยังคงมีปัญหาอยู่ ให้ดูคู่มือการใช้งานที่มาพร้อมกับแอคเซส พอยต์แบบไร้สาย/เราเตอร์ของคุณ เพื่อคันหาข้อมูล SSID (ชื่อเครือข่าย) และคีย์เครือข่าย (รหัสผ่าน) และดั้งค่าให้ถูกต้อง

### ข้อมูลที่เกี่ยวข้อง

- ปัญหาเครือข่าย
  - ตรวจสอบอุปกรณ์เครือข่ายโดยใช้คำสั่ง Ping
- หัวข้อที่เกี่ยวข้อง:
- ใช้เครื่องมือซ่อมแซมการเชื่อมต่อเครือข่าย (Windows)

# ์ตรวจสอบอุปกรณ์เครือข่ายโดยใช้คำสั่ง Ping

รุ่นที่เกี่ยวข้อง: DCP-T420W/DCP-T425W/DCP-T426W

้ตรวจสอบเลขที่อยู่ไอพีของทั้งคอมพิวเตอร์และเครื่อง Brother ของคุณ และจากนั้นยืนยันว่าเครือข่ายทำงานอย่างถูกต้องหรือ ไม่

>> กำหนดค่าเลขที่อยู่ไอพีในคอมพิวเตอร์ของคุณ (Windows)

>> กำหนดค่าเลขที่อยู่ไอพีในคอมพิวเตอร์ของคุณ (Mac)

>> กำหนดค่าเลขที่อยู่ไอพีในเครื่อง Brother ของคุณ

### ้กำหนดค่าเลขที่อยู่ไอพีในคอมพิวเตอร์ของคุณ (Windows)

- 1. ทำอย่างใดอย่างหนึ่งต่อไปนี้:
  - Windows 10

#### คลิก 🕂 > ระบบ > พร้อมท์คำสั่ง

- Windows 8.1
   เลื่อนเมาส์ของคุณไปที่มุมล่างขวาของเดสก์ท็อป เมื่อแถบเมนูปรากฏขึ้น ให้คลิก คันหา > พร้อมท์คำสั่ง
- Windows7

#### คลิก 🌆 (เริ่ม) > โปรแกรมทั้งหมด > อุปกรณ์เสริม > พร้อมท์คำสั่ง

- 2. พิมพ์ "ipconfig" จากนั้นกดคีย์ Enter บนแป้นพิมพ์ของคุณ
- 3. ยืนยันค่าสำหรับที่อยู่ IPv4 และชับเน็ตมาสก์
- 4. พิมพ์ "exit" จากนั้นกดคีย์ Enter บนแป้นพิมพ์ของคุณ

### ีกำหนดค่าเลขที่อยู่ไอพีในคอมพิวเตอร์ของคุณ (Mac)

- 1. เลือก System Preferences (การปรับแต่งค่าระบบ) จาก Apple Menu
- 2. คลิก Network (เครือข่าย) > Advanced (ขั้นสูง) > TCP/IP
- 3. ยืนยันค่าสำหรับที่อยู่ IPv4 และซับเน็ตมาสก์

### ี่กำหนดค่าเลขที่อยู่ไอพีในเครื่อง Brother ของคุณ

พิมพ์รายงานการตั้งค่าเครือข่าย และยืนยันค่าสำหรับเลขที่อยู่ไอพีและซับเน็ตมาสก์

| <ip settings=""></ip> |                 |                |
|-----------------------|-----------------|----------------|
| IP Address            | 192.168.11.250  | (set manually) |
| Subnet Mask           | 255.255.255.0   | •              |
| IP Gateway            | 192.168.100.200 |                |
| Boot Method           | STATIC          |                |
| Boot Tries            | 3               |                |
| IP Filter             | Disabled        |                |

ตรวจสอบเลขที่อยู่ไอพีของทั้งคอมพิวเตอร์และเครื่อง Brother ของคุณ ยืนยันว่าส่วนของที่อยู่เครือข่ายเป็นชุดเดียวกัน ตัวอย่างเช่น ถ้าซับเน็ตมาสก์คือ "255.255.255.0" โดยปกติแล้ว เฉพาะที่ส่วนของที่อยู่โฮสต์จะแตกต่างกัน

|                | ที่อยู่เครือข่าย | ที่อยู่โฮสต์ |                                                                                                    |
|----------------|------------------|--------------|----------------------------------------------------------------------------------------------------|
| เลขที่อยู่ไอพี | 192.168.100.     | 250          | ตั้งค่าหมายเลขสุดท้ายเป็น 1–254 ซึ่งสอดคล้องกับ "0" ในซับ<br>เน็ตมาสก์                                   |
| ซับเน็ตมาสก์   | 255.255.255.     | 0            | โดยปกดิจะไม่มีปัญหาเมื่อซับเน็ตมาสก์เป็น "255.255.255.0"<br>ใช้ค่าเดียวกันสำหรับคอมพิวเตอร์ของคุณทั้งหมด |

ข้อมูลที่เกี่ยวข้อง

• หากคุณมีปัญหากับเครือข่ายของเครื่อง

🔺 หน้าหลัก > การแก้ไขปัญหา > ตรวจสอบข้อมูลเครื่อง

## ตรวจสอบข้อมูลเครื่อง

- 1. เริ่ม Brother iPrint&Scan
  - Windows

เริ่มต้นการทำงาน 🚬 (Brother iPrint&Scan)

Mac

Ø

Ø

ในแถบเมนู **Finder (ดัวคันหา)** คลิก **Go (ไป) > Applications (แอพพลิเคชั่น)** จากนั้นคลิกที่ไอคอน iPrint&Scan สองครั้ง

หน้าจอ Brother iPrint&Scan จะปรากฏขึ้น

- หากเครื่อง Brother ของคุณไม่ถูกเลือก ให้คลิกปุ่ม เลือกเครื่องพิมพ์ของคุณ จากนั้นเลือกชื่อรุ่นของคุณจากรายการ คลิก ตกลง
- คลิก **ใน** (การตั้งค่าเครื่อง) เพื่อกำหนดการตั้งค่า
- 4. หากจำเป็น ให้พิมพ์รหัสผ่านในช่อง Login (ลงชื่อเข้าใช้) จากนั้นคลิก Login (ลงชื่อเข้าใช้)

🖉 รหัสผ่านเริ่มต้นเพื่อจัดการการตั้งค่าของเครื่องนี้จะอยู่ที่ด้านหลังของเครื่องและมีตัวอักษร "**Pwd**" กำกับไว้

5. ไปที่เมนูนำทาง จากนั้นคลิก General (ทั่วไป) > Maintenance Information (ข้อมูลการบำรุงรักษา)

เริ่มจาก 💳 หากเมนูนำทางไม่ปรากฏขึ้นที่ด้านซ้ายของหน้าจอ

6. ตรวจสอบหมายเลขเครื่อง Brother เวอร์ชันเฟิร์มแวร์ และตัวนับจำนวนหน้าของคุณ

้คุณสามารถตรวจสอบหมายเลขเครื่องและเวอร์ชันเพิร์มแวร์ของเครื่อง Brother ได้จากใบตรวจสอบคุณภาพการพิมพ์

#### 🥘 ข้อมูลที่เกี่ยวข้อง

• การแก้ไขปัญหา

หัวข้อที่เกี่ยวข้อง:

- ตรวจสอบคุณภาพการพิมพ์
- เข้าถึงการจัดการผ่านเว็บ

🔺 หน้าหลัก > การแก้ไขบัญหา > ดั้งค่าเครื่องของคุณใหม่

## ตั้งค่าเครื่องของคุณใหม่

มีฟังก์ชันการตั้งค่าใหม่ต่อไปนี้

```
>> ดั้งค่าเครื่องใหม่
>> เครือข่าย (DCP-T420W/DCP-T425W/DCP-T426W)
>> การตั้งค่าทั้งหมด
```

## ตั้งค่าเครื่องใหม่

้คุณสามารถตั้งค่าเครื่องที่คุณได้ทำการเปลี่ยนแปลงทั้งหมดใหม่ เช่น วันที่และเวลา

1. กด 🕐 (Stop (หยุด)) และ Mono Start (สตาร์ตขาวดำ) พร้อมกัน

้ไฟ LED แสดงการเปิด-ปิดเครื่อง, ไฟ LED แสดงข้อผิดพลาด และ ไฟ LED แสดงสถานะหมึก สว่างขึ้นหนึ่งวินาที จากนั้น ไฟ LED แสดงข้อผิดพลาด เริ่มกะพริบ

- 2. กด Mono Start (สตาร์ดขาวดำ) ค้างไว้เป็นเวลาสองวินาที
- 3. รอจนกระทั่งเครื่องเริ่มต้นใหม่อีกครั้งและไฟบ่งชี้การทำงาน LED สว่างขึ้นก่อนจะถอดเครื่องออกจากแหล่งจ่ายไฟ

## เครือข่าย (DCP-T420W/DCP-T425W/DCP-T426W)

ตั้งค่าเซิร์ฟเวอร์การพิมพ์กลับเป็นค่าเริ่มต้นจากโรงงาน รวมทั้งรหัสผ่านและข้อมูลเลขที่อยู่ไอพี

1. กด ปุ่ม WiFi/ไฟ LED และ 🕐 (Stop (หยุด)) พร้อมกัน

้ไฟ LED แสดงการเปิด-ปิดเครื่อง, ไฟ LED แสดงข้อผิดพลาด และ ไฟ LED แสดงสถานะหมึก สว่างขึ้นหนึ่งวินาที จากนั้น ปุ่ม WiFi/ไฟ LED เริ่มกะพริบ

- 2. กด Colour Start (สตาร์ตสี) ค้างไว้เป็นเวลาสองวินาที
- 3. รอจนกระทั่งเครื่องเริ่มตันใหม่อีกครั้งและไฟบ่งชี้การทำงาน LED สว่างขึ้นก่อนจะถอดเครื่องออกจากแหล่งจ่ายไฟ

## การตั้งค่าทั้งหมด

ใช้พึงก์ชันการตั้งค่าใหม่ทั้งหมดนี้ในการคืนค่าการตั้งค่าเครื่องทั้งหมดให้กลับไปเป็นการตั้งค่าตั้งเดิมจากโรงงาน เมื่อคุณต้องการกำจัดทิ้งเครื่องของคุณ Brother ขอแนะนำให้คุณดำเนินการตั้งค่านี้

1. กด 🕐 (Stop (หยุด)) และ Mono Start (สตาร์ตขาวดำ) พร้อมกัน

้ไฟ LED แสดงการเปิด-ปิดเครื่อง, ไฟ LED แสดงข้อผิดพลาด และ ไฟ LED แสดงสถานะหมึก สว่างขึ้นหนึ่งวินาที จากนั้น ไฟ LED แสดงข้อผิดพลาด เริ่มกะพริบ

- 2. กด Colour Start (สตาร์ตสี) ค้างไว้เป็นเวลาสองวินาที
- 3. รอจนกระทั่งเครื่องเริ่มต้นใหม่อีกครั้งและไฟบ่งชี้การทำงาน LED สว่างขึ้นก่อนจะถอดเครื่องออกจากแหล่งจ่ายไฟ

## ข้อมูลที่เกี่ยวข้อง

การแก้ไขปัญหา

#### ┢ หน้าหลัก > การบำรุงรักษาตามระยะเวลา

## การบำรุงรักษาตามระยะเวลา

- เติมหมึกลงในแทงค์หมึก
- ทำความสะอาดเครื่อง Brother ของคุณ
- ดรวจสอบเครื่อง Brother ของคุณ
- ตรวจสอบแนวการพิมพ์จากเครื่อง Brother ของคุณ
- ตรวจสอบแนวการพิมพ์โดยใช้การจัดการผ่านเว็บ
- เปลี่ยนตัวเลือกการพิมพ์เพื่อปรับปรุงผลการพิมพ์ของคุณ
- บรรจุและขนส่งเครื่องของบราเดอร์ของคุณ

🔺 หน้าหลัก > การบำรุงรักษาตามระยะเวลา > เดิมหมึกลงในแทงค์หมึก

## เติมหมึกลงในแทงค์หมึก

ต้องตรวจสอบปริมาณน้ำหมึกที่เหลืออยู่ตามจริงด้วยสายตาโดยการมองผ่านหน้าต่าง (1) ของแทงค์หมึก หากระดับน้ำหมึกที่ เหลืออยู่เท่ากับหรือต่ำกว่าขีดล่าง (2) ใต้เครื่องหมายเดิมขั้นต่ำ ให้เดิมหมึกลงในแทงค์หมึก

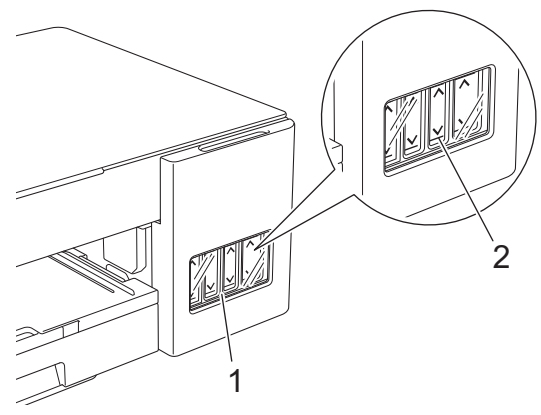

น้ำหมึกใต้ขีดล่างมีความจำเป็นในการป้องกันไม่ให้อากาศทำให้ชุดหัวพิมพ์แห้งและเสียหาย เดิมหมึกลงในแทงค์หมึกเมื่อระดับน้ำหมึกที่เหลืออยู่เท่ากับหรือต่ำกว่าขีดล่าง

# \Lambda ข้อควรระวัง

หากหมึกเข้าตา ให้ล้างออกด้วยน้ำทันที หากปล่อยไว้ อาจทำให้ตาแดงหรือเกิดการอักเสบที่ไม่รุนแรง ในกรณีที่เกิดความ ผิดปกติ กรุณาปรึกษาแพทย์

#### ข้อควรจำ

- เราขอแนะนำให้ใช้วัสดุการพิมพ์ที่เป็นของแท้ของ Brother เพื่อความมั่นใจในคุณภาพและประสิทธิภาพการพิมพ์ที่ สม่ำเสมอ แม้ว่าวัสดุการพิมพ์ที่ไม่ใช่ของแท้อาจจะไม่ใช่สาเหตุของปัญหาคุณภาพงานพิมพ์ทั้งหมด แต่ในบางกรณี อาจส่งผลเสียต่อคุณภาพงานพิมพ์หรือเป็นสาเหตุทำให้เครื่องทำงานผิดพลาดได้ Brother อาจคิดค่าใช้จ่ายสำหรับ การซ่อมเครื่องหากพิสูจน์ได้ว่าวัสดุการพิมพ์ที่ไม่ใช่ของแท้เป็นสาเหตุของความเสียหาย แม้ว่าเครื่องจะยังคงอยู่ภาย ใต้การรับประกันก็ตาม
- ตรวจสอบชื่อรุ่นขวดหมึกบนป้ายฉลาก การใช้น้ำหมึกที่ไม่ถูกต้องอาจสร้างความเสียหายให้แก่เครื่องได้

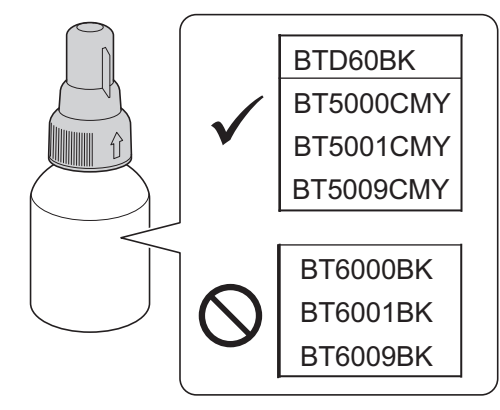

1. เปิดฝาครอบแทงค์หมึก (1)

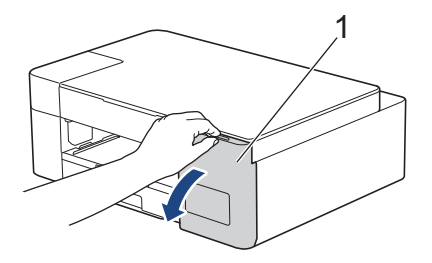

2. ถอดฝ่าแทงค์หมึกสำหรับ สี ที่ต้องการเดิมออก และวางไว้ที่ด้านหลังของฝ่าครอบดังภาพ

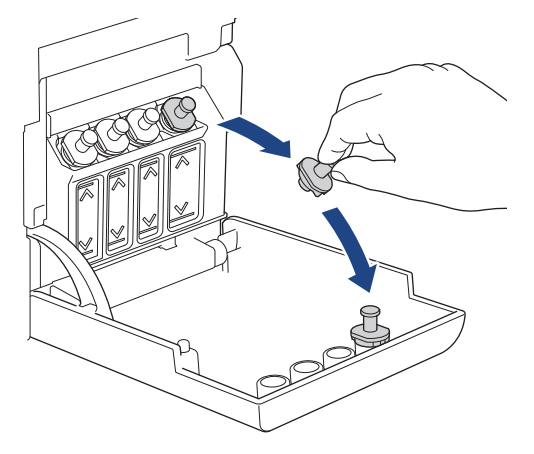

#### หมายเหตุ

#### ระมัดระวังเพื่อหลีกเลี่ยงการสัมผัสกับน้ำหมึกขณะจัดการกับฝ่าแทงค์หมึก

3. ถอดฝ่าของขวดหมึก แกะฟิล์มออกจากขวดหมึก จากนั้นปิดฝากลับเข้าที่

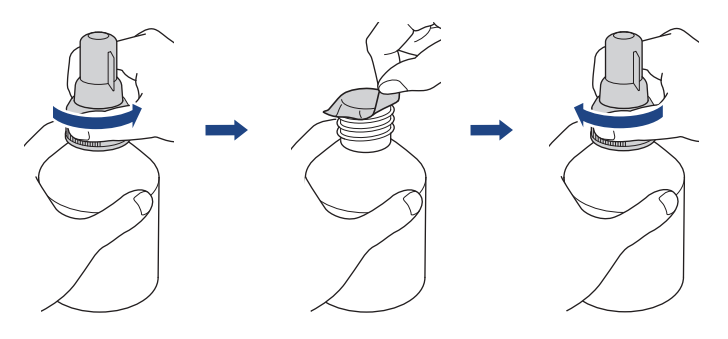

### ข้อควรจำ

- ปิดฝาขวดหมึกกลับเข้าที่ให้แน่น มิฉะนั้นหมึกอาจรั่วได้
- ห้ามเขย่าขวดหมึก ถ้าหมึกเลอะผิวหนัง หรือเปื้อนเสื้อผ้าของคุณ ให้รีบล้างออกด้วยน้ำสบู่หรือผงชักฟอกทันที
- 4. ถอดฝาปิดหัวฉีดออกดังภาพ

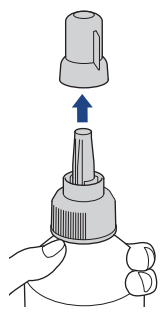

 ๑รวจสอบให้แน่ใจว่าสีของฝาแทงค์หมึกดรงกับสีหมึกที่คุณต้องการเดิม วางหัวฉีดให้ใกล้กับปากแทงค์หมึก และใส่หัวฉีดของขวดลงในแทงค์หมึกให้แน่นหนาเพื่อไม่ให้น้ำหมึกหก
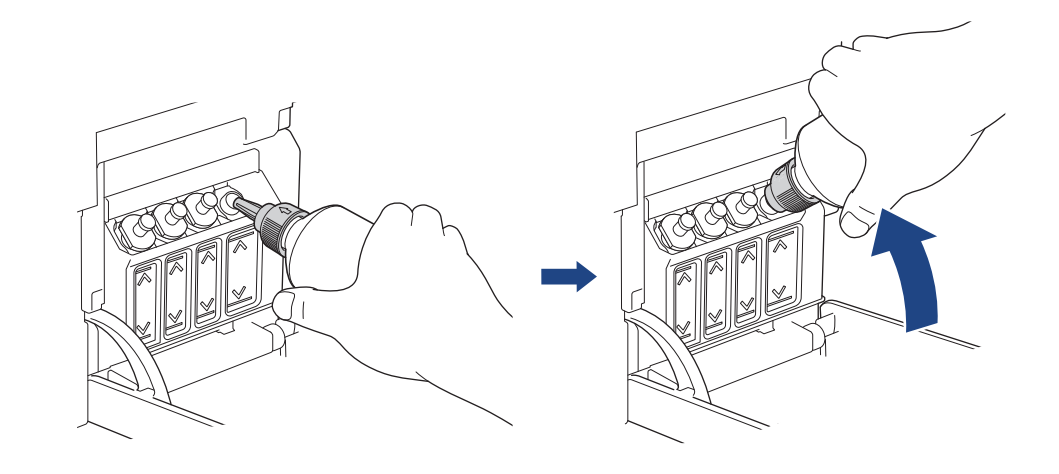

้เพื่อให้เดิมแทงค์หมึกได้รวดเร็วยิ่งขึ้น ใส่หัวฉีดของขวดลงในแทงค์หมึกโดยให้เครื่องหมายลูกศรบนขวดหมึกในภาพ ประกอบชี้ขึ้น

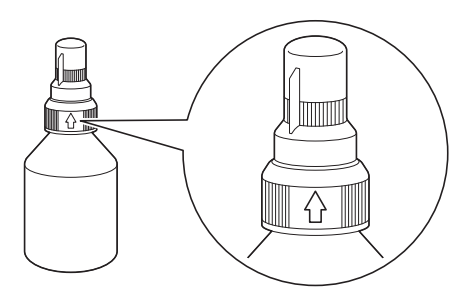

 ขวดสามารถตั้งอยู่ได้ด้วยตัวเอง และน้ำหมึกจะเติมโดยอัตโนมัติจนกว่าจะหมดขวด หรือจนกว่าน้ำหมึกจะแตะขีด เครื่องหมายเดิมสูงสุด

หากต้องการเติมแทงค์หมึกให้รวดเร็วยิ่งขึ้น ให้บีบทั้งสองด้านของขวด

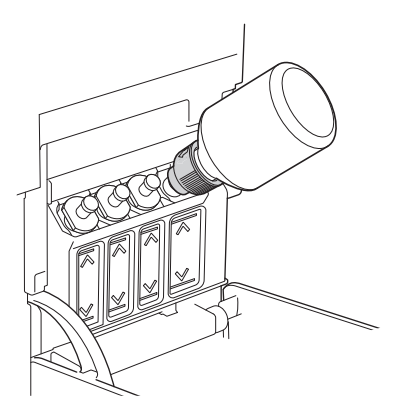

#### ข้อควรจำ

ระมัดระวังไม่ให้เติมหมึกเลยขีดบนเหนือเครื่องหมายเติมสูงสุด

#### หมายเหตุ

- ระมัดระวังไม่ให้หมึกหกขณะเดิมหมึกลงในแทงค์หมึก
- เติมหมึกให้หมดทั้งขวดหากไม่เกินขีดบน

7. พยายามให้หัวฉีดอยู่ใกล้กับปากแทงค์หมึก ตั้งหัวฉีดขึ้นและนำขวดออกจากแทงค์หมึกเพื่อไม่ให้น้ำหมึกหก

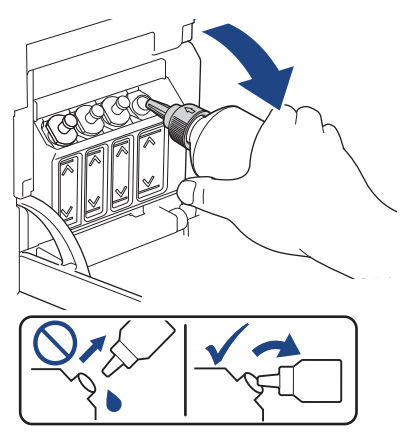

8. ใส่ฝาปิดหัวฉีดกลับเข้าที่

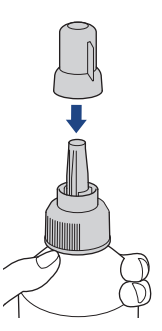

#### หมายเหตุ

- หากมีน้ำหมึกเหลืออยู่ในขวด ให้ปิดฝ่าให้แน่นและเก็บขวดหมึกให้ตั้งตรงบนพื้นราบในที่เย็นและมืด
- หลีกเลี่ยงการเอียงขวดหมึกหรือเก็บโดยวางขวดในแนวนอน เพราะอาจเกิดการรั่วได้
- 9. ใส่ฝ่าแทงค์หมึกกลับเข้าที่

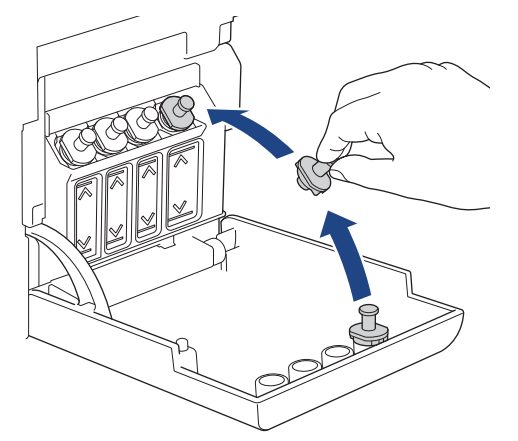

- 10. ทำซ้ำขั้นตอนเหล่านี้สำหรับแทงค์หมึกแต่ละแทงค์ที่คุณต้องการเดิม
- 11. ปิดฝาครอบแทงค์หมึก

หาก ไฟ LED แสดงสถานะหมึก กำลังกะพริบ ให้กด 🕐 (Stop (หยุด))

#### ข้อควรจำ

- หากคุณผสมสีโดยไม่ตั้งใจด้วยการเติมหมึกผิดแทงค์ ให้ติดต่อบริการลูกค้าสัมพันธ์ของ Brother หรือตัวแทนจำหน่าย ผลิตภัณฑ์ Brother ในพื้นที่ของคุณ
- เมื่อเปิดขวดหมึกแล้ว ต้องใช้ให้หมดภายในหกเดือน ให้ใช้ขวดหมึกที่ยังไม่เปิดภายในวันหมดอายุที่ระบุไว้บนบรรจุ ภัณฑ์ของขวดหมึก

## 🔽 ข้อมูลที่เกี่ยวข้อง

• การบำรุงรักษาตามระยะเวลา

- ไฟแสดง LED บอกสถานะข้อผิดพลาดและการบำรุงรักษา
- การจัดการกระดาษและปัญหาการพิมพ์

🔺 หน้าหลัก > การบำรุงรักษาตามระยะเวลา > ทำความสะอาดเครื่อง Brother ของคุณ

## ทำความสะอาดเครื่อง Brother ของคุณ

- ทำความสะอาดสแกนเนอร์
- ทำความสะอาดหัวพิมพ์ที่เครื่องบราเดอร์ของคุณ
- ทำความสะอาดหัวพิมพ์โดยใช้การจัดการผ่านเว็บ
- ทำความสะอาดหัวพิมพ์จากคอมพิวเตอร์ของคุณ (Windows)
- ทำความสะอาดด้านนอกของเครื่อง
- ทำความสะอาดลูกกลิ้งของเครื่อง
- ทำความสะอาดลูกกลิ้งป้อนกระดาษ
- ทำความสะอาดแผ่นฐาน
- ทำความสะอาดลูกกลิ้งดึงกระดาษ

🔺 หน้าหลัก > การบำรุงรักษาตามระยะเวลา > ทำความสะอาดเครื่อง Brother ของคุณ > ทำความสะอาดสแกนเนอร์

### ทำความสะอาดสแกนเนอร์

- 1. ถอดปลั๊กเครื่องออกจาก เต้ารับไฟฟ้า
- 2. ยกฝาครอบเอกสาร (1) ขึ้น ทำความสะอาดกระจกสแกนเนอร์ (2) และพลาสติกสีขาว (3) ด้วยผ้านุ่มชนิดไม่มีขนชุบน้ำ

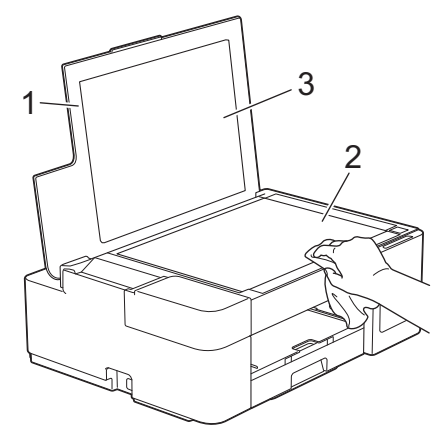

ถ้าคุณรู้สึกว่ามีสิ่งสกปรกหรือคราบติดอยู่ ให้ทำความสะอาดกระจกอีกครั้ง คุณอาจจำเป็นต้องทำความสะอาดซ้ำอีกสาม หรือสี่ครั้ง ลองทดสอบด้วยการทำสำเนาหลังจากพยายามทำความสะอาดแต่ละครั้ง

### ข้อมูลที่เกี่ยวข้อง

- ทำความสะอาดเครื่อง Brother ของคุณ
- หัวข้อที่เกี่ยวข้อง:
- ปัญหาอื่นๆ

Ø

▲ หน้าหลัก > การบำรุงรักษาตามระยะเวลา > ทำความสะอาดเครื่อง Brother ของคุณ > ทำความสะอาดหัวพิมพ์ที่เครื่อง บราเดอร์ของคุณ

## ทำความสะอาดหัวพิมพ์ที่เครื่องบราเดอร์ของคุณ

ีเพื่อรักษาคุณภาพการพิมพ์ที่ดี เครื่องจะทำความสะอาดหัวพิมพ์โดยอัตโนมัติเมื่อจำเป็น ถ้ามีปัญหาเกี่ยวกับคุณภาพการพิมพ์ ให้เริ่มทำความสะอาดด้วยตนเอง

- ทำความสะอาดหัวพิมพ์ ถ้ามีเส้นแนวนอนหรือพื้นที่ว่างในข้อความหรือกราฟิกในหน้าที่พิมพ์ออกมา ขึ้นอยู่กับ สีที่มีปัญหา ให้เลือกทำความสะอาดเฉพาะสีดำหรือทั้งสี่ สี ในครั้งเดียว
- การทำความสะอาดหัวพิมพ์ทำให้น้ำหมึกลดลง
- การทำความสะอาดบ่อยเกินไปจะเป็นการสิ้นเปลืองน้ำหมึก

#### ข้อควรจำ

้อย่าสัมผัสหัวพิมพ์ การสัมผัสหัวพิมพ์อาจทำให้เสียหายอย่างถาวรและอาจทำให้การรับประกันหัวพิมพ์สิ้นสุดลง

1. กด 🕐 (Stop (หยุด)) และ Copy Shortcut (ทางลัดการทำสำเนา) พร้อมกัน

้ไฟ LED แสดงการเปิด-ปิดเครื่อง, ไฟ LED แสดงข้อผิดพลาด และ ไฟ LED แสดงสถานะหมึก สว่างขึ้นหนึ่งวินาที จากนั้น ไฟ LED แสดงสถานะหมึก เริ่มกะพริบ

- 2. ทำอย่างใดอย่างหนึ่งต่อไปนี้:
  - หากต้องการทำความสะอาด สี ทั้งสี่สี ให้กด Colour Start (สตาร์ตสี) หลังจากทำความสะอาด เครื่องจะพิมพ์ใบ ตรวจสอบคุณภาพการพิมพ์ให้
  - หากต้องการทำความสะอาดเพียงสีดำ ให้กด Mono Start (สตาร์ตขาวดำ) หลังจากทำความสะอาด เครื่องจะพิมพ์ ใบตรวจสอบคุณภาพการพิมพ์ให้

#### หมายเหตุ

หากคุณทำความสะอาดหัวพิมพ์หลายครั้งและคุณภาพการพิมพ์ยังไม่ดีขึ้น ให้ลองทำความสะอาดแบบพิเศษซึ่งจะใช้แรงใน การทำความสะอาดหัวพิมพ์มากกว่าปกติ

- 1. ตรวจสอบให้แน่ใจว่าแทงค์หมึกทุกแทงค์มีน้ำหมึกอย่างน้อยครึ่งแทงค์ เนื่องจากวิธีการนี้จะใช้น้ำหมึกปริมาณมาก
- 2. กด 🕐 (Stop (หยุด)) และ Copy Shortcut (ทางลัดการทำสำเนา) พร้อมกัน
- กด Mono Start (สตาร์ตขาวดำ) และ Colour Start (สตาร์ตสี) พร้อมกันโดยค้างไว้เป็นเวลาห้าวินาที เครื่องเริ่มทำความสะอาด
- - หากเริ่มทำความสะอาดโดยที่ปริมาณน้ำหมึกเหลือน้อยอาจทำให้เครื่องเสียหายได้ ตรวจสอบระดับแทงค์หมึกแต่ละ แทงค์ก่อนเริ่มทำความสะอาด และเติมแทงค์หมึกแต่ละแทงค์ตามความจำเป็น
  - คุณสามารถทำความสะอาดหัวพิมพ์จากคอมพิวเตอร์ได้เช่นกัน

#### ข้อมูลที่เกี่ยวข้อง

• ทำความสะอาดเครื่อง Brother ของคุณ

- การจัดการกระดาษและปัญหาการพิมพ์
- ทำความสะอาดหัวพิมพ์โดยใช้การจัดการผ่านเว็บ
- ทำความสะอาดหัวพิมพ์จากคอมพิวเตอร์ของคุณ (Windows)

▲ หน้าหลัก > การบำรุงรักษาตามระยะเวลา > ทำความสะอาดเครื่อง Brother ของคุณ > ทำความสะอาดหัวพิมพ์โดยใช้ การจัดการผ่านเว็บ

## ทำความสะอาดหัวพิมพ์โดยใช้การจัดการผ่านเว็บ

ีเพื่อรักษาคุณภาพการพิมพ์ที่ดี เครื่องจะทำความสะอาดหัวพิมพ์โดยอัตโนมัติเมื่อจำเป็น ถ้ามีปัญหาเกี่ยวกับคุณภาพการพิมพ์ ให้เริ่มทำความสะอาดด้วยตนเอง

- 1. เริ่ม Brother iPrint&Scan
  - Windows
    - เริ่มต้นการทำงาน 🌉 (Brother iPrint&Scan)
  - Mac

Ø

Ø

Ø

้ในแถบเมนู **Finder (ตัวค้นหา)** คลิก **Go (ไป) > Applications (แอพพลิเคชั่น)** จากนั้นคลิกที่ไอคอน iPrint&Scan สองครั้ง

หน้าจอ Brother iPrint&Scan จะปรากฏขึ้น

- หากเครื่อง Brother ของคุณไม่ถูกเลือก ให้คลิกปุ่ม เลือกเครื่องพิมพ์ของคุณ จากนั้นเลือกชื่อรุ่นของคุณจากรายการ คลิก ตกลง
- คลิก **ใน** (การตั้งค่าเครื่อง) เพื่อกำหนดการตั้งค่า
- 4. หากจำเป็น ให้พิมพ์รหัสผ่านในช่อง Login (ลงชื่อเข้าใช้) จากนั้นคลิก Login (ลงชื่อเข้าใช้)

ี รหัสผ่านเริ่มต้นเพื่อจัดการการตั้งค่าของเครื่องนี้จะอยู่ที่ด้านหลังของเครื่องและมีตัวอักษร "**Pwd**" กำกับไว้

5. ไปที่เมนูนำทาง จากนั้นคลิก General (ทั่วไป) > Print Head Cleaning (การทำความสะอาดหัวพิมพ์)

เริ่มจาก 🗮 หากเมนูนำทางไม่ปรากฏขึ้นที่ด้านซ้ายของหน้าจอ

- เลือกตัวเลือก Normal (ปกติ), Strong (แรง) หรือ Strongest (แรงที่สุด) สำหรับกำลังในการทำความสะอาดที่คุณ ต้องการ ตัวเลือก Special (พิเศษ) จะใช้กำลังในการทำความสะอาดหัวพิมพ์มากที่สุด แต่ก็จะใช้น้ำหมึกมากที่สุดด้วย เช่นกัน
- คลิก Start (เริ่ม)
  - ตัวเลือก **Special (พิเศษ)** ต้องใช้น้ำหมึกจำนวนมากในการทำความสะอาดหัวพิมพ์ เติมแทงค์หมึกทั้งหมดให้อยู่ใน ระดับมากกว่าครึ่งแทงค์ก่อนเริ่มทำความสะอาดหัวพิมพ์
    - ใช้ตัวเลือก Special (พิเศษ) เฉพาะเมื่อคุณใช้ตัวเลือก Strongest (แรงที่สุด) ไปก่อนแล้ว และคุณภาพการ พิมพ์ไม่ดีขึ้น
    - หากเริ่มทำความสะอาดโดยที่ปริมาณน้ำหมึกเหลือน้อยอาจทำให้เครื่องเสียหายได้ ตรวจสอบระดับแทงค์หมึกแต่ละ แทงค์ก่อนเริ่มทำความสะอาด และเติมแทงค์หมึกแต่ละแทงค์ตามความจำเป็น
- 8. คลิก **Yes (ใช่)**

เครื่องเริ่มทำความสะอาด

(Windows) คุณยังสามารถทำความสะอาดหัวพิมพ์โดยใช้ไดรเวอร์เครื่องพิมพ์ได้เช่นกัน

#### ข้อมูลที่เกี่ยวข้อง

• ทำความสะอาดเครื่อง Brother ของคุณ

- การจัดการกระดาษและปัญหาการพิมพ์
- ทำความสะอาดหัวพิมพ์ที่เครื่องบราเดอร์ของคุณ
- ทำความสะอาดหัวพิมพ์จากคอมพิวเตอร์ของคุณ (Windows)
- เข้าถึงการจัดการผ่านเว็บ

▲ หน้าหลัก > การบำรุงรักษาตามระยะเวลา > ทำความสะอาดเครื่อง Brother ของคุณ > ทำความสะอาดหัวพิมพ์จาก คอมพิวเตอร์ของคุณ (Windows)

## ทำความสะอาดหัวพิมพ์จากคอมพิวเตอร์ของคุณ (Windows)

ี เพื่อรักษาคุณภาพการพิมพ์ที่ดี เครื่องจะทำความสะอาดหัวพิมพ์โดยอัตโนมัติเมื่อจำเป็น ถ้ามีปัญหาเกี่ยวกับคุณภาพการพิมพ์ ให้เริ่มทำความสะอาดด้วยตนเอง

ทำอย่างใดอย่างหนึ่งต่อไปนี้:

• สำหรับ Windows 10, Windows Server 2016 และ Windows Server 2019

#### คลิก 🕂 > ระบบ > แผงควบคุม ในกลุ่ม ฮาร์ดแวร์และเสียง คลิก ดูอุปกรณ์และเครื่องพิมพ์

สำหรับ Windows 8.1

เลื่อนเมาส์ของคุณไปที่มุมล่างขวาของเดสก์ท็อป เมื่อแถบเมนูปรากฏขึ้น ให้คลิก <mark>การตั้งค่า</mark> จากนั้นคลิก **แผงควบคุม** ในกลุ่ม <mark>ฮาร์ดแวร์และเสียง</mark> คลิก <mark>ดูอุปกรณ์และเครื่องพิมพ์</mark>

• สำหรับ Windows Server 2012 R2

้คลิก แผงควบคุม บนหน้าจอ เริ่ม ในกลุ่ม ฮาร์ดแวร์ คลิก ดูอุปกรณ์และเครื่องพิมพ์

• สำหรับ Windows Server 2012

ย้ายเมาส์ของคุณไปยังมุมล่างขวาของเดสก์ท็อปของคุณ เมื่อแถบเมนูปรากฏขึ้น คลิก **การตั้งค่า** จากนั้นคลิก <mark>แผง</mark> ดวบคุม ในกลุ่ม ฮาร์ดแวร์ คลิก ดูอุปกรณ์และเครื่องพิมพ์

• สำหรับ Windows 7 และ Windows Server 2008 R2

คลิก 🌄 (เริ่ม) > อุปกรณ์และเครื่องพิมพ์

สำหรับ Windows Server 2008

#### คลิก 🚱 (เริ่ม) > แผงควบคุม > ฮาร์ดแวร์และเสียง > เครื่องพิมพ์

 คลิกขวาที่ไอคอน Brother XXX-XXXX Printer (โดย XXX-XXXX คือชื่อรุ่นของคุณ) จากนั้นเลือก กำหนดลักษณะ การพิมพ์ ถ้าตัวเลือกไดรเวอร์เครื่องพิมพ์ปรากฏขึ้น ให้เลือกไดรเวอร์เครื่องพิมพ์ของคุณ

กล่องข้อความไดรเวอร์เครื่องพิมพ์จะปรากฏ

- คลิกแท็บ บำรุงรักษา
- 4. เลือกตัวเลือกใดตัวเลือกหนึ่งต่อไปนี้:

| ตัวเลือก                   | คำอธิบาย                                                                                                    |
|----------------------------|----------------------------------------------------------------------------------------------------|
| ตรวจสอบคุณภาพการ<br>พิมพ์  | ใช้เพื่อพิมพ์หน้าทดสอบ และตรวจสอบคุณภาพการพิมพ์                                                                             |
| การทำความสะอาดหัว<br>พิมพ์ | ้ใช้เพื่อเริ่มกระบวนการทำความสะอาดด้วยตนเอง ให้เลือกถ้าเส้นบรรทัดหรือพื้นที่ว่าง<br>ปรากฏในข้อความหรือภาพกราฟฟิกบนหน้าทดสอบ |

- 5. ทำอย่างใดอย่างหนึ่งต่อไปนี้:
  - ถ้าคุณเลือกตัวเลือก ตรวจสอบคุณภาพการพิมพ์... คลิก เริ่ม
    เครื่องจะพิมพ์หน้าทดสอบ
  - ถ้าคุณเลือกตัวเลือก การทำความสะอาดหัวพิมพ์... เลือกตัวเลือก ดำเท่านั้น, สีเท่านั้น หรือ ทั้งหมด สำหรับ ประเภทการทำความสะอาด และจากนั้นคลิก ต่อไป
- 6. เลือกตัวเลือก **ธรรมดา, ละเอียด** หรือ **ละเอียดมาก** สำหรับระดับการทำความสะอาด และจากนั้นคลิก ต่อไป
- 7. คลิก เริ่ม

เครื่องเริ่มทำความสะอาด

หากเริ่มทำความสะอาดโดยที่ปริมาณน้ำหมึกเหลือน้อยอาจทำให้เครื่องเสียหายได้ ตรวจสอบระดับแทงค์หมึกแต่ละแทง ค์ก่อนเริ่มทำความสะอาด และเติมแทงค์หมึกแต่ละแทงค์ตามความจำเป็น

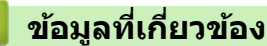

• ทำความสะอาดเครื่อง Brother ของคุณ

- การจัดการกระดาษและปัญหาการพิมพ์
- ทำความสะอาดหัวพิมพ์ที่เครื่องบราเดอร์ของคุณ
- ทำความสะอาดหัวพิมพ์โดยใช้การจัดการผ่านเว็บ

▲ หน้าหลัก > การบำรุงรักษาตามระยะเวลา > ทำความสะอาดเครื่อง Brother ของคุณ > ทำความสะอาดด้านนอกของ เครื่อง

## ทำความสะอาดด้านนอกของเครื่อง

#### ข้อควรจำ

- การทำความสะอาดด้วยของเหลวระเหย เช่น ทินเนอร์หรือเบนซิน อาจทำให้ผิวด้านนอกของเครื่องเสียหาย
- อย่าใช้สารทำความสะอาดที่มีส่วนประกอบของแอมโมเนีย
- อย่าใช้ไอโซโพรพิลแอลกอฮอล์เพื่อกำจัดสิ่งสกปรกที่แผงควบคุม เพราะอาจทำให้แผงควบคุมแตกร้าวได้
- 1. ถ้าแผ่นรองกระดาษเปิดอยู่ ให้ปิดก่อน และจากนั้นปิดฐานรองกระดาษ
- 2. ดึงถาดบรรจุกระดาษ (1) ออกมาจากตัวเครื่องจนสุด

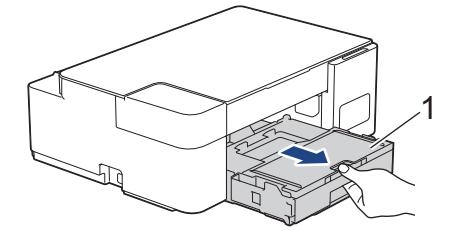

3. เช็ดด้านนอกเครื่องพิมพ์ด้วยผ้าแห้งชนิดไม่มีขนเพื่อกำจัดฝุ่น

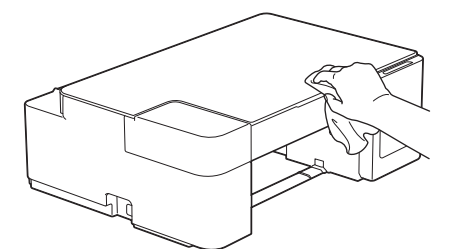

4. ยกฝาครอบถาดรองรับกระดาษออกขึ้น และนำสิ่งที่ติดอยู่ด้านในถาดใส่กระดาษออก

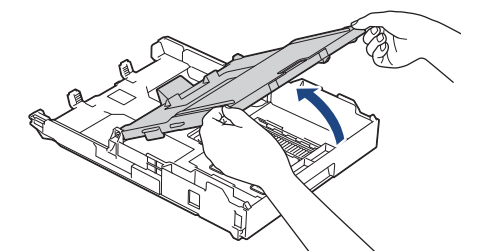

5. เช็ดด้านในและด้านนอกของถาดใส่กระดาษด้วยผ้าแห้งชนิดไม่มีขนเพื่อกำจัดฝุ่น

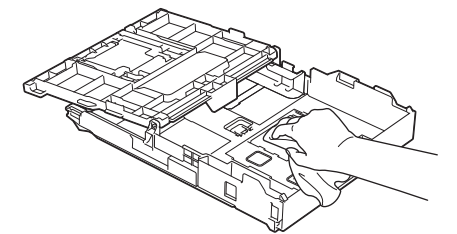

6. ปิดฝาครอบถาดรองรับกระดาษออกลง และค่อยๆ ดันถาดใส่กระดาษเข้าไปในเครื่องจนสุด

### 🦉 ข้อมูลที่เกี่ยวข้อง

• ทำความสะอาดเครื่อง Brother ของคุณ

▲ หน้าหลัก > การบำรุงรักษาตามระยะเวลา > ทำความสะอาดเครื่อง Brother ของคุณ > ทำความสะอาดลูกกลิ้งของ เครื่อง

# ทำความสะอาดลูกกลิ้งของเครื่อง

## 🛕 คำเตือน

\_\_\_\_\_\_\_ ให้แน่ใจว่าถอดปลั๊กเครื่องออกจาก เต้ารับไฟฟ้า ก่อนที่จะทำความสะอาดลูกกลิ้งของเครื่องพิมพ์ เพื่อหลีกเลี่ยงไฟ ดูด

- 1. ถอดปลั๊กเครื่องออกจากเต้ารับไฟฟ้า
- 2. ถ้าแผ่นรองกระดาษเปิดอยู่ ให้ปิดก่อน และจากนั้นปิดฐานรองกระดาษ
- 3. ดึงถาดบรรจุกระดาษ (1) ออกมาจากตัวเครื่องจนสุด

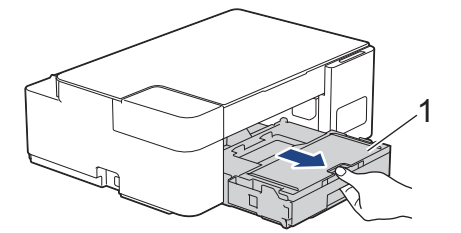

 ทำความสะอาดลูกกลิ้งของเครื่องพิมพ์ (1) ในตัวเครื่อง และบริเวณโดยรอบ เช็ดคราบหมึกที่เลอะเทอะด้วยผ้าแห้งและนุ่ม ชนิดไม่มีขน

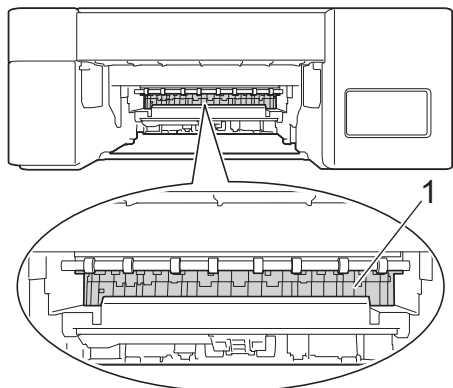

- 5. ค่อยๆ ดันถาดใส่กระดาษเข้าไปในเครื่องจนสุด
- 6. เสียบสายไฟใหม่

## 🦉 ข้อมูลที่เกี่ยวข้อง

- ทำความสะอาดเครื่อง Brother ของคุณ
- หัวข้อที่เกี่ยวข้อง:
- การจัดการกระดาษและปัญหาการพิมพ์

▲ หน้าหลัก > การบำรุงรักษาตามระยะเวลา > ทำความสะอาดเครื่อง Brother ของคุณ > ทำความสะอาดลูกกลิ้งป้อน กระดาษ

## ทำความสะอาดลูกกลิ้งป้อนกระดาษ

้หากลูกกลิ้งป้อนเอกสารเปื้อนหมึกหรือมีฝุ่นจากกระดาษเกาะอยู่ อาจทำให้เกิดปัญหากระดาษติดได้

## 🛕 คำเตือน

🎢 ให้แน่ใจว่าถอดปลั๊กเครื่องออกจาก เต้ารับไฟฟ้า ก่อนที่จะทำความสะอาดลูกกลิ้งป้อนกระดาษเพื่อหลีกเลี่ยงไฟดูด

- 1. ถอดปลั๊กเครื่องออกจากเต้ารับไฟฟ้า
- 2. ถ้าแผ่นรองกระดาษเปิดอยู่ ให้ปิดก่อน และจากนั้นปิดฐานรองกระดาษ
- 3. ดึงถาดบรรจุกระดาษ (1) ออกมาจากตัวเครื่องจนสุด

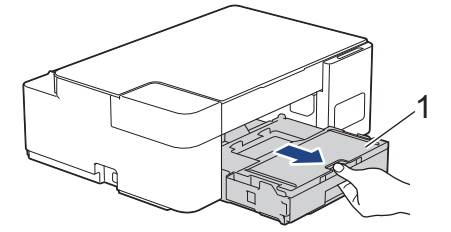

 ทำความสะอาดด้านหน้าและด้านหลังของลูกกลิ้งป้อนกระดาษ (1) ด้วยผ้านุ่มแบบไม่มีขนชุบน้ำ โดยเช็ดจากด้านหนึ่งไป อีกด้านหนึ่ง หลังจากทำความสะอาด เช็ดลูกกลิ้งด้วยผ้าแห้งและนุ่มแบบไม่มีขนเพื่อกำจัดความชื้นออกให้หมด

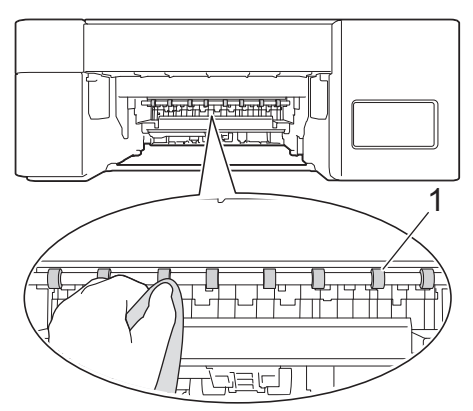

- 5. ค่อยๆ ดันถาดใส่กระดาษเข้าไปในเครื่องจนสุด
- 6. เสียบสายไฟใหม่

้อย่าใช้เครื่องจนกว่าลูกกลิ้งจะแห้ง การใช้เครื่องก่อนที่ลูกกลิ้งจะแห้งอาจทำให้เกิดปัญหาในการป้อนกระดาษได้

#### ข้อมูลที่เกี่ยวข้อง

• ทำความสะอาดเครื่อง Brother ของคุณ

#### หัวข้อที่เกี่ยวข้อง:

การจัดการกระดาษและปัญหาการพิมพ์

🔺 หน้าหลัก > การบำรุงรักษาตามระยะเวลา > ทำความสะอาดเครื่อง Brother ของคุณ > ทำความสะอาดแผ่นฐาน

### ทำความสะอาดแผ่นฐาน

การทำความสะอาดแผ่นฐานเป็นระยะอาจช่วยป้องกันไม่ให้เครื่องป้อนกระดาษหลายแผ่น เมื่อมีกระดาษเหลือเพียงไม่กี่แผ่นใน ถาด

- 1. ถ้าแผ่นรองกระดาษเปิดอยู่ ให้ปิดก่อน และจากนั้นปิดฐานรองกระดาษ
- 2. ดึงถาดบรรจุกระดาษ (1) ออกมาจากตัวเครื่องจนสุด

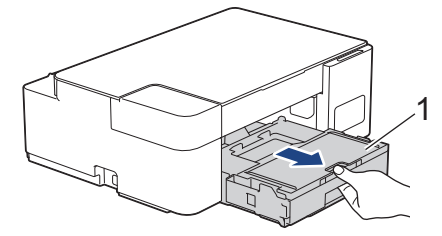

ทำความสะอาดแผ่นฐาน (1) ด้วยผ้านุ่มแบบไม่มีขนชุบน้ำ
 หลังจากทำความสะอาด เช็ดแผ่นรองด้วยผ้าแห้งและนุ่มแบบไม่มีขนเพื่อกำจัดความชื้นออกให้หมด

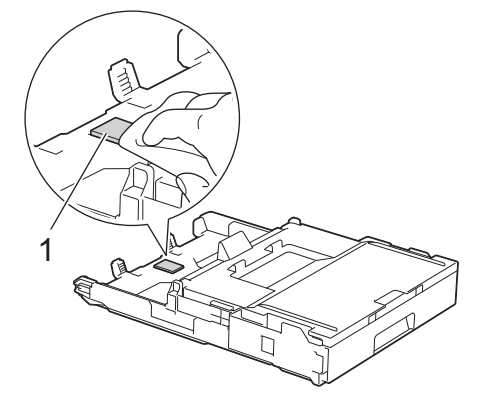

4. ค่อยๆ ดันถาดบรรจุกระดาษเข้าไปในเครื่องจนสุด

### 🦉 ข้อมูลที่เกี่ยวข้อง

ทำความสะอาดเครื่อง Brother ของคุณ

### หัวข้อที่เกี่ยวข้อง:

การจัดการกระดาษและปัญหาการพิมพ์

▲ หน้าหลัก > การบำรุงรักษาตามระยะเวลา > ทำความสะอาดเครื่อง Brother ของคุณ > ทำความสะอาดลูกกลิ้งดึง กระดาษ

## ทำความสะอาดลูกกลิ้งดึงกระดาษ

้ทำความสะอาดลูกยางดึงกระดาษเป็นครั้งคราวเพื่อป้องกันกระดาษติด เพื่อให้มั่นใจว่ากระดาษถูกป้อนเข้าไปอย่างถูกต้อง

- 1. ถอดปลั๊กเครื่องออกจากเต้ารับไฟฟ้า
- 2. หากแผ่นรองรับกระดาษ (1) เปิดอยู่ ให้ปิดก่อน จากนั้นจึงปิดฐานรองกระดาษ (2)

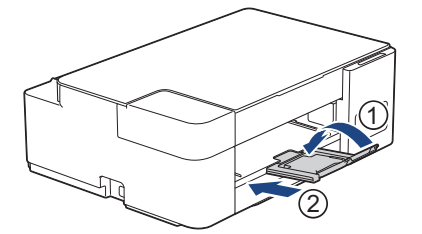

- 3. ดึงถาดใส่กระดาษออกมาจากตัวเครื่อง
- ทำความสะอาดลูกกลิ้งดึงกระดาษ (1) ด้วยผ้านุ่มแบบไม่มีขนชุบน้ำ ค่อยๆ หมุนลูกกลิ้งเพื่อทำความสะอาดพื้นผิวทั้งหมด หลังจากทำความสะอาด เช็ดลูกกลิ้งด้วยผ้าแห้งและนุ่มแบบไม่มีขนเพื่อกำจัดความชื้นออกให้หมด

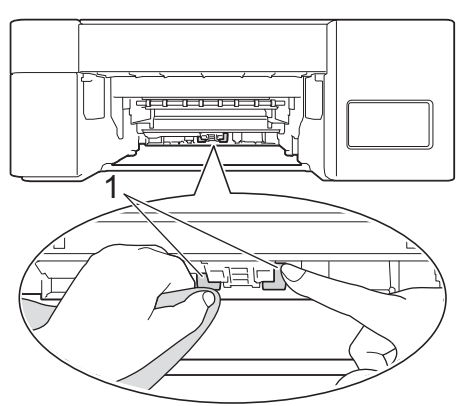

- 5. ค่อยๆ ดันถาดบรรจุกระดาษเข้าไปในเครื่องจนสุด
- 6. เสียบสายไฟใหม่

### ข้อมูลที่เกี่ยวข้อง

- ทำความสะอาดเครื่อง Brother ของคุณ
- หัวข้อที่เกี่ยวข้อง:
- ไฟแสดง LED บอกสถานะข้อผิดพลาดและการบำรุงรักษา
- การจัดการกระดาษและปัญหาการพิมพ์

▲ หน้าหลัก > การบำรุงรักษาตามระยะเวลา > ตรวจสอบเครื่อง Brother ของคุณ

## ตรวจสอบเครื่อง Brother ของคุณ

- ตรวจสอบคุณภาพการพิมพ์
- ตรวจสอบสถานะของเครื่องจากคอมพิวเตอร์ของคุณ (Windows)

🔺 หน้าหลัก > การบำรุงรักษาตามระยะเวลา > ตรวจสอบเครื่อง Brother ของคุณ > ตรวจสอบคุณภาพการพิมพ์

#### **์ ตรวจสอบคุณภาพการพิมพ์**

ถ้าสีและข้อความในงานพิมพ์ของคุณซีดจาง หรือเป็นริ้วลาย หัวฉีดของหัวพิมพ์อาจอุดตัน พิมพ์ใบตรวจสอบคุณภาพการพิมพ์ และตรวจดูรูปแบบการตรวจสอบหัวฉีด

1. กด 🕐 (Stop (หยุด)) และ Copy Shortcut (ทางลัดการทำสำเนา) พร้อมกัน

้ไฟ LED แสดงการเปิด-ปิดเครื่อง, ไฟ LED แสดงข้อผิดพลาด และ ไฟ LED แสดงสถานะหมึก สว่างขึ้นหนึ่งวินาที จากนั้น ไฟ LED แสดงสถานะหมึก เริ่มกะพริบ

2. กด Copy Shortcut (ทางลัดการทำสำเนา)

เครื่องจะพิมพ์ใบตรวจสอบคุณภาพการพิมพ์

3. ตรวจสอบคุณภาพของบล็อค สี ทั้งสี่สีบนใบตรวจสอบ

ใช้ได้

\_\_\_\_\_ \_\_\_\_\_ \_\_\_\_\_ \_\_\_\_\_ \_\_\_\_\_ 1มดี \_\_\_\_\_\_ \_\_\_\_\_\_

4. หากไม่ได้คุณภาพ ให้ทำความสะอาดหัวพิมพ์ ≻≻ ข้อมูลที่เกี่ยวข้อง

#### ข้อควรจำ

้อย่าสัมผัสหัวพิมพ์ การสัมผัสหัวพิมพ์อาจทำให้เสียหายอย่างถาวรและอาจทำให้การรับประกันหัวพิมพ์สิ้นสุดลง

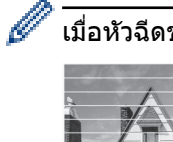

์ เมื่อหัวฉีดของหัวพิมพ์อุดตัน ตัวอย่างงานพิมพ์จะเป็นเช่นนี้:

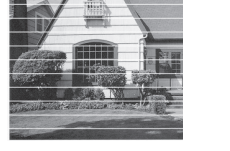

หลังจากทำความสะอาดหัวฉีดของหัวพิมพ์แล้ว เส้นแนวนอนจะหายไป:

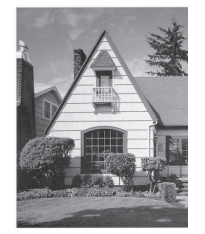

### ข้อมูลที่เกี่ยวข้อง

• ตรวจสอบเครื่อง Brother ของคุณ

- การจัดการกระดาษและปัญหาการพิมพ์
- ทำความสะอาดหัวพิมพ์ที่เครื่องบราเดอร์ของคุณ

▲ หน้าหลัก > การบำรุงรักษาตามระยะเวลา > ตรวจสอบเครื่อง Brother ของคุณ > ตรวจสอบสถานะของเครื่องจาก คอมพิวเตอร์ของคุณ (Windows)

## ิตรวจสอบสถานะของเครื่องจากคอมพิวเตอร์ของคุณ (Windows)

โปรแกรมอรรถประโยชน์การตรวจสอบสถานะเป็นเครื่องมือซอฟต์แวร์ที่กำหนดค่าได้สำหรับการตรวจสอบสถานะของเครื่องตั้ง แต่หนึ่งเครื่องขึ้นไป ซึ่งจะช่วยให้คุณได้รับการแจ้งเดือนข้อความแสดงข้อผิดพลาดในทันที ทำอย่างใดอย่างหนึ่งต่อไปนี้:

- ดับเบิลคลิกที่ไอคอน 🎦 ในถาดงาน

| 🐏 Brother Status N | Nonitor       | × |
|--------------------|---------------|---|
| Brother XXX-XXX    | ( Printer     | / |
| WSDU WSDU          |               |   |
|                    | วิธีการแก้ไข  |   |
|                    |               |   |
| โปรดง<br>หมัก      |               |   |
|                    | วัสดุการพิมพ์ |   |

#### วิธีการแก้ไข

คลิกปุ่ม ว**ิธีการแก้ไข** เพื่อเข้าถึงเว็บไซต์วิธีการแก้ไขปัญหา

#### วัสดุการพิมพ์

้คลิกปุ่ม **วัสดุการพิมพ์** เพื่อดูข้อมูลเพิ่มเติมเกี่ยวกับวัสดุการพิมพ์ ของแท้ ของ Brother

#### ข้อมูลที่เกี่ยวข้อง

- ตรวจสอบเครื่อง Brother ของคุณ
  - ตัวแสดงการตรวจสอบสถานะและความหมาย (Windows)
  - ปิดคุณลักษณะการแสดงการตรวจสอบสถานะ (Windows)
  - ปิดการตรวจสอบสถานะ (Windows)

▲ หน้าหลัก > การบำรุงรักษาตามระยะเวลา > ตรวจสอบเครื่อง Brother ของคุณ > ตรวจสอบสถานะของเครื่องจาก คอมพิวเตอร์ของคุณ (Windows) > ตัวแสดงการตรวจสอบสถานะและความหมาย (Windows)

### ตัวแสดงการตรวจสอบสถานะและความหมาย (Windows)

เมื่อคุณเปิดใช้งานคอมพิวเตอร์ของคุณ ไอคอน Brother Status Monitor จะปรากฏขึ้นบนถาดงาน

• ไอคอนสีเขียวแสดงสถานะ Standby ตามปกติ

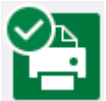

• ไอคอนสีเหลืองแสดงการเดือน

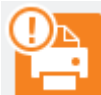

• ไอคอนสีแดงแสดงข้อผิดพลาดที่เกิดขึ้น

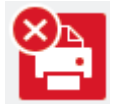

ไอคอน สีเทา แสดงว่าเครื่องออฟไลน์อยู่

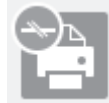

🦉 ข้อมูลที่เกี่ยวข้อง

• ตรวจสอบสถานะของเครื่องจากคอมพิวเตอร์ของคุณ (Windows)

▲ หน้าหลัก > การบำรุงรักษาตามระยะเวลา > ตรวจสอบเครื่อง Brother ของคุณ > ตรวจสอบสถานะของเครื่องจาก คอมพิวเตอร์ของคุณ (Windows) > ปิดคุณลักษณะการแสดงการตรวจสอบสถานะ (Windows)

### ปิดคุณลักษณะการแสดงการตรวจสอบสถานะ (Windows)

้คุณลักษณะการแสดงการตรวจสอบสถานะช่วยให้คุณทราบว่ามีปัญหาเกี่ยวกับอุปกรณ์ที่คอมพิวเตอร์ของคุณตรวจสอบอยู่ ค่า ดิดตั้งค่าเริ่มต้นคือ <mark>เมื่อพิมพ์จาก PC เครื่องนี้เท่านั้น</mark> หากต้องการปิดคุณลักษณะนี้ ให้ปฏิบัติตามขั้นตอนเหล่านี้:

- คลิกขวาที่ไอคอนหรือหน้าต่าง Participation (Brother Status Monitor) เลือกตัวเลือก การตั้งค่า Status Monitor จากนั้น คลิก ตัวเลือก
  - หน้าต่าง **ตัวเลือก** ปรากฏขึ้น
- 2. คลิกแท็บ พื้นฐาน จากนั้นเลือก ปิด สำหรับ แสดง Status Monitor
- 3. คลิก **ตกลง**

Ø

แม้ว่าจะปิดคุณลักษณะการแสดงการตรวจสอบสถานะแล้ว คุณยังสามารถตรวจสอบสถานะของเครื่องได้ทุกเวลา โดยการ แสดงการตรวจสอบสถานะ

ข้อมูลที่เกี่ยวข้อง

• ตรวจสอบสถานะของเครื่องจากคอมพิวเตอร์ของคุณ (Windows)

▲ หน้าหลัก > การบำรุงรักษาตามระยะเวลา > ตรวจสอบเครื่อง Brother ของคุณ > ตรวจสอบสถานะของเครื่องจาก คอมพิวเตอร์ของคุณ (Windows) > ปิดการตรวจสอบสถานะ (Windows)

## ี ปิดการตรวจสอบสถานะ (Windows)

- 1. คลิกขวาที่ไอคอนหรือหน้าต่าง 🎦 (Brother Status Monitor) และจากนั้นเลือก ออก
- 2. คลิก **ตกลง**

## ข้อมูลที่เกี่ยวข้อง

• ตรวจสอบสถานะของเครื่องจากคอมพิวเตอร์ของคุณ (Windows)

▲ หน้าหลัก > การบำรุงรักษาตามระยะเวลา > ตรวจสอบแนวการพิมพ์จากเครื่อง Brother ของคุณ

## ์ตรวจสอบแนวการพิมพ์จากเครื่อง Brother ของคุณ

้หลังจากขนย้ายเครื่อง ให้ปรับแนวการพิมพ์หากข้อความไม่ชัดหรือภาพชีดจาง และปรับการป้อนกระดาษเพื่อลดเส้นสีเข้ม

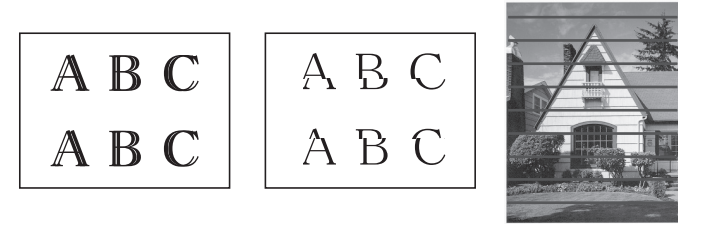

#### ก่อนเริ่มตรวจสอบแนวการพิมพ์ ให้ตรวจสอบคุณภาพการพิมพ์ก่อน >> ข้อมูลที่เกี่ยวข้อง

- 1. ปิดเครื่อง
- กด Mono Start (สตาร์ตขาวดำ) ค้างไว้ และ เปิดเครื่อง จากนั้นกด Mono Start (สตาร์ตขาวดำ) ค้างไว้จนกว่าใบ ตรวจสอบการปรับจะถูกพิมพ์ออกมา

้ ไฟ LED แสดงการเปิด-ปิดเครื่อง กะพริบ จากนั้นเครื่องจะพิมพ์ใบตรวจสอบการปรับ

 เมื่อ ไฟ LED แสดงการเปิด-ปิดเครื่อง กะพริบข้าๆ ให้วางใบตรวจสอบการปรับลงบนกระจกสแกนเนอร์ โดยให้ เครื่องหมายสี่เหลี่ยมสีดำบนใบตรวจสอบการปรับตรงกับมุมล่างขวา

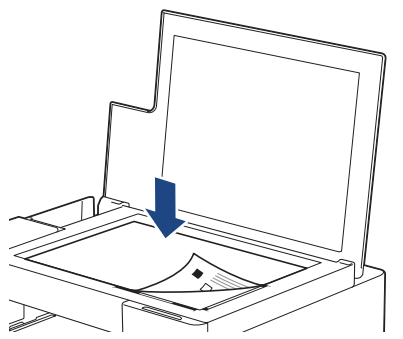

กด Mono Start (สตาร์ตขาวดำ) หรือ Colour Start (สตาร์ตสี)
 ไฟ LED แสดงการเปิด-ปิดเครื่อง จะกะพริบขณะที่เครื่องเริ่มการสแกนและทำการปรับอัตโนมัดิ

์ ทันทีที่การสแกนเสร็จสิ้น LED จะแสดงผลการปรับ:

เมื่อการปรับใช้ได้:

้ไฟ LED แสดงการเปิด-ปิดเครื่อง จะกะพริบเร็วๆ สามครั้ง จากนั้นเครื่องจะกลับเข้าสู่สถานะพร้อมใช้งาน

หากเกิดข้อผิดพลาดในการปรับ:

**ไฟ LED แสดงข้อผิดพลาด** และ **ไฟ LED แสดงสถานะหมึก** จะกะพริบเร็วๆ สามครั้ง จากนั้นเครื่องจะกลับเข้าสู่ สถานะพร้อมใช้งาน

้คุณจำเป็นต้องเริ่มการปรับนี้ใหม่อีกครั้งตั้งแต่ต้น

5. หากคุณภาพการพิมพ์ยังไม่ดีขึ้น ให้ลองปรับการพิมพ์อีกครั้ง

คุณสามารถตรวจแนวการพิมพ์จากคอมพิวเตอร์ของคุณได้เช่นกัน

#### ข้อมูลที่เกี่ยวข้อง

• การบำรุงรักษาตามระยะเวลา

- ตรวจสอบแนวการพิมพ์โดยใช้การจัดการผ่านเว็บ
- ตรวจสอบคุณภาพการพิมพ์

🔺 หน้าหลัก > การบำรุงรักษาตามระยะเวลา > ตรวจสอบแนวการพิมพ์โดยใช้การจัดการผ่านเว็บ

## ตรวจสอบแนวการพิมพ์โดยใช้การจัดการผ่านเว็บ

้หลังจากขนย้ายเครื่อง ให้ปรับแนวการพิมพ์หากข้อความไม่ชัดหรือภาพชีดจาง และปรับการป้อนกระดาษเพื่อลดเส้นสีเข้ม

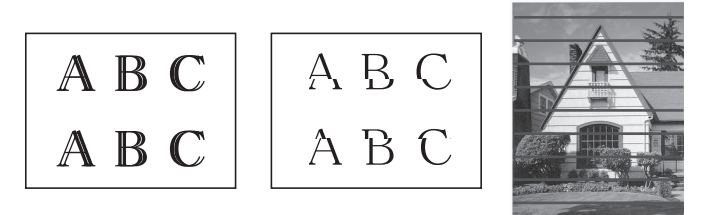

- 1. เริ่ม Brother iPrint&Scan
  - Windows

เริ่มต้นการทำงาน 🔀 (Brother iPrint&Scan)

Mac

Ø

Ø

ในแถบเมนู **Finder (ตัวคันหา)** คลิก **Go (ไป) > Applications (แอพพลิเคชั่น)** จากนั้นคลิกที่ไอคอน iPrint&Scan สองครั้ง

หน้าจอ Brother iPrint&Scan จะปรากฏขึ้น

- หากเครื่อง Brother ของคุณไม่ถูกเลือก ให้คลิกปุ่ม เลือกเครื่องพิมพ์ของคุณ จากนั้นเลือกชื่อรุ่นของคุณจากรายการ คลิก ตกลง
- คลิก **ใน**(การตั้งค่าเครื่อง) เพื่อกำหนดการตั้งค่า
- 4. หากจำเป็น ให้พิมพ์รหัสผ่านในช่อง Login (ลงชื่อเข้าใช้) จากนั้นคลิก Login (ลงชื่อเข้าใช้)

รหัสผ่านเริ่มต้นเพื่อจัดการการตั้งค่าของเครื่องนี้จะอยู่ที่ด้านหลังของเครื่องและมีตัวอักษร "**Pwd**" กำกับไว้

5. ไปที่เมนูนำทาง จากนั้นคลิก General (ทั่วไป) > Alignment (การจัดแนว)

เริ่มจาก 🗮 หากเมนูนำทางไม่ปรากฏขึ้นที่ด้านซ้ายของหน้าจอ

6. ปฏิบัติตามคำแนะนำบนหน้าจอ

#### ข้อมูลที่เกี่ยวข้อง

- การบำรุงรักษาตามระยะเวลา
- หัวข้อที่เกี่ยวข้อง:
- เข้าถึงการจัดการผ่านเว็บ

🔺 หน้าหลัก > การบำรุงรักษาตามระยะเวลา > เปลี่ยนตัวเลือกการพิมพ์เพื่อปรับปรุงผลการพิมพ์ของคุณ

## เปลี่ยนตัวเลือกการพิมพ์เพื่อปรับปรุงผลการพิมพ์ของคุณ

หากงานพิมพ์ออกมาไม่ตรงตามที่คุณต้องการ ให้เปลี่ยนการตั้งค่าการพิมพ์บนเครื่อง Brother เพื่อปรับปรุงคุณภาพงานพิมพ์ ความเร็วในการพิมพ์จะลดลงเมื่อใช้การตั้งค่าเหล่านี้

- คำแนะนำเหล่านี้จะช่วยให้ปรับปรุงผลการพิมพ์ของคุณ เมื่อใช้เครื่องในการทำสำเนาหรือการพิมพ์จากอุปกรณ์ เคลื่อนที่
  - หากการพิมพ์ไม่ได้คุณภาพเมื่อทำการพิมพ์จากคอมพิวเตอร์ ให้เปลี่ยนการตั้งค่าไดรเวอร์เครื่องพิมพ์
- 1. เริ่ม Brother iPrint&Scan
  - Windows

```
เริ่มดันการทำงาน 🚬 (Brother iPrint&Scan)
```

• Mac

้ในแถบเมนู **Finder (ตัวค้นหา)** คลิก **Go (ไป) > Applications (แอพพลิเคชั่น)** จากนั้นคลิกที่ไอคอน iPrint&Scan สองครั้ง

หน้าจอ Brother iPrint&Scan จะปรากฏขึ้น

- หากเครื่อง Brother ของคุณไม่ถูกเลือก ให้คลิกปุ่ม เลือกเครื่องพิมพ์ของคุณ จากนั้นเลือกชื่อรุ่นของคุณจากรายการ คลิก ตกลง
- คลิก **ใน** (การตั้งค่าเครื่อง) เพื่อกำหนดการตั้งค่า
- 4. หากจำเป็น ให้พิมพ์รหัสผ่านในช่อง Login (ลงชื่อเข้าใช้) จากนั้นคลิก Login (ลงชื่อเข้าใช้)

์ รหัสผ่านเริ่มด้นเพื่อจัดการการตั้งค่าของเครื่องนี้จะอยู่ที่ด้านหลังของเครื่องและมีตัวอักษร "**Pwd**" กำกับไว้

5. ไปที่เมนูนำทาง จากนั้นคลิก General (ทั่วไป) > Print Options (ดัวเลือกการพิมพ์)

🍈 เริ่มจาก 🗮 หากเมนูนำทางไม่ปรากฏขึ้นที่ด้านซ้ายของหน้าจอ

- 6. กำหนดการตั้งค่า Reduce Smudging (ลดรอยเปื้อน) หากงานพิมพ์มีหมึกเปื้อนหรือกระดาษติด
- 7. เลือก On (เปิด) สำหรับ Enhance Print (ปรับปรุงการพิมพ์) หากงานพิมพ์ออกมาไม่ชัด
- 8. คลิก **Submit (ส่ง)**

Ø

#### ข้อมูลที่เกี่ยวข้อง

- การบำรุงรักษาตามระยะเวลา
- หัวข้อที่เกี่ยวข้อง:
- การจัดการกระดาษและปัญหาการพิมพ์
- ปัญหาอื่นๆ
- เข้าถึงการจัดการผ่านเว็บ

#### 🔺 หน้าหลัก > การบำรุงรักษาตามระยะเวลา > บรรจุและขนส่งเครื่องของบราเดอร์ของคุณ

## บรรจุและขนส่งเครื่องของบราเดอร์ของคุณ

- เมื่อจะทำการขนย้ายเครื่อง ให้ใช้กล่องที่มาพร้อมกับเครื่องของคุณ ห้ามเอียงหรือวางผลิตภัณฑ์คว่่าลง ถ้าคุณบรรจุเครื่อง ลงกล่องไม่ถูกวิธี ความเสียหายอันเกิดจากการขนย้ายนั้นไม่ครอบคลุมอยู่ในการรับประกันของคุณ
- เครื่องควรมีการประกันภัยโดยสมบูรณ์จากผู้ขนส่ง

#### ข้อควรจำ

การรอให้เครื่อง ``จัดเก็บ″ หัวพิมพ์หลังจากที่พิมพ์งานเสร็จเป็นสิ่งสำคัญ ฟังเสียงเครื่องก่อนถอดปลั๊กเพื่อให้แน่ใจว่าเสียง ของการทำงานต่างๆ ของเครื่องหยุดลงแล้ว การไม่รอให้เครื่องทำการจัดเก็บหัวพิมพ์ให้เรียบร้อย อาจทำให้เกิดปัญหาการ พิมพ์และอาจทำให้หัวพิมพ์ชำรุดเสียหายได้

- 1. ถอดปลั๊กเครื่องออกจากเต้ารับไฟฟ้า
- 2. ยกฝาครอบเอกสาร
- 3. ถอดสายอินเตอร์เฟซออกจากเครื่อง หากมีการเชื่อมต่ออยู่
- 4. ปิดฝาครอบเอกสาร

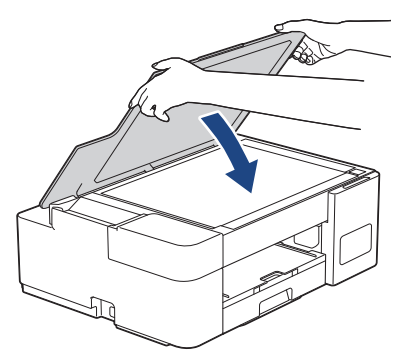

- 5. เปิดฝาครอบแทงค์หมึก
- ดรวจสอบให้แน่ใจว่าติดดั้งฝ่าแทงค์หมึกอย่างถูกต้อง กดฝ่าแทงค์หมึกลงเพื่อติดดั้งให้แน่นหนา จากนั้นปิดฝ่าครอบแทงค์หมึก

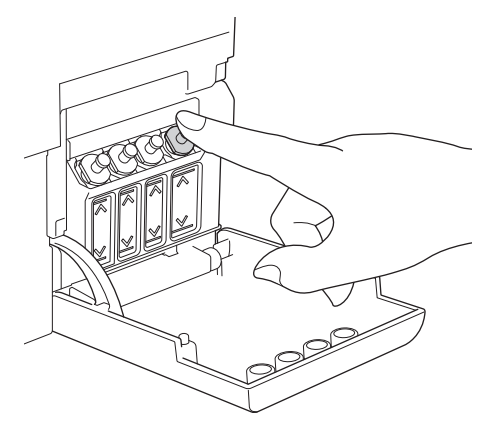

7. หุ้มเครื่องด้วยถุง

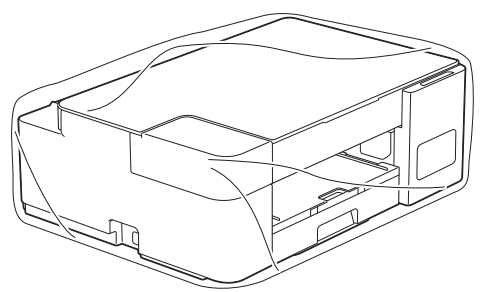

 นำเครื่องใส่ลงในกล่องเดิมพร้อมกับวัสดุบุกล่องดังที่แสดงไว้ด้านล่าง อย่าใส่ขวดหมึกที่ใช้แล้วลงไปในกล่อง

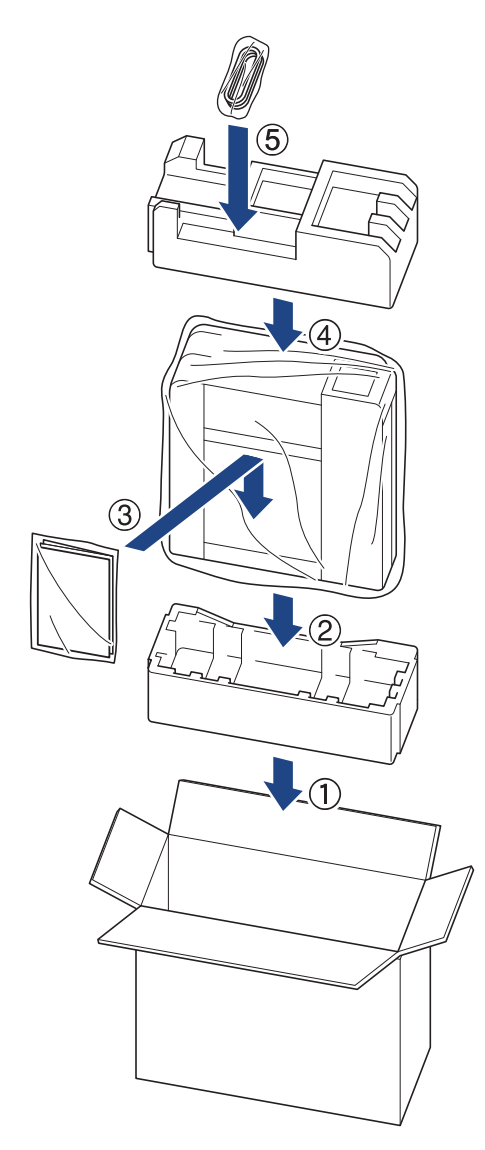

9. ปิดกล่องและปิดเทปอีกครั้ง

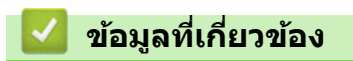

• การบำรุงรักษาตามระยะเวลา

## 🔺 หน้าหลัก > การตั้งค่าเครื่อง

# การตั้งค่าเครื่อง

ปรับแต่ง การตั้งค่าและคุณลักษณะเพื่อให้เครื่องของคุณทำงานได้อย่างมีประสิทธิภาพยิ่งขึ้น

- เปลี่ยนการตั้งค่าเครื่องโดยใช้การจัดการผ่านเว็บ
- ในกรณีที่เกิดไฟดับ (หน่วยเก็บความจำ)

🔺 หน้าหลัก > การตั้งค่าเครื่อง > เปลี่ยนการตั้งค่าเครื่องโดยใช้การจัดการผ่านเว็บ

## เปลี่ยนการตั้งค่าเครื่องโดยใช้การจัดการผ่านเว็บ

การจัดการผ่านเว็บ เป็นโปรแกรมอรรถประโยชน์ที่ใช้เว็บเบราว์เซอร์มาตรฐานเพื่อจัดการเครื่องของคุณโดยใช้โพรโทคอล Hyper Text Transfer Protocol (HTTP) หรือ Hyper Text Transfer Protocol over Secure Socket Layer (HTTPS)

- การจัดการผ่านเว็บคืออะไร?
- เข้าถึงการจัดการผ่านเว็บ
- ตั้งค่าหรือเปลี่ยนรหัสผ่านเข้าสู่ระบบสำหรับการจัดการผ่านเว็บ
- การตั้งค่าทั่วไป

🔺 หน้าหลัก > การตั้งค่าเครื่อง > เปลี่ยนการตั้งค่าเครื่องโดยใช้การจัดการผ่านเว็บ > การจัดการผ่านเว็บคืออะไร?

## การจัดการผ่านเว็บคืออะไร?

การจัดการผ่านเว็บเป็นโปรแกรมอรรถประโยชน์ที่ใช้เว็บเบราว์เซอร์มาตรฐานเพื่อจัดการเครื่องของคุณโดยใช้ Hyper Text Transfer Protocol (HTTP) หรือ Hyper Text Transfer Protocol over Secure Socket Layer (HTTPS)

Isาขอแนะนำ Microsoft Internet Explorer 11/Microsoft Edge สำหรับ Windows, Safari 10/11 สำหรับ Mac, Chrome สำหรับ Android (4.x ขึ้นไป) และ Chrome/Safari สำหรับ iOS (10.x ขึ้นไป) ตรวจสอบให้แน่ใจว่าเปิดใช้ งาน JavaScript และ Cookies เสมอในเบราว์เชอร์ใดๆ ที่คุณใช้

 (DCP-T420W/DCP-T425W/DCP-T426W) คุณจะต้องใช้โพรโทคอล TCP/IP บนเครือข่ายของคุณ และมีการ กำหนดเลขที่อยู่ไอพีที่ถูกต้องในเซิร์ฟเวอร์การพิมพ์และคอมพิวเตอร์ของคุณ

# XXX-XXXX

| <                                                                        | Status            |
|--------------------------------------------------------------------------|-------------------|
| Logout                                                                   | Device Status     |
| This machine's default password is on the back of the machine and marked | Ready             |
| 'Pwd".<br>We recommend changing it<br>immediately.                       | Automatic Refresh |
| -                                                                        | O On              |
| lome                                                                     | Weblanguage       |
| Status                                                                   |                   |
| Auto Refresh Interval                                                    | Adio              |
| General                                                                  | Device Location   |
| Сору                                                                     | Location :        |
| Print                                                                    |                   |
| Scan                                                                     |                   |
| Administrator                                                            |                   |
| Dnline Functions                                                         |                   |
| Network                                                                  |                   |

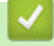

ข้อมูลที่เกี่ยวข้อง

• เปลี่ยนการตั้งค่าเครื่องโดยใช้การจัดการผ่านเว็บ

brother

🔺 หน้าหลัก > การตั้งค่าเครื่อง > เปลี่ยนการตั้งค่าเครื่องโดยใช้การจัดการผ่านเว็บ > เข้าถึงการจัดการผ่านเว็บ

## เข้าถึงการจัดการผ่านเว็บ

- เราขอแนะนำ Microsoft Internet Explorer 11/Microsoft Edge สำหรับ Windows, Safari 10/11 สำหรับ Mac, Chrome สำหรับ Android (4.x ขึ้นไป) และ Chrome/Safari สำหรับ iOS (10.x ขึ้นไป) ตรวจสอบให้แน่ใจว่าเปิดใช้งาน JavaScript และ Cookies เสมอในเบราว์เซอร์ใดๆ ที่คุณใช้
- รหัสผ่านเริ่มต้นเพื่อจัดการการตั้งค่าของเครื่องนี้จะอยู่ที่ด้านหลังของเครื่องและมีตัวอักษร "**Pwd**" กำกับไว้ เราแนะนำ ให้เปลี่ยนรหัสผ่านเริ่มต้นทันทีเพื่อป้องกันเครื่องของคุณจากการเข้าถึง ที่ไม่ได้รับอนุญาต (DCP-T420W/DCP-T425W/ DCP-T426W) คุณสามารถคันหารหัสผ่านเริ่มต้นได้ในรายงานการกำหนดค่าเครือข่าย
- (DCP-T420W/DCP-T425W/DCP-T426W)
  เราแนะนำให้ใช้โพรโทคอลรักษาความปลอดภัย HTTPS เมื่อกำหนดค่าโดยใช้ระบบการจัดการผ่านเว็บ

 (DCP-T420W/DCP-T425W/DCP-T426W)
 เมื่อคุณใช้ HTTPS เพื่อการกำหนดค่าการจัดการผ่านเว็บ เบราว์เซอร์ของคุณจะแสดงกล่องสนทนาคำเดือน หากไม่ ต้องการให้แสดงกล่องสนทนาคำเดือน คุณสามารถติดตั้งใบรับรองแบบลงนามด้วยตนเองเพื่อใช้การสื่อสาร SSL/TLS ได้

>> เริ่มจาก Brother iPrint&Scan (Windows/Mac) >> เริ่มจากเว็บเบราว์เซอร์ของคุณ (DCP-T420W/DCP-T425W/DCP-T426W) >> เริ่มจากโปรแกรมอรรถประโยชน์ของ Brother (Windows)

### เริ่มจาก Brother iPrint&Scan (Windows/Mac)

- 1. เริ่ม Brother iPrint&Scan
  - Windows

เริ่มต้นการทำงาน 💽 (Brother iPrint&Scan)

Mac

ในแถบเมนู **Finder (ตัวค้นหา)** คลิก **Go (ไป) > Applications (แอพพลิเคช**ั่น) จากนั้นคลิกที่ไอคอน iPrint&Scan สองครั้ง

หน้าจอ Brother iPrint&Scan จะปรากฏขึ้น

- หากเครื่อง Brother ของคุณไม่ถูกเลือก ให้คลิกปุ่ม เลือกเครื่องพิมพ์ของคุณ จากนั้นเลือกชื่อรุ่นของคุณจากรายการ คลิก ตกลง
- คลิก <sup>1</sup> (การตั้งค่าเครื่อง)

การจัดการผ่านเว็บจะปรากฏ

- 4. หากจำเป็น ให้พิมพ์รหัสผ่านในช่อง Login (ลงชื่อเข้าใช้) จากนั้นคลิก Login (ลงชื่อเข้าใช้)
- 5. หากต้องการปักหมุดเมนูนำทางไว้ที่ด้านซ้ายของหน้าจอ ให้คลิก 🗮 จากนั้นคลิก 🗾

ในตอนนี้คุณสามารถเปลี่ยนการตั้งค่าเครื่องได้

์ คุณสามารถเข้าถึงการจัดการผ่านเว็บได้จาก Brother iPrint&Scan สำหรับอุปกรณ์เคลื่อนที่

## เริ่มจากเว็บเบราว์เชอร์ของคุณ (DCP-T420W/DCP-T425W/DCP-T426W)

- 1. เปิดเว็บเบราว์เซอร์ของคุณ
- พิมพ์ "https://machine's IP address" ในแถบที่อยู่ของเบราว์เซอร์ของคุณ (โดยที่ "machine's IP address" คือเลขที่ อยู่ไอพีของเครื่อง)

ตัวอย่าง: https://192.168.1.2 ์ ถ้าคุณใช้ Domain Name System หรือเปิดการใช้งานชื่อ NetBIOS (เน็ตไบออส) คุณสามารถใช้อีกชื่อหนึ่ง เช่น "SharedPrinter" แทนเลขที่อยู่ไอพี

ด้วอย่าง: https://SharedPrinter ถ้าคุณเปิดการใช้งานชื่อ NetBIOS (เน็ดไบออส) คุณยังสามารถใช้ชื่อ Node ได้อีกด้วย ด้วอย่าง: https://brnxxxxxxxxxxxx ชื่อ NetBIOS (เน็ดไบออส) สามารถพบได้จากรายงานการกำหนดค่าเครือข่าย

- 3. หากจำเป็น ให้พิมพ์รหัสผ่านในช่อง Login (ลงชื่อเข้าใช้) จากนั้นคลิก Login (ลงชื่อเข้าใช้)
- 4. หากต้องการปักหมุดเมนูนำทางไว้ที่ด้านซ้ายของหน้าจอ ให้คลิก 💳 จากนั้นคลิก 🗾

ในตอนนี้คุณสามารถเปลี่ยนการตั้งค่าเครื่องได้

## ี้เริ่มจากโปรแกรมอรรถประโยชน์ของ Brother (Windows)

- 1. เปิดใช้ 🚰 🛱 (Brother Utilities) จากนั้นคลิกรายการแบบดึงลงและเลือกชื่อรุ่นของคุณ (หากไม่ได้เลือกไว้)
- คลิก เครื่องมือ ในแถบนำทางด้านข้าย จากนั้นคลิกการตั้งค่าเครื่อง การจัดการผ่านเว็บจะปรากฏ
- 3. หากจำเป็น ให้พิมพ์รหัสผ่านในช่อง Login (ลงชื่อเข้าใช้) จากนั้นคลิก Login (ลงชื่อเข้าใช้)
- 4. หากต้องการปักหมุดเมนูนำทางไว้ที่ด้านช้ายของหน้าจอ ให้คลิก 🗮 จากนั้นคลิก 🖍

ในตอนนี้คุณสามารถเปลี่ยนการตั้งค่าเครื่องได้

#### (DCP-T420W/DCP-T425W/DCP-T426W)

ถ้าเปลี่ยนการตั้งค่าโพรโทคอล คุณจะต้องปิดและเปิดเครื่องใหม่หลังจากคลิก Submit (ส่ง) เพื่อนำการกำหนดค่าไปใช้ หลังจากกำหนดการตั้งค่าแล้ว ให้คลิก Logout (ออกจากระบบ)

## 🧧 ข้อมูลที่เกี่ยวข้อง

เปลี่ยนการตั้งค่าเครื่องโดยใช้การจัดการผ่านเว็บ

▲ หน้าหลัก > การตั้งค่าเครื่อง > เปลี่ยนการตั้งค่าเครื่องโดยใช้การจัดการผ่านเว็บ > ตั้งค่าหรือเปลี่ยนรหัสผ่านเข้าสู่ระบบ สำหรับการจัดการผ่านเว็บ

## ตั้งค่าหรือเปลี่ยนรหัสผ่านเข้าสู่ระบบสำหรับการจัดการผ่านเว็บ

รหัสผ่านเริ่มต้นเพื่อจัดการการตั้งค่าของเครื่องนี้จะอยู่ที่ด้านหลังของเครื่องและมีตัวอักษร "**Pwd**" กำกับไว้ เราแนะนำให้ เปลี่ยนรหัสผ่านเริ่มต้นทันทีเพื่อป้องกันเครื่องของคุณจากการเข้าถึง ที่ไม่ได้รับอนุญาต

- 1. เริ่ม Brother iPrint&Scan
  - Windows
    - เริ่มด้นการทำงาน 🎇 (Brother iPrint&Scan)
  - Mac

ในแถบเมนู **Finder (ตัวคันหา)** คลิก **Go (ไป) > Applications (แอพพลิเคชั่น)** จากนั้นคลิกที่ไอคอน iPrint&Scan สองครั้ง

หน้าจอ Brother iPrint&Scan จะปรากฏขึ้น

- หากเครื่อง Brother ของคุณไม่ถูกเลือก ให้คลิกปุ่ม เลือกเครื่องพิมพ์ของคุณ จากนั้นเลือกชื่อรุ่นของคุณจากรายการ คลิก ตกลง
- คลิก **ใน** (การตั้งค่าเครื่อง) เพื่อกำหนดการตั้งค่า
- 4. ทำอย่างใดอย่างหนึ่งต่อไปนี้:
  - หากคุณได้ตั้งรหัสผ่านของตนเองไว้ก่อนหน้านี้แล้ว ให้พิมพ์ลงไป จากนั้นคลิก Login (ลงชื่อเข้าใช้)
  - หากคุณยังไม่ได้ตั้งรหัสผ่านของตนเองไว้ก่อนหน้านี้ ให้พิมพ์รหัสผ่านในการเข้าสู่ระบบเริ่มต้น จากนั้นคลิก Login (ลงชื่อเข้าใช้)
- 5. ไปที่เมนูนำทาง จากนั้นคลิก Administrator (ผู้ดูแลระบบ) > Login Password (รหัสผ่านในการเข้าสู่ระบบ)

เริ่มจาก 🗮 หากเมนูนำทางไม่ปรากฏขึ้นที่ด้านซ้ายของหน้าจอ

- 6. ทำตามคำแนะนำบนหน้าจอ พิมพ์รหัสผ่านของคุณลงในช่อง Enter New Password (ป้อนรหัสผ่านใหม่)
- 7. พิมพ์รหัสผ่านซ้ำในช่อง Confirm New Password (ยืนยันรหัสผ่านใหม่)
- 8. คลิก Submit (ส่ง)

Ø

#### ข้อมูลที่เกี่ยวข้อง

• เปลี่ยนการตั้งค่าเครื่องโดยใช้การจัดการผ่านเว็บ

🔺 หน้าหลัก > การตั้งค่าเครื่อง > เปลี่ยนการตั้งค่าเครื่องโดยใช้การจัดการผ่านเว็บ > การตั้งค่าทั่วไป

# การตั้งค่าทั่วไป

- ตั้งค่าการนับถอยหลังสู่โหมดพัก
- ตั้งค่าให้ปิดเครื่องอัตโนมัติ
- ตั้งค่าวันที่และเวลา
- ลดเสียงรบกวนการพิมพ์
- เปลี่ยนภาษาที่พิมพ์ในรายงานและใบตรวจสอบ

▲ หน้าหลัก > การตั้งค่าเครื่อง > เปลี่ยนการตั้งค่าเครื่องโดยใช้การจัดการผ่านเว็บ > การตั้งค่าทั่วไป > ตั้งค่าการนับถอย หลังสู่โหมดพัก

## ตั้งค่าการนับถอยหลังสู่โหมดพัก

การตั้งค่าโหมดพัก (หรือโหมดประหยัดพลังงาน) สามารถลดการใช้พลังงานได้ เมื่อเครื่องพิมพ์อยู่ในโหมดพัก เครื่องพิมพ์จะมี ลักษณะเสมือนปิดเครื่องอยู่ เครื่องจะกลับมาทำงานอีกครั้งและเริ่มพิมพ์เมื่อได้รับงานพิมพ์ ใช้คำแนะนำเหล่านี้เพื่อตั้งค่าการ ชะลอเวลา (การนับถอยหลัง) ก่อนที่เครื่องจะเข้าสู่โหมดพัก

- ตัวจับเวลาจะเริ่มต้นใหม่ หากเครื่องมีการทำงานใดๆ เช่น การรับงานพิมพ์
- การตั้งค่าจากโรงงานคือห้านาที
- 1. เริ่ม Brother iPrint&Scan
  - Windows

เริ่มต้นการทำงาน 🞇 (Brother iPrint&Scan)

• Mac

Ø

ในแถบเมนู **Finder (ตัวคันหา)** คลิก **Go (ไป) > Applications (แอพพลิเคชั่น)** จากนั้นคลิกที่ไอคอน iPrint&Scan สองครั้ง

หน้าจอ Brother iPrint&Scan จะปรากฏขึ้น

- หากเครื่อง Brother ของคุณไม่ถูกเลือก ให้คลิกปุ่ม เลือกเครื่องพิมพ์ของคุณ จากนั้นเลือกชื่อรุ่นของคุณจากรายการ คลิก ตกลง
- คลิก **ใน** (การตั้งค่าเครื่อง) เพื่อกำหนดการตั้งค่า
- 4. หากจำเป็น ให้พิมพ์รหัสผ่านในช่อง Login (ลงชื่อเข้าใช้) จากนั้นคลิก Login (ลงชื่อเข้าใช้)

รหัสผ่านเริ่มต้นเพื่อจัดการการตั้งค่าของเครื่องนี้จะอยู่ที่ด้านหลังของเครื่องและมีตัวอักษร "**Pwd**" กำกับไว้

5. ไปที่เมนูนำทาง จากนั้นคลิก General (ทั่วไป) > Sleep Time (เวลาพัก)

์ เริ่มจาก 🗮 หากเมนูนำทางไม่ปรากฏขึ้นที่ด้านซ้ายของหน้าจอ

- 6. ป้อนช่อง Sleep Time (เวลาพัก) (1-60)
- 7. คลิก Submit (ส่ง)

#### ข้อมูลที่เกี่ยวข้อง

- การตั้งค่าทั่วไป
- หัวข้อที่เกี่ยวข้อง:
- ตั้งค่าให้ปิดเครื่องอัตโนมัติ
- เข้าถึงการจัดการผ่านเว็บ

# ตั้งค่าให้ปิดเครื่องอัตโนมัติ

้คุณลักษณะปิดเครื่องอัตโนมัติสามารถช่วยลดปริมาณการใช้ไฟฟ้าได้ ตั้งระยะเวลาที่เครื่องจะต้องเข้าสู่โหมดพักก่อนที่เครื่องจะ ปิดเองโดยอัตโนมัติ เมื่อคุณลักษณะนี้ถูกตั้งค่าเป็นปิด คุณต้องทำการปิดเครื่องด้วยตัวเอง

หากต้องการเปิดเครื่องหลังจากที่เครื่องปิดเองด้วยคุณลักษณะปิดเครื่องอัตโนมัติ ให้กด 🕐 (Stop (หยุด))

์ (DCP-T420W/DCP-T425W/DCP-T426W) เครื่องจะไม่ปิดเองโดยอัตโนมัติเมื่อ:

- เชื่อมต่อเครื่องเข้ากับเครือข่ายแบบไร้สาย
- มีการตั้งค่า Wi-Fi เป็นเปิด
- 1. เริ่ม Brother iPrint&Scan
  - Windows

เริ่มดันการทำงาน 🞇 (Brother iPrint&Scan)

Mac

Ø

Ø

ในแถบเมนู **Finder (ตัวคันหา)** คลิก **Go (ไป) > Applications (แอพพลิเคชั่น)** จากนั้นคลิกที่ไอคอน iPrint&Scan สองครั้ง

หน้าจอ Brother iPrint&Scan จะปรากฏขึ้น

- หากเครื่อง Brother ของคุณไม่ถูกเลือก ให้คลิกปุ่ม เลือกเครื่องพิมพ์ของคุณ จากนั้นเลือกชื่อรุ่นของคุณจากรายการ คลิก ตกลง
- คลิก **ใน** (การตั้งค่าเครื่อง) เพื่อกำหนดการตั้งค่า
- 4. หากจำเป็น ให้พิมพ์รหัสผ่านในช่อง Login (ลงชื่อเข้าใช้) จากนั้นคลิก Login (ลงชื่อเข้าใช้)

์ รหัสผ่านเริ่มต้นเพื่อจัดการการตั้งค่าของเครื่องนี้จะอยู่ที่ด้านหลังของเครื่องและมีตัวอักษร "**Pwd**" กำกับไว้

5. ไปที่เมนูนำทาง จากนั้นคลิก General (ทั่วไป) > Auto Power Off (ปิดเครื่องอัตโนมัติ)

เริ่มจาก 🗮 หากเมนูนำทางไม่ปรากฏขึ้นที่ด้านซ้ายของหน้าจอ

- 6. คลิก Auto Power Off (ปิดเครื่องอัตโนมัติ) รายการแบบดึงลง จากนั้นเลือกตัวเลือกที่ต้องการ
- 7. คลิก Submit (ส่ง)

| Ŷ   |      | 4   | <u>ب</u> |
|-----|------|-----|----------|
| ขอม | ลท   | เกย | ียวของ   |
| 미민정 | 64 1 |     |          |

การตั้งค่าทั่วไป

- ตั้งค่าการนับถอยหลังสู่โหมดพัก
- เข้าถึงการจัดการผ่านเว็บ

▲ หน้าหลัก > การตั้งค่าเครื่อง > เปลี่ยนการตั้งค่าเครื่องโดยใช้การจัดการผ่านเว็บ > การตั้งค่าทั่วไป > ตั้งค่าวันที่และ เวลา

## ตั้งค่าวันที่และเวลา

้ตรวจสอบให้แน่ใจว่าตั้งค่าวันที่และเวลาถูกต้องโดยใช้การจัดการผ่านเว็บ เพื่อให้เวลาบนเครื่องตรงกับเวลาของเซิร์ฟเวอร์ที่ใช้ พิสูจน์ตัวจริง

- 1. เริ่ม Brother iPrint&Scan
  - Windows
    - เริ่มต้นการทำงาน 🎇 (Brother iPrint&Scan)
  - Mac

Ø

้ในแถบเมนู **Finder (ตัวคันหา)** คลิก **Go (ไป) > Applications (แอพพลิเคชั่น)** จากนั้นคลิกที่ไอคอน iPrint&Scan สองครั้ง

หน้าจอ Brother iPrint&Scan จะปรากฏขึ้น

- หากเครื่อง Brother ของคุณไม่ถูกเลือก ให้คลิกปุ่ม เลือกเครื่องพิมพ์ของคุณ จากนั้นเลือกชื่อรุ่นของคุณจากรายการ คลิก ตกลง
- คลิก **ใน** (การตั้งค่าเครื่อง) เพื่อกำหนดการตั้งค่า
- 4. หากจำเป็น ให้พิมพ์รหัสผ่านในช่อง Login (ลงชื่อเข้าใช้) จากนั้นคลิก Login (ลงชื่อเข้าใช้)

รหัสผ่านเริ่มต้นเพื่อจัดการการตั้งค่าของเครื่องนี้จะอยู่ที่ด้านหลังของเครื่องและมีตัวอักษร "**Pwd**" กำกับไว้

5. ไปที่เมนูนำทาง จากนั้นคลิก Administrator (ผู้ดูแลระบบ) > Date&Time (วันที่และเวลา)

🖉 เริ่มจาก 💳 หากเมนูนำทางไม่ปรากฏขึ้นที่ด้านซ้ายของหน้าจอ

- 6. ในช่อง Date (วันที่) ป้อนวันที่
- 7. เลือกรูปแบบเวลา 12 ชม. หรือ 24 ชม. เป็น **Clock Type (ชนิดของนาฟิกา)** ของคุณ (ใช้ได้ในบางประเทศเท่านั้น)
- 8. ในช่อง **Time (เวลา)** ป้อนเวลา
- 9. คลิก Submit (ส่ง)

ข้อมูลที่เกี่ยวข้อง

การตั้งค่าทั่วไป

หัวข้อที่เกี่ยวข้อง:

เข้าถึงการจัดการผ่านเว็บ

▲ หน้าหลัก > การตั้งค่าเครื่อง > เปลี่ยนการตั้งค่าเครื่องโดยใช้การจัดการผ่านเว็บ > การตั้งค่าทั่วไป > ลดเสียงรบกวน การพิมพ์

### ิลดเสียงรบกวนการพิมพ์

การตั้งค่าโหมดเงียบช่วยลดเสียงรบกวนการพิมพ์ เมื่อเปิดโหมดเงียบ ความเร็วในการพิมพ์จะช้าลง

การตั้งค่าจากโรงงานคือ ปิด

- 1. เริ่ม Brother iPrint&Scan
  - Windows

เริ่มต้นการทำงาน 🚬 (Brother iPrint&Scan)

• Mac

Ø

Ø

ในแถบเมนู **Finder (ตัวคันหา)** คลิก **Go (ไป) > Applications (แอพพลิเคชั่น)** จากนั้นคลิกที่ไอคอน iPrint&Scan สองครั้ง

หน้าจอ Brother iPrint&Scan จะปรากฏขึ้น

- หากเครื่อง Brother ของคุณไม่ถูกเลือก ให้คลิกปุ่ม เลือกเครื่องพิมพ์ของคุณ จากนั้นเลือกชื่อรุ่นของคุณจากรายการ คลิก ตกลง
- คลิก **ใน** (การตั้งค่าเครื่อง) เพื่อกำหนดการตั้งค่า
- 4. หากจำเป็น ให้พิมพ์รหัสผ่านในช่อง Login (ลงชื่อเข้าใช้) จากนั้นคลิก Login (ลงชื่อเข้าใช้)

<sup>้</sup> รหัสผ่านเริ่มต้นเพื่อจัดการการตั้งค่าของเครื่องนี้จะอยู่ที่ด้านหลังของเครื่องและมีตัวอักษร "**Pwd**" กำกับไว้

5. ไปที่เมนูนำทาง จากนั้นคลิก Print (พิมพ์) > Print (พิมพ์)

เริ่มจาก 🗮 หากเมนูนำทางไม่ปรากฏขึ้นที่ด้านซ้ายของหน้าจอ

- 6. เลือก On (เปิด) (หรือ Off) ในตัวเลือก Quiet Mode (โหมดเงียบ)
- คลิก Submit (ส่ง)

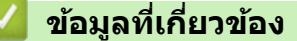

การตั้งค่าทั่วไป

- การจัดการกระดาษและปัญหาการพิมพ์
- เข้าถึงการจัดการผ่านเว็บ
# เปลี่ยนภาษาที่พิมพ์ในรายงานและใบตรวจสอบ

เปลี่ยนภาษาที่พิมพ์ในรายงานและใบตรวจสอบหากจำเป็น

คุณลักษณะนี้ไม่สามารถใช้ได้ในบางประเทศ

- 1. เริ่ม Brother iPrint&Scan
  - Windows

เริ่มดันการทำงาน 🚬 (Brother iPrint&Scan)

• Mac

Ø

Ø

้ในแถบเมนู **Finder (ตัวคันหา)** คลิก **Go (ไป) > Applications (แอพพลิเคชั่น)** จากนั้นคลิกที่ไอคอน iPrint&Scan สองครั้ง

หน้าจอ Brother iPrint&Scan จะปรากฏขึ้น

- หากเครื่อง Brother ของคุณไม่ถูกเลือก ให้คลิกปุ่ม เลือกเครื่องพิมพ์ของคุณ จากนั้นเลือกชื่อรุ่นของคุณจากรายการ คลิก ตกลง
- คลิก **ใ** (การตั้งค่าเครื่อง) เพื่อกำหนดการตั้งค่า
- 4. หากจำเป็น ให้พิมพ์รหัสผ่านในช่อง Login (ลงชื่อเข้าใช้) จากนั้นคลิก Login (ลงชื่อเข้าใช้)

์ รหัสผ่านเริ่มต้นเพื่อจัดการการตั้งค่าของเครื่องนี้จะอยู่ที่ด้านหลังของเครื่องและมีตัวอักษร "**Pwd**" กำกับไว้

5. ไปที่เมนูนำทาง จากนั้นคลิก General (ทั่วไป) > Local Language (ภาษาในเครื่อง)

เริ่มจาก  $\equiv$  หากเมนูนำทางไม่ปรากฏขึ้นที่ด้านซ้ายของหน้าจอ

- 6. เลือกภาษาของคุณจาก Local Language (ภาษาในเครื่อง) รายการแบบดึงลง
- คลิก Submit (ส่ง)

ข้อมูลที่เกี่ยวข้อง

- การตั้งค่าทั่วไป
- หัวข้อที่เกี่ยวข้อง:
- เข้าถึงการจัดการผ่านเว็บ

หน้าหลัก > การตั้งค่าเครื่อง > ในกรณีที่เกิดไฟดับ (หน่วยเก็บความจำ)

# ในกรณีที่เกิดไฟดับ (หน่วยเก็บความจำ)

- การตั้งค่าเมนูของคุณจะถูกเก็บไว้อย่างถาวรและจะไม่สูญหาย
- การตั้งค่าชั่วคราวจะหายไป

ต้องป้อนวันที่และเวลาใหม่

# 🋂 ข้อมูลที่เกี่ยวข้อง

การตั้งค่าเครื่อง

#### ┢ หน้าหลัก > ภาคผนวก

## ภาคผนวก

- ข้อกำหนด
- ข้อกำหนดของวัสดุการพิมพ์
- ฝ่ายสนับสนุนและช่วยเหลือลูกค้าของ Brother

#### 🛕 หน้าหลัก > ภาคผนวก > ข้อกำหนด

# ข้อกำหนด

- >> ข้อกำหนดทั่วไป
- >> ข้อกำหนดขุนาดเอกสาร
- >> ข้อกำหนดสื่อสิ่งพิมพ์
- >> ข้อกำหนดสำเนา
- >> ข้อกำหนดของสแกนเนอร์
- >> ข้อกำหนดของเครื่องพิมพ์
- >> ข้อกำหนดอินเตอร์เฟส
- >> ข้อกำหนดเครือข่าย
- >> ข้อกำหนดคอมพิวเตอร์

## ข้อกำหนดทั่วไป

| ประเภทเครื่องพิมพ์         |              |            | อิงค์เจ็ท                                                |  |  |
|----------------------------|--------------|------------|----------------------------------------------------------|--|--|
| หัวพิมพ์                   | ขาวดำ        |            | Piezo ที่มี 210 หัวฉีด x 1                               |  |  |
|                            | ส์           |            | DCP-T220/DCP-T225/DCP-T226/DCP-T420W/DCP-T425W/DCP-T426W |  |  |
|                            |              |            | Piezo ที่มี 70 หัวฉีด x 3                                |  |  |
| ความจุของหน่วยค            | าวามจำ       |            | 64 MB                                                    |  |  |
| แหล่งพลังงาน               |              |            | AC 220 ถึง 240 V 50/60 Hz                                |  |  |
| การใช้พลังงาน <sup>1</sup> |              |            | • DCP-T220/DCP-T225/DCP-T226                             |  |  |
|                            |              |            | <b>การทำสำเนา</b> <sup>2</sup> : ประมาณ 11 W             |  |  |
|                            |              |            | พร้อม <sup>3</sup> : ประมาณ 2.5 W                        |  |  |
|                            |              |            | <b>พัก</b> <sup>3</sup> : ประมาณ 0.7 W                   |  |  |
|                            |              |            | <b>ปิดเครื่อง</b> <sup>3 4</sup> : ประมาณ 0.2 W          |  |  |
|                            |              |            | DCP-T420W/DCP-T425W/DCP-T426W                            |  |  |
|                            |              |            | <b>การทำสำเนา</b> <sup>2</sup> : ประมาณ 11 W             |  |  |
|                            |              |            | พร้อม <sup>3</sup> : ประมาณ 2.5 W                        |  |  |
|                            |              |            | พัก <sup>3</sup> : ประมาณ 0.7 W                          |  |  |
|                            |              |            | <b>ปิดเครื่อง</b> <sup>3 4</sup> : ประมาณ 0.2 W          |  |  |
| ขนาด                       |              |            | DCP-T220/DCP-T225/DCP-T226/DCP-T420W/DCP-T425W/DCP-T426W |  |  |
|                            |              |            | 159 им.<br>- 435 им                                      |  |  |
|                            |              |            | аларана<br>359 им.<br>583 им.                            |  |  |
| น้ำหนัก                    |              |            | • DCP-T220/DCP-T225/DCP-T226                             |  |  |
|                            |              |            | 6.4 กก.                                                  |  |  |
|                            |              |            | • DCP-T420W/DCP-T425W/DCP-T426W                          |  |  |
|                            |              |            | 6.4 กก.                                                  |  |  |
| ระดับเสียงรบกวน            | ความดันเสียง | ปฏิบัติการ | 53.5 dB (A) (โดยประมาณ) <sup>5</sup>                     |  |  |
| อุณหภูมิ                   | ปฏิบัติการ   |            | 10 ถึง 35 °C                                             |  |  |
|                            | คุณภาพการพิ  | มพ์สูงสุด  | 20 ถึง 33 °C                                             |  |  |

| ความชื้น | ปฏิบัติการ           | 20 ถึง 80% (ไม่มีการควบแน่น) |
|----------|----------------------|------------------------------|
|          | คุณภาพการพิมพ์สูงสุด | 20 ถึง 80% (ไม่มีการควบแน่น) |

1 ตรวจวัดขณะที่เครื่องเชื่อมต่ออยู่กับอินเตอร์เฟส USB ปริมาณการใช้ไฟฟ้าจะแตกต่างกันเล็กน้อยตามลักษณะการใช้งานหรือการเสื่อมสภาพของชิ้นส่วน

- <sup>2</sup> เมื่อพิมพ์แบบด้านเดียว, ความละเอียด: มาตรฐาน / เอกสาร: รูปแบบที่พิมพ์: ISO/IEC 24712
- <sup>3</sup> วัดตาม IEC 62301 Edition 2.0
- <sup>4</sup> แม้กระทั่งขณะที่เครื่องปิดอยู่ เครื่องก็จะเปิดเองโดยอัตโนมัติเป็นระยะเพื่อทำการบำรุงรักษาหัวพิมพ์ จากนั้นเครื่องจะปิดเอง
- <sup>5</sup> เสียงรบกวนขึ้นอยู่กับเงื่อนไขในการพิมพ์

#### ข้อกำหนดขนาดเอกสาร

| ขนาดเอกสาร | ความกว้างของกระจกสแกนเนอร์ | สูงสุด 215.9 มม. |
|------------|----------------------------|------------------|
|            | ความยาวของกระจกสแกนเนอร์   | สูงสุด 297 มม.   |

# ข้อกำหนดสื่อสิ่งพิมพ์

| การใส่กระดาษ ถาดใส่กระดาษ |                           | ชนิดของกระดาษ <sup>1</sup> | กระดาษธรรมดา, กระดาษอิงค์เจ็ท (กระดาษเคลือบ), กระดาษ<br>เคลือบมัน, กระดาษรีไซเคิล                                                                                                    |
|---------------------------|---------------------------|----------------------------|----------------------------------------------------------------------------------------------------|
|                           |                           | ขนาดกระดาษ <sup>2</sup>    | A4, Letter, Legal, Mexico Legal, India Legal, Folio, Executive,<br>B5 (JIS), A5, B6 (JIS), A6, ซองจดหมาย (C5, Com-10, DL,<br>Monarch), ภาพถ่าย (4" x 6")/(10 x 15 ซม.), ภาพถ่าย 2L (5" x<br>7")/(13 x 18 ซม.), แผ่นอินเด็กซ์ (5" x 8")/(13 x 20 ซม.)                                         |
|                           |                           | ความจุกระดาษ<br>สูงสุด     | กระดาษธรรมดา 80 แกรม สูงสุด 150 แผ่น                                                                                                    |
|                           | ช่องป้อนเอกสาร<br>ด้วยมือ | ชนิดของกระดาษ <sup>1</sup> | กระดาษธรรมดา, กระดาษอิงค์เจ็ท (กระดาษเคลือบ), กระดาษ<br>เคลือบมัน, กระดาษรีไซเคิล                                                                                                    |
|                           |                           | ขนาดกระดาษ <sup>2</sup>    | A4, Letter, Legal, Mexico Legal, India Legal, Folio, Executive,<br>B5 (JIS), A5, B6 (JIS), A6, ซองจดหมาย (C5, Com-10, DL,<br>Monarch), ภาพถ่าย (4" x 6")/(10 x 15 ซม.), ภาพถ่าย L (3.5" x<br>5")/(9 x 13 ซม.), ภาพถ่าย 2L (5" x 7")/(13 x 18 ซม.), แผ่นอิน<br>เด็กซ์ (5" x 8")/(13 x 20 ซม.) |
|                           |                           | ความจุกระดาษ<br>สูงสุด     | สูงสุด 1 แผ่น                                                                                                    |
| กระดาษออก <sup>1</sup>    |                           |                            | กระดาษธรรมดา 80 แกรม สูงสุด 50 แผ่น (ส่งพิมพ์แบบหงายหน้า<br>ไปยังถาดรองรับกระดาษ)                                                                                                    |

<sup>1</sup> สำหรับกระดาษเคลือบมัน ให้นำหน้าที่พิมพ์แล้วออกจากถาดใส่กระดาษทันที เพื่อหลีกเลี่ยงการเปรอะเปื้อน

<sup>2</sup> กระดาษขนาด Legal, Mexico Legal, India Legal, Folio, B5 (JIS) และ B6 (JIS) รองรับในบางประเทศเท่านั้น

## ข้อกำหนดสำเนา

| สี/ขาวดำ         | ใช่/ใช่                                     |
|------------------|---------------------------------------------|
| ความกว้างสำเนา   | 204 มม. <sup>1</sup>                        |
| สำเนาหลายชุด     | จัดกองได้สูงสุด 99 หน้า                     |
| เพิ่มขนาด/ลดขนาด | 25% ถึง 400% (เพิ่มครั้งละ 1%) <sup>2</sup> |
| ความละเอียด      | พิมพ์ได้สูงสุด 1200 × 1800 dpi              |

<sup>1</sup> เมื่อทำสำเนาบนกระดาษขนาด A4

<sup>2</sup> เมื่อทำสำเนาโดยใช้ Brother iPrint&Scan

#### ข้อกำหนดของสแกนเนอร์

สี/ขาวดำ ใช่/ใช่

| สอดคล้องกับข้อกำหนด TWAIN  | ીગુ                                                     |  |  |
|----------------------------|---------------------------------------------------------|--|--|
|                            | (Windows 7 SP1 / Windows 8.1 / Windows 10 / Windows 11) |  |  |
| เป็นไปตามมาตรฐาน WIA       | ીયાં                                                    |  |  |
|                            | (Windows 7 SP1 / Windows 8.1 / Windows 10 / Windows 11) |  |  |
| ความลึกของสึ               | การประมวลผลสี 30 บิด (อินพุด)                           |  |  |
|                            | การประมวลผลสี 24 บิด (เอาท์พุต)                         |  |  |
| ระดับสึเทา                 | การประมวลผลสี 10 บิต (อินพุด)                           |  |  |
|                            | การประมวลผลสี 8 บิต (เอาท์พุต)                          |  |  |
| ความละเอียด                | สูงสุด 19200 × 19200 dpi (interpolated) <sup>1 2</sup>  |  |  |
|                            | สูงสุด 1200 × 2400 dpi (optical)                        |  |  |
| ความกว้างและความยาวการสแกน | ความกว้าง: สูงสุด 213.9 มม.                             |  |  |
| (เอกสารด้านเดียว)          | ความยาว: สูงสุด 295 มม.                                 |  |  |

<sup>1</sup> การสแกนสูงสุด 1200 × 1200 dpi ด้วยไดรเวอร์ WIA ใน Windows 7 SP1, Windows 8.1, Windows 10 และ Windows 11 (สามารถเลือกความ ละเอียดสูงสุด 19200 × 19200 dpi ได้โดยใช้โปรแกรมอรรถประโยชน์สแกนเนอร์)

2 ช่วงการสแกนอาจลดลงเมื่อความละเอียดในการสแกนเพิ่มขึ้น

## ข้อกำหนดของเครื่องพิมพ์

| ความละเอียด                      | สูงสุด 1200 × 6000 dpi (เฉพาะ Windows)                                                                                  |
|----------------------------------|----------------------------------------------------------------------------------------------------|
| ความกว้างในการพิมพ์ <sup>1</sup> | 204 ມນ.                                                                                                    |
|                                  | ไร้ขอบ <sup>2</sup> : 210 มม.                                                                                           |
| ไร้ขอบ                           | A4, Letter, A6, ภาพถ่าย (10 x 15 ซม.), ภาพถ่าย L (9 x 13 ซม.), ภาพถ่าย 2L (13 x 18 ซม.),<br>แผ่นอินเด็กซ์ (13 x 20 ซม.) |
| ความเร็วในการพิมพ์               | ดูหน้ารุ่นผลิตภัณฑ์ของคุณที่เว็บไซด์ Brother ในพื้นที่ของคุณ                                                            |

<sup>1</sup> เมื่อพิมพ์บนกระดาษขนาด A4

<sup>2</sup> เมื่อคุณลักษณะไร้ขอบถูกตั้งค่าเป็นเปิด

## ข้อกำหนดอินเตอร์เฟส

| <b>USB</b> <sup>12</sup>        | ใช้สายอินเดอร์เฟส USB 2.0 ที่มีความยาวไม่เกิน 2 ม. |
|---------------------------------|----------------------------------------------------|
| Wireless LAN                    | IEEE 802.11b/g/n (โครงสร้างพื้นฐาน)                |
| (DCP-T420W/DCP-T425W/DCP-T426W) | IEEE 802.11g/n (Wireless Direct)                   |

<sup>1</sup> เครื่องพิมพ์ของคุณมีอินเดอร์เฟส USB 2.0 ความเร็วสูง เครื่องพิมพ์สามารถเชื่อมต่อกับคอมพิวเตอร์ที่มีอินเตอร์เฟส USB 1.1

<sup>2</sup> ไม่สนับสนุนพอร์ด USB ของผู้ผลิตอื่น

## ข้อกำหนดเครือข่าย

# // (DCP-T420W/DCP-T425W/DCP-T426W) คุณสามารถเชื่อมต่อเครื่องของคุณกับเครือข่ายสำหรับการพิมพ์ผ่านเครือข่ายและการสแกนผ่านเครือข่ายได้

| การรักษาความปลอดภัยเครือข่าย (ไร้ส                               | าย) | SSL/TLS (IPPS, HTTPS)                                               |
|------------------------------------------------------------------|-----|---------------------------------------------------------------------|
| (DCP-T420W/DCP-T425W/DCP-T426W)                                  | )   |                                                                     |
| ความปลอดภัยเครือข่ายแบบไร้สาย<br>(DCD_T420W/DCD_T425W/DCD_T426W/ |     | SSID (32 ตัวอักษร), WEP 64/128 บิต,<br>WPA-PSK (TKIP/AES), WPA2-PSK |
|                                                                  |     | (TKIP/AES)                                                          |
| อรรถประโยชน์สนับสนุนการตั้งค่าแบบ<br>ไร้สาย                      | WPS | ใบ่                                                                 |
| (DCP-T420W/DCP-T425W/<br>DCP-T426W)                              |     |                                                                     |

### ข้อกำหนดคอมพิวเตอร์

# ระบบปฏิบัติการที่รองรับและฟังก์ชันของซอฟต์แวร์

| แพล็ตฟอร์มคอมพิวเตอร์และ |                                         | อินเตอร์เฟสเครื่อง PC |                 | หน่วยประมวล                                           | พื้นที่ฮาร์ดดิสก์ที่จะติดตั้ง <sup>1</sup> |                                               |
|--------------------------|-----------------------------------------|-----------------------|-----------------|-------------------------------------------------------|--------------------------------------------|-----------------------------------------------|
| เวอรชนระบ                | บปฏบดการ                                | USB <sup>2</sup>      | WLAN(Wi-<br>Fi) | า ผล                                                  | สำหรับ<br>ไดรเวอร์                         | สำหรับ<br>แอปพลิเคชัน<br>(รวมถึง<br>ไดรเวอร์) |
| ระบบปฏิบัติ              | Windows 7 SP1 3 4 5                     | การพิมพ์              |                 | หน่วยประมวลผล                                         | 650 MB                                     | 1.3 GB                                        |
| การ<br>Windows           | Windows 8.1 <sup>3 4</sup>              | การสแกน               |                 | 32 บิด (x86)<br>หรือ 64 บิด<br>(x64)                  |                                            |                                               |
|                          | Windows 10 Home<br>3 4                  |                       |                 |                                                       |                                            |                                               |
|                          | Windows 10 Pro <sup>3 4</sup>           |                       |                 |                                                       |                                            |                                               |
|                          | Windows 10<br>Education <sup>3 4</sup>  |                       |                 |                                                       |                                            |                                               |
|                          | Windows 10<br>Enterprise <sup>3 4</sup> |                       |                 |                                                       |                                            |                                               |
|                          | Windows 11 Home<br>3 4                  |                       |                 | หน่วยประมวลผล<br>64 บิต (x64)                         |                                            |                                               |
|                          | Windows 11 Pro <sup>3 4</sup>           |                       |                 |                                                       |                                            |                                               |
|                          | Windows 11<br>Education <sup>3 4</sup>  |                       |                 |                                                       |                                            |                                               |
|                          | Windows 11<br>Enterprise <sup>3 4</sup> |                       |                 |                                                       |                                            |                                               |
|                          | Windows Server<br>2008 <sup>5</sup>     | การพิมพ์<br>การสแกน   | การพิมพ์        | หน่วยประมวลผล<br>32 บิด (x86)<br>หรือ 64 บิด<br>(x64) | 80 MB                                      | 80 MB                                         |
|                          | Windows Server<br>2008 R2 <sup>5</sup>  |                       |                 | หน่วยประมวลผล<br>64 บิต (x64)                         |                                            |                                               |
|                          | Windows Server<br>2012                  |                       |                 |                                                       |                                            |                                               |
|                          | Windows Server<br>2012 R2               |                       |                 |                                                       |                                            |                                               |
|                          | Windows Server<br>2016                  |                       |                 |                                                       |                                            |                                               |
|                          | Windows Server<br>2019                  |                       |                 |                                                       |                                            |                                               |
|                          | Windows Server<br>2022                  |                       |                 |                                                       |                                            |                                               |
| ระบบปฏิบัติ              | macOS v10.15.x                          | การพิมพ์              |                 | โปรเซสเซอร์ 64                                        | N/A                                        | 550 MB                                        |
| ุการ Mac                 | macOS v11                               | การสแกน               |                 | บิด<br>                                               |                                            |                                               |
|                          | macOS v12                               |                       |                 |                                                       |                                            |                                               |

1 จำเป็นต้องมีการเชื่อมต่ออินเทอร์เน็ตเพื่อติดตั้งชอฟต์แวร์หากไม่มีแผ่นดิสก์การติดตั้งของ Brother ให้มาด้วย

<sup>2</sup> ไม่สนับสนุนพอร์ต USB ของผู้ผลิตอื่น

<sup>3</sup> สำหรับ WIA, ความละเอียด 1200 x 1200 โปรแกรมอรรถประโยชน์ของสแกนเนอร์ของ Brother ช่วยให้คุณใช้ความละเอียดได้สูงสุด 19200 x 19200 dpi

<sup>5</sup> Windows 7 SP1 / Windows Server 2008 / Windows Server 2008 R2 ที่รองรับโดย Extend Security Updates จนถึง 10 มกราคม 2023

้สำหรับการอัปเดดไดรเวอร์ล่าสุด ไปที่หน้า **ดาวน์โหลด** ของรุ่นผลิตภัณฑ์ของคุณที่ <u>support.brother.com</u> เครื่องหมายการค้า ชื่อการค้าและผลิตภัณฑ์เป็นทรัพย์สินของบริษัทนั้นๆ

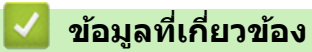

• ภาคผนวก

# ข้อกำหนดของวัสดุการพิมพ์

| น้ำหมึก                         | เครื่องใช้ขวดหมึกสีดำ เหลือง ฟ้า และชมพู ซึ่งแยกต่างหากจากชิ้นส่วนหัวพิมพ์                                                                                                    |
|---------------------------------|----------------------------------------------------------------------------------------------------|
| อายุการใช้<br>งานของ<br>ขวดหมึก | ครั้งแรกที่คุณเดิมหมึกลงในแทงค์ เครื่องจะใช้น้ำหมึกจำนวนหนึ่งเพื่อเดิมท่อส่งน้ำหมึกเพื่อให้งานพิมพ์มีคุณภาพสูง<br>ขั้นตอนนี้จะเกิดขึ้นเพียงหนึ่งครั้ง หลังจากขั้นตอนนี้เสร็จสมบูรณ์ ขวดหมึกที่ให้มากับเครื่องของคุณจะมีปริมาณ<br>สำหรับพิมพ์น้อยกว่าขวดหมึกมาตรฐาน (ประมาณ 86% สำหรับสีดำ และ 94% สำหรับสีอื่นๆ) ด้วยขวดหมึกต่อไปนี้<br>ทั้งหมด คุณสามารถพิมพ์จำนวนหน้าได้ตามที่กำหนด |

#### การเปลี่ยนวัสดุการพิมพ์

| ขวดหมึกสีดำ     | BTD60BK |
|-----------------|---------|
| ขวดหมึกสีเหลือง | BT5000Y |
| ขวดหมึกสีฟ้า    | BT5000C |
| ขวดหมึกสีชมพู   | BT5000M |

ดำ - ประมาณ 7500 หน้า <sup>1</sup>

เหลือง, ฟ้าและชมพู - ประมาณ 5000 หน้า <sup>1</sup>

|   | Ŷ    |      | <u>ب</u> |
|---|------|------|----------|
| ~ | າເລາ | ลทเก | ยาวของเ  |
|   |      |      |          |

• ภาคผนวก

<sup>1</sup> จำนวนพิมพ์โดยประมาณที่ระบุไว้อ้างอิงตามวิธีการของ Brother โดยใช้รูปแบบทดสอบใน ISO/IEC 24712 จำนวนพิมพ์โดยประมาณที่ระบุไว้ไม่ได้อ้างอิงจาก ISO/IEC 24711

▲ หน้าหลัก > ภาคผนวก > ฝ่ายสนับสนุนและช่วยเหลือลูกค้าของ Brother

## ้ฝ่ายสนับสนุนและช่วยเหลือลูกค้าของ Brother

หากต้องการความช่วยเหลือในการใช้ผลิตภัณฑ์ Brother ของคุณ เข้าไปที่ <u>support.brother.com</u> สำหรับคำถามที่พบบ่อย และคำแนะนำในการแก้ไขปัญหา คุณสามารถดาวน์โหลดซอฟต์แวร์ ไดรเวอร์ และเฟิร์มแวร์ล่าสุดเพื่อปรับปรุงประสิทธิภาพของ เครื่อง และเอกสารประกอบสำหรับผู้ใช้เพื่อเรียนรู้วิธีการใช้ผลิตภัณฑ์ Brother ให้ได้ประโยชน์สูงสุด

สามารถดูข้อมูลผลิตภัณฑ์และการสนับสนุนเพิ่มเดิมได้จากเว็บไซด์สำนักงาน Brother ในพื้นที่ของคุณ เข้าไปที่ <u>https://</u> <u>global.brother/en/gateway</u> สำหรับรายละเอียดการดิดต่อสำนักงาน Brother ในพื้นที่ และเพื่อลงทะเบียนผลิตภัณฑ์ใหม่ของ คุณ

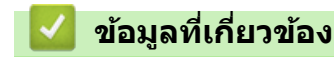

• ภาคผนวก

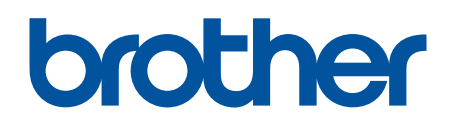

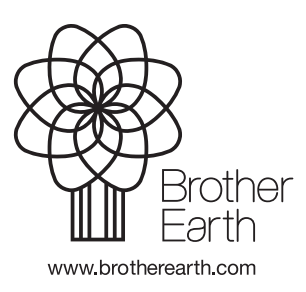

THA เวอร์ชั่น B